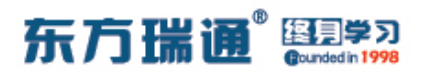

# 《HCIA – Datacom 实验手册》目录

| 01、配置网络设备的明文密钥实验组网                                                                                                    | - 003                                                                |
|----------------------------------------------------------------------------------------------------|----------------------------------------------------------------------|
| 02、配置网络设备的密文密钥实验组网                                                                                                    | 004                                                                  |
| 03、 配置 VLAN 实验组网 (一)                                                                                                    | - 005                                                                |
| 04、 配置 VLAN 实验组网 (二)                                                                                                    | - 008                                                                |
| 05、 配置 VLAN 实验组网 (三)                                                                                                    | - 012                                                                |
| 06、配置 STP 实验组网                                                                                                    | 015                                                                  |
| 07、配置二层链路手动负载均衡模式下的链路聚合实验                                                                                                    | 组网                                                                   |
|                                                                                                    | 018                                                                  |
| 08、配置三层链路手动负载均衡模式下的链路聚合实验                                                                                                    | 组网                                                                   |
|                                                                                                    | 020                                                                  |
| 09、配置二层链路 LACP 模式下的链路聚合实验组网                                                                                                    | 022                                                                  |
|                                                                                                    |                                                                      |
| 10、配置三层链路 LACP 模式下的链路聚合实验组网                                                                                                    | 025                                                                  |
| 10、配置三层链路 LACP 模式下的链路聚合实验组网<br>11、配置广播型网络上的静态路由实验组网                                                                                     | - 025<br>- 028                                                       |
| 10、配置三层链路 LACP 模式下的链路聚合实验组网<br>11、配置广播型网络上的静态路由实验组网<br>12、配置串行接口下的静态路由实验组网                                                              | - 025<br>- 028<br>- 030                                              |
| <ul> <li>10、配置三层链路 LACP 模式下的链路聚合实验组网</li> <li>11、配置广播型网络上的静态路由实验组网</li> <li>12、配置串行接口下的静态路由实验组网</li> <li>13、配置静态路由等价负载分担实验组网</li> </ul> | - 025<br>- 028<br>- 030<br>- 032                                     |
| 10、配置三层链路 LACP 模式下的链路聚合实验组网                                                                                                    | - 025<br>- 028<br>- 030<br>- 032<br>- 034                            |
| 10、配置三层链路 LACP 模式下的链路聚合实验组网                                                                                                    | - 025<br>- 028<br>- 030<br>- 032<br>- 034<br>- 036                   |
| <ul> <li>10、配置三层链路 LACP 模式下的链路聚合实验组网</li></ul>                                                                                          | - 025<br>- 028<br>- 030<br>- 032<br>- 034<br>- 036<br>- 038          |
| <ul> <li>10、配置三层链路 LACP 模式下的链路聚合实验组网</li></ul>                                                                                          | - 025<br>- 028<br>- 030<br>- 032<br>- 034<br>- 036<br>- 038<br>- 041 |

#### 东方瑞通 图 2 2

| 19、配置高级 ACL 实验组网                    | 047 |
|-------------------------------------|-----|
| 20、配置静态 NAT 实验组网                    | 050 |
| 21、配置动态 NAT 实验组网                    | 052 |
| 22、配置 NAT Easy IP 实验组网              | 054 |
| 23、配置 NAT 服务器实验组网                   | 056 |
| 24、配置 PPP PAP 认证实验组网                | 058 |
| 25、配置 PPP CHAP 认证实验组网               | 060 |
| 26、 配置 PPPoE 实验组网 (一)               | 062 |
| 27、 配置 PPPoE 实验组网 (二)               | 065 |
| 28、 配置 AAA 本地认证及授权实验组网              | 067 |
| 29、配置 AAA 在 ACS 上进行远端认证实验组网         | 074 |
| 30、配置基于 CLI 的远程登录操作实验组网             | 079 |
| 31、配置基于Web方式登录防火墙实验组网               | 081 |
| 32、配置 SNMPv1 实验组网                   | 084 |
| 33、配置 SNMPv2c 实验组网                  | 093 |
| 34、配置 SNMPv3 实验组网                   | 103 |
| 35、配置无线 AC 控制器实验组网                  | 117 |
| 36、使用 Python 的 Telnetlib 登录设备实验组网 - | 133 |
| 37、 配置 FTP 实验组网                     | 135 |

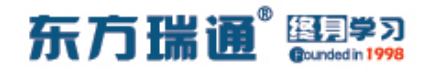

# 一、配置网络设备的明文密钥实验组网

一、实验拓扑:

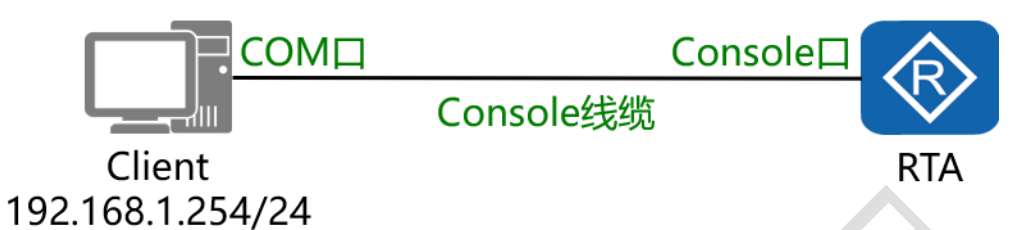

二、实验目的:

通过在设备上配置明文密钥,令用户通过 Console 线缆连接设备时,需要登录密钥

三、实验步骤:

RTA:

system-view #进入系统视图模式

sysname RTA #给设备命名

user-interface console 0 #进入用户接口配置界面

authentication-mode password #配置认证模式为密钥认

证

set authentication password simple *huawei* #配置认证

方式为明文认证,并创建密钥

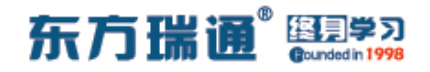

# 二、配置网络设备的密文密钥实验组网

一、实验拓扑:

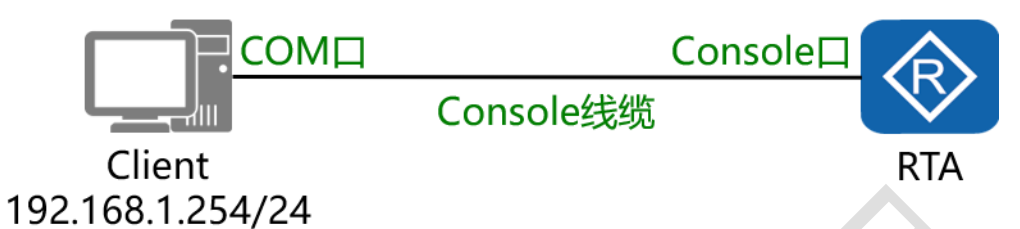

二、实验目的:

通过在设备上配置密文密钥, 令用户通过 Console 线缆连接设备时, 需要登录密钥

三、实验步骤:

RTA:

system-view #进入系统视图模式

sysname RTA #给设备命名

user-interface console 0 #进入用户接口配置界面

authentication-mode password #配置认证模式为密钥认

证

set authentication password cipher *123qwe*` #配置认

证方式为密文认证,并创建密钥

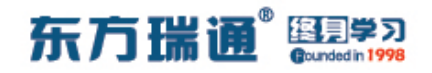

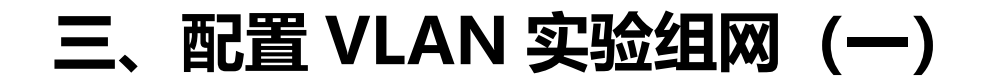

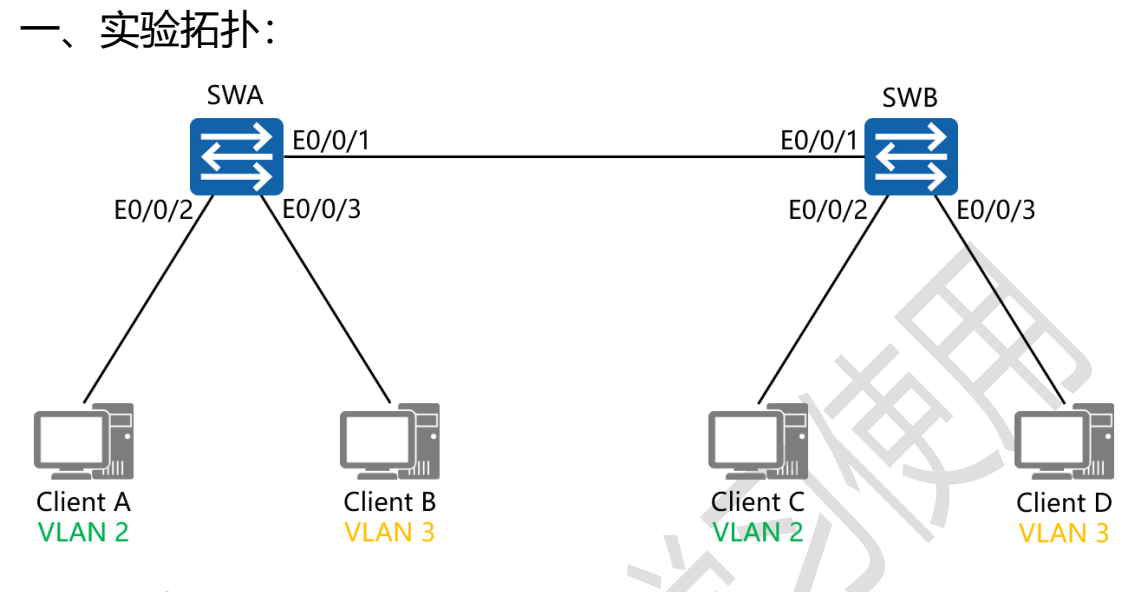

二、实验目的:

令同 VLAN 之间的主机能够相互通信,不同 VLAN 之间的主机 不能相互通信

三、实验步骤:

SWA:

system-view #进入系统视图模式

sysname SWA #给设备命名

vlan 2 #创建 VLAN 2

vlan 3 #创建 VLAN 3

interface E0/0/2 #进入相应的端口

port link-type access #将端口的链路类型配置为接入模式

东方瑞通 图学习

| port default vlan 2 <del>#将端口加入进 VLAN 2</del>   |  |  |  |  |  |
|-------------------------------------------------|--|--|--|--|--|
| interface E0/0/3  #进入相应的端口                      |  |  |  |  |  |
| port link-type access #将端口的链路类型配置为接入模           |  |  |  |  |  |
| 式                                               |  |  |  |  |  |
| port default vlan 3 <mark>#将端口加入进 VLAN 3</mark> |  |  |  |  |  |
| interface E0/0/1 #进入相应的端口                       |  |  |  |  |  |
| port link-type trunk  #将端口配置为中继模式               |  |  |  |  |  |
| port trunk allow-pass vlan all #允许该中继端口传递所有     |  |  |  |  |  |
| VLAN 的信息                                        |  |  |  |  |  |
|                                                 |  |  |  |  |  |
| SWB:                                            |  |  |  |  |  |
| system-view                                     |  |  |  |  |  |
| sysname SWB                                     |  |  |  |  |  |
| vlan 2                                          |  |  |  |  |  |
| vlan 3                                          |  |  |  |  |  |
| interface E0/0/2                                |  |  |  |  |  |
| port link-type access                           |  |  |  |  |  |
| port default vlan 2                             |  |  |  |  |  |
| interface E0/0/3                                |  |  |  |  |  |
| port link-type access                           |  |  |  |  |  |
| port default vlan 3                             |  |  |  |  |  |
| interface E0/0/1                                |  |  |  |  |  |

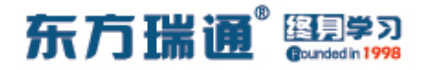

port link-type trunk

port trunk allow-pass vlan all

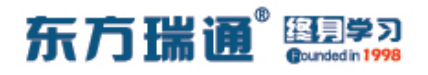

## 四、配置 VLAN 实验组网(二)

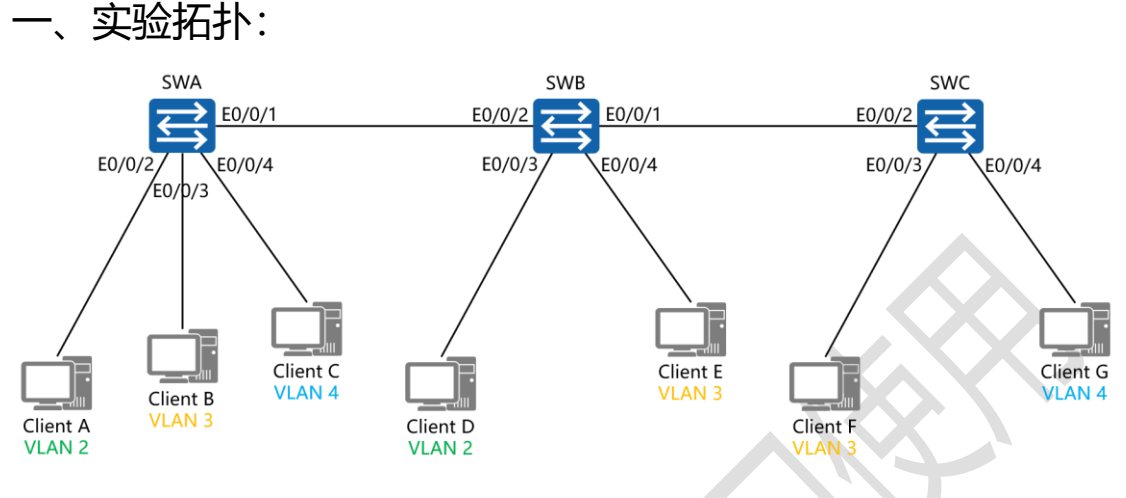

二、实验目的:

令同 VLAN 之间的主机能够相互通信,不同 VLAN 之间的主机 不能相互通信

三、实验步骤:

SWA:

system-view #进入系统视图模式

sysname SWA #给设备命名

vlan 2 #创建 VLAN 2

vlan 3 #创建 VLAN 3

vlan 4 #创建 VLAN 4

interface E0/0/2 #进入相应的端口

port link-type access #将端口的链路类型配置为接入模式

东方瑞通<sup>®</sup> 图学习 Gunded in 1998

| port default vlan 2  | #将端口加入进 VLAN 2           |
|----------------------|--------------------------|
| interface E0/0/3     | #进入相应的端口                 |
| port link-type acces | s #将端口的链路类型配置为接入模        |
| 式                    |                          |
| port default vlan 3  | #将端口加入进 VLAN 3           |
| interface E0/0/4     | #进入相应的端口                 |
| port link-type acces | s #将端口的链路类型配置为接入模        |
| 式                    |                          |
| port default vlan 4  | #将端口加入进 VLAN 4           |
| interface E0/0/1     | #进入相应的端口                 |
| port link-type trunk | #将端口配置为中继模式              |
| port trunk allow-pas | ss vlan all #允许该中继端口传递所有 |
| VLAN 的信息             |                          |
|                      |                          |
| SWB:                 |                          |

system-view

sysname SWB

vlan 2

vlan 3

vlan 4

interface E0/0/3

port link-type access

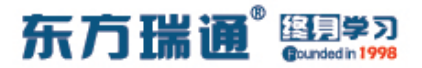

port default vlan 2

interface E0/0/4

port link-type access

port default vlan 3

interface E0/0/1

port link-type trunk

port trunk allow-pass vlan all

interface E0/0/2

port link-type trunk

port trunk allow-pass vlan all

SWC:

system-view

sysname SWC

vlan 3

vlan 4

interface E0/0/3

port link-type access

port default vlan 3

interface E0/0/4

port link-type access

port default vlan 4

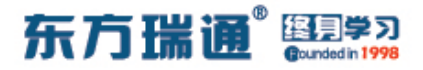

interface E0/0/2

port link-type trunk

port trunk allow-pass vlan all

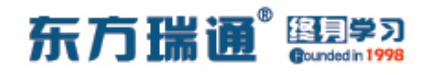

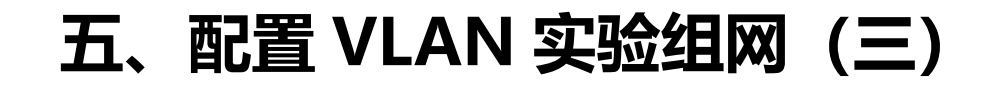

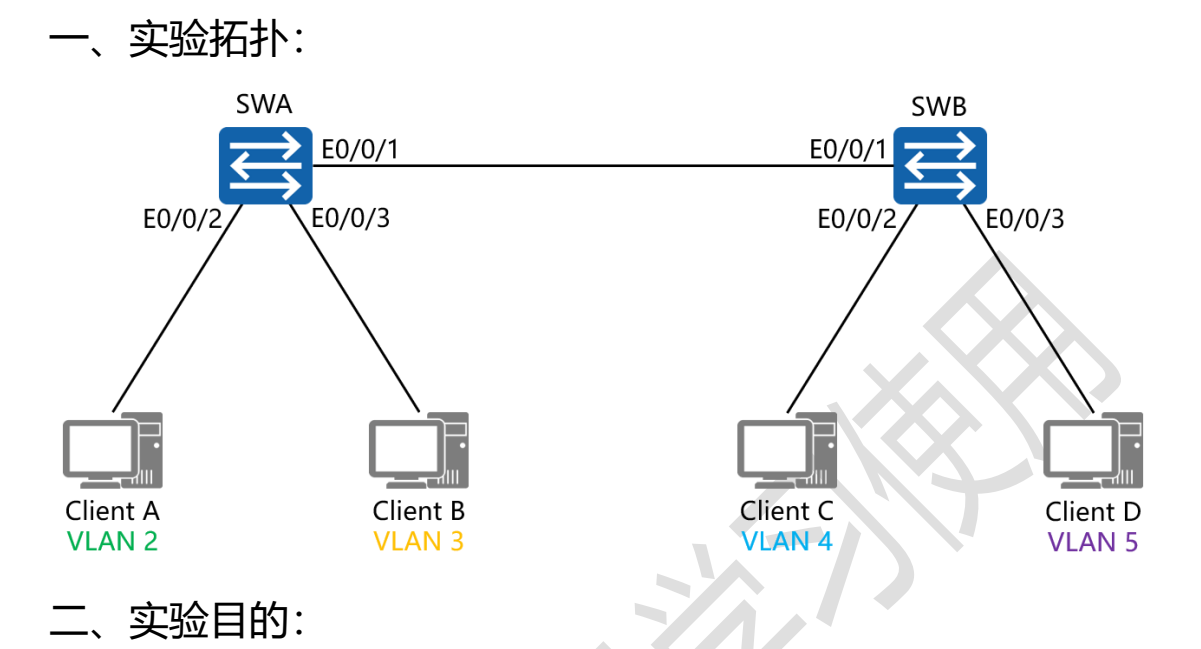

令 VLAN 2 中的 Client A 能够与 Client B, Client C, Client D 通信; 令 VLAN 3 中的 Client B 能够与 Client A, Client C, Client D 通信; 令 VLAN 4 中的 Client C 不能与 VLAN 5 中的 Client D 通信

三、实验步骤:

SWA:

- system-view #进入系统视图模式
- sysname SWA #给设备命名
- vlan 2 #创建 VLAN 2
- vlan 3 #创建 VLAN 3
- vlan 4 #创建 VLAN 4

vlan 5 #创建 VLAN 5

interface E0/0/2 #进入相应的端口

port link-type hybrid #将端口的链路类型配置为混杂模式

port hybrid untagged vlan 2 to 5 #指定该端口不对来

自 VLAN 2 到 VLAN 5 中的主机发出的数据帧打标记》

port hybrid pvid vlan 2 #配置该端口的本地 VLAN 为

VLAN 2

interface E0/0/3 #进入相应的端口

port link-type hybrid #将端口的链路类型配置为混杂模式

port hybrid untagged vlan 2 to 5 #指定该端口不对来 自 VLAN 2 到 VLAN 5 中的主机发出的数据帧打标记 port hybrid pvid vlan 3 #配置该端口的本地 VLAN 为

VLAN 3

interface E0/0/1 #进入相应的端口 port link-type trunk #将端口配置为中继模式 port trunk allow-pass vlan all #允许该中继端口传递所有 VLAN 的信息

SWB:

system-view

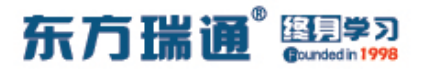

sysname SWB

vlan 2

vlan 3

vlan 4

vlan 5

interface E0/0/2

port link-type hybrid

port hybrid untagged vlan 2 to 4

port hybrid pvid vlan 4

interface E0/0/3

port link-type hybrid

port hybrid untagged vlan 2 to 3 5

port hybrid pvid vlan 5

interface E0/0/1

port link-type trunk

port trunk allow-pass vlan all

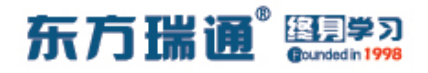

### 六、配置 STP 实验组网

一、实验拓扑:

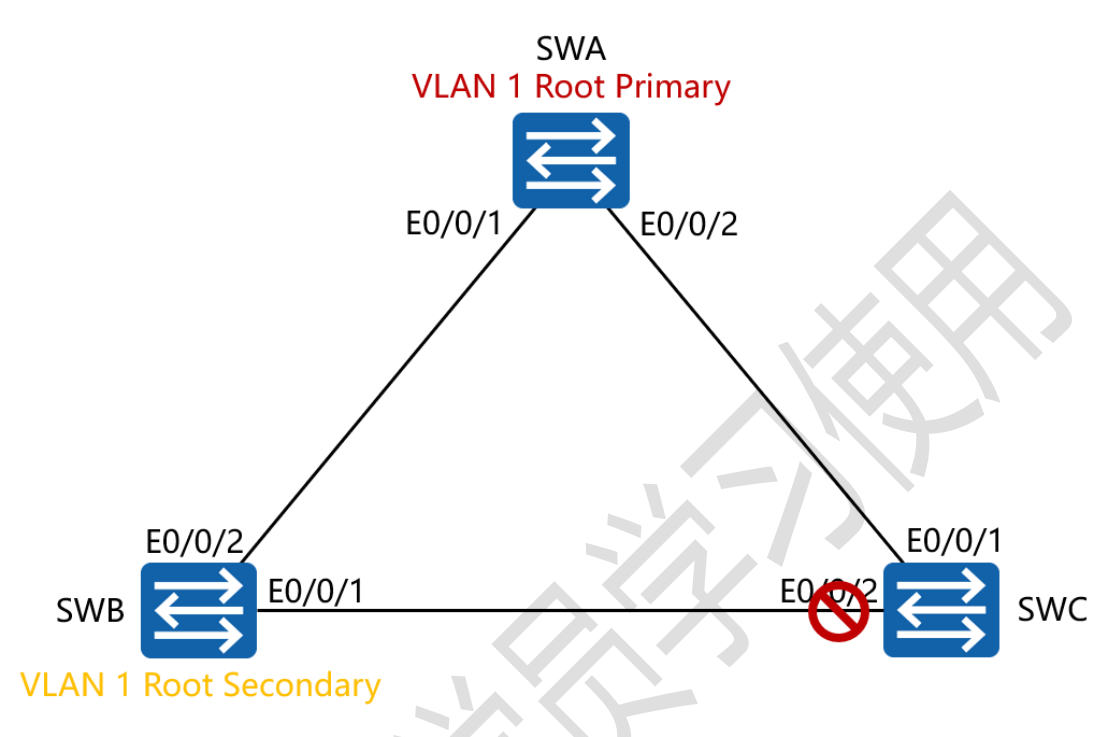

二、实验目的:

令 SWA 是 VLAN 1 的主根网桥,在 VLAN 1 的 STP 中,阻塞 SWC 的 E0/0/2 端口;当 SWA 失效时,令 SWB 接替 SWA 成 为 VLAN 1 的主根网桥

三、实验步骤:

SWA:

system-view #进入系统视图模式

sysname SWA #给设备命名

stp enable #全局启用 STP

stp mode stp #将 STP 的工作模式配置为 STP

15 https://huawei.easthome.com/

东方瑞通 图 23

interface E0/0/1 #进入相应的端口

port link-type trunk #将端口配置为中继模式

port trunk allow-pass vlan all #允许该中继端口传递所有

#### VLAN 的信息

interface E0/0/2 #进入相应的端口

port link-type trunk #将端口配置为中继模式

port trunk allow-pass vlan all #允许该中继端口传递所有

#### VLAN 的信息

stp priority 4096 #将 SWA 的 STP 优先级配置为 4096

SWB:

system-view

sysname SWB

stp enable

stp mode stp

interface E0/0/1

port link-type trunk

port trunk allow-pass vlan all

interface E0/0/2

port link-type trunk

port trunk allow-pass vlan all

stp priority 8192

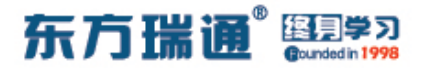

SWC:

system-view

sysname SWC

stp enable

stp mode stp

interface E0/0/1

port link-type trunk

port trunk allow-pass vlan all

interface E0/0/2

port link-type trunk

port trunk allow-pass vlan all

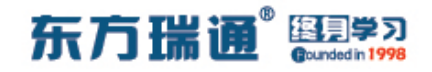

### 七、配置二层链路手动负载均衡模式下

# 的链路聚合实验组网

一、实验拓扑:

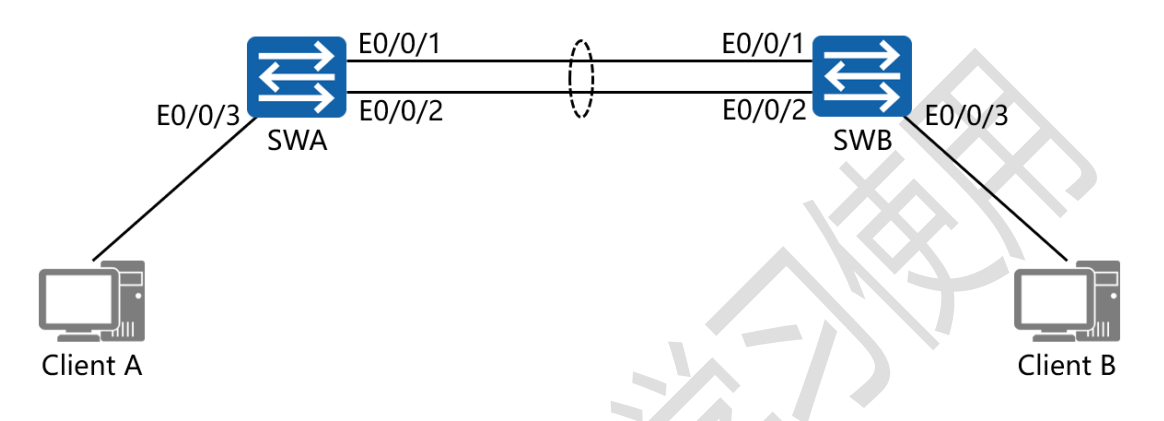

二、实验目的:

通过使用手动负载均衡的模式,将 SWA 与 SWB 的两条以太链路绑定为同一个以太隧道

三、实验步骤:

SWA:

system-view #进入系统视图模式

sysname SWA #给设备命名

interface Eth-Trunk 1 #创建 Eth-Trunk 端口组

interface E0/0/1 #进入 E0/0/1 端口

Eth-Trunk 1 #将该端口加入进 Eth-Trunk 端口组

interface E0/0/2 #进入 E0/0/2 端口

Eth-Trunk 1 #将该端口加入进 Eth-Trunk 端口组

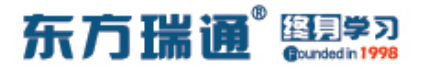

SWB:

system-view

sysname SWB

interface Eth-Trunk 1

interface E0/0/1

Eth-Trunk 1

interface E0/0/2

Eth-Trunk 1

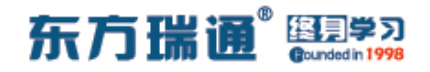

### 八、配置三层链路手动负载均衡模式下

# 的链路聚合实验组网

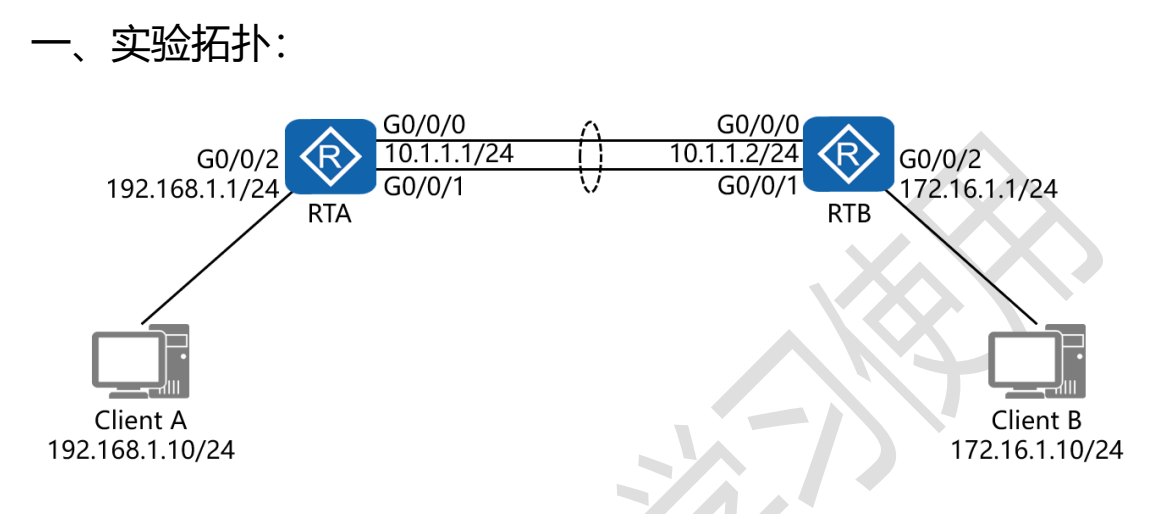

二、实验目的:

通过使用手动负载均衡的模式,将 RTA 与 RTB 的两条以太链路 绑定为同一个以太隧道,令 Client A 与 Client B 正常通信

三、实验步骤:

RTA:

system-view #进入系统视图模式

sysname RTA #给设备命名

interface Eth-Trunk 1 #创建 Eth-Trunk 端口组

undo portswitch #将聚合链路由 2 层转换为 3 层

ip address 10.1.1.1 24 #为端口组配置 IP 地址

interface G0/0/0 #进入 E0/0/0 接口

Eth-Trunk 1 #将该接口加入进 Eth-Trunk 端口组

#### 东方瑞通 图 23

interface G0/0/1 #进入 E0/0/1 接口

Eth-Trunk 1 #将该端口加入进 Eth-Trunk 端口组

interface G0/0/2 #进入相应的接口

ip address 192.168.1.1 24 #配置接口的 IP 地址及子网掩 码

ip route-static 172.16.1.0 24 10.1.1.2 #配置静态路由,

指定去往的目的网段及下一跳接口 IP 地址

RTB:

system-view

sysname RTB

interface Eth-Trunk 1

undo portswitch

ip address 10.1.1.2 24

interface G0/0/0

Eth-Trunk 1

interface G0/0/1

Eth-Trunk 1

interface G0/0/2

ip address 172.16.1.1 24

ip route-static 192.168.1.0 24 10.1.1.1

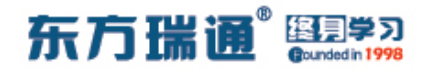

### 九、配置二层链路 LACP 模式下的链路

# 聚合实验组网

一、实验拓扑:

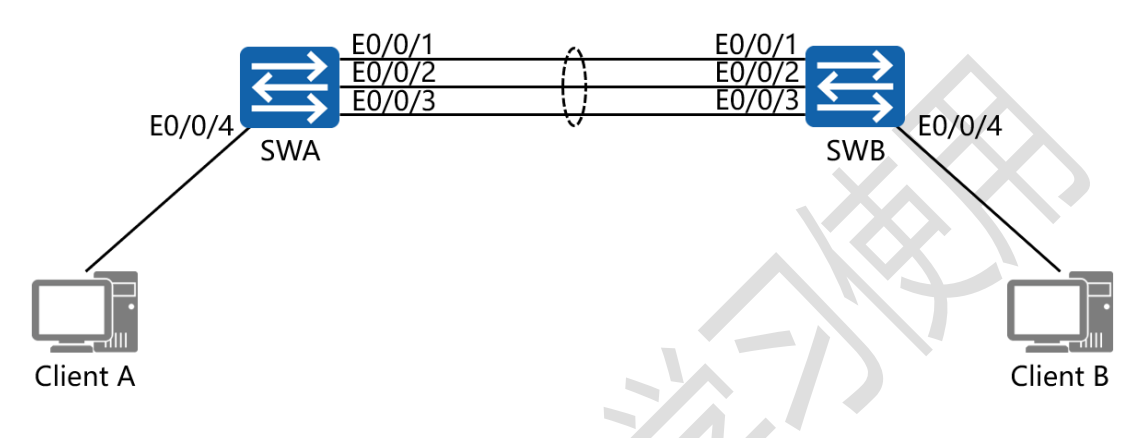

二、实验目的:

通过使用 LACP 的模式,将 SWA 与 SWB 的三条以太链路绑定 为同一个以太隧道

三、实验步骤:

SWA:

system-view #进入系统视图模式

sysname SWA #给设备命名

interface Eth-Trunk 1 #创建 Eth-Trunk 端口组

mode lacp-static #将该端口组的模式配置为 LACP

interface E0/0/1 #进入 E0/0/1 端口

Eth-Trunk 1 #将该端口加入进 Eth-Trunk 端口组

interface E0/0/2 #进入 E0/0/2 端口

Designer : Yiqian Hu

22 https://huawei.easthome.com/

#### 东方瑞通<sup>®</sup> 图 23

| Eth-Trunk 1 <mark>#将</mark> 该            | 端口加入进 Eth-Trunk 端口组     |  |  |  |  |
|------------------------------------------|-------------------------|--|--|--|--|
| interface E0/0/3                         | #进入 E0/0/3 端口           |  |  |  |  |
| Eth-Trunk 1 <mark>#将</mark> 该            | 端口加入进 Eth-Trunk 端口组     |  |  |  |  |
| lacp priority 100                        | #配置 SWA 的 LACP 优先级为 100 |  |  |  |  |
| interface Eth-Trunk                      | 1    #进入 Eth-Trunk 端口组  |  |  |  |  |
| max active-linknumber 2  #配置活跃端口的上限阈值为 2 |                         |  |  |  |  |
| interface E0/0/1                         | #进入 E0/0/1 端口           |  |  |  |  |
| lacp priority 100                        | #配置端口优先级确定活跃链路          |  |  |  |  |
| interface E0/0/2                         | #进入 E0/0/2 端口           |  |  |  |  |
| lacp priority 100                        | #配置端口优先级确定活跃链路          |  |  |  |  |

SWB:

system-view sysname SWB interface Eth-Trunk 1 mode lacp-static interface E0/0/1 Eth-Trunk 1 interface E0/0/2 Eth-Trunk 1 interface E0/0/3 Eth-Trunk 1

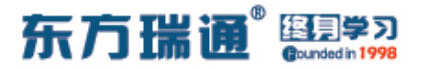

lacp priority 100

interface Eth-Trunk 1

max active-linknumber 2

interface E0/0/1

lacp priority 100

interface E0/0/2

lacp priority 100

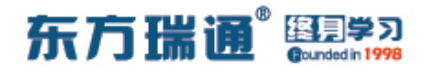

## 十、配置三层链路 LACP 模式下的链路

# 聚合实验组网

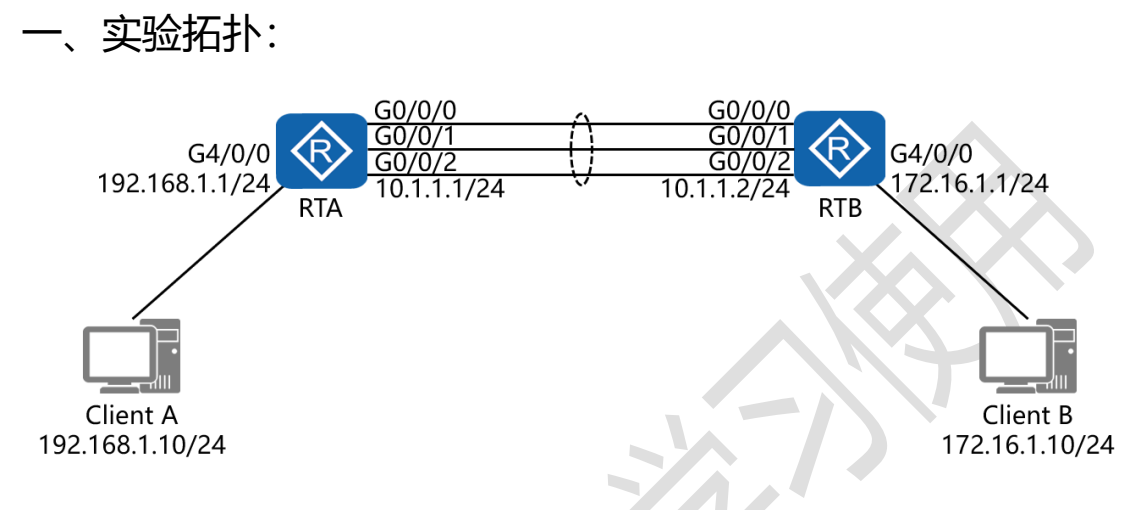

二、实验目的:

通过使用 LACP 的模式,将 RTA 与 RTB 的三条吉比特以太链路 绑定为同一个以太隧道,令 Client A 与 Client B 正常通信

三、实验步骤:

RTA:

system-view #进入系统视图模式

sysname RTA #给设备命名

interface Eth-Trunk 1 #创建 Eth-Trunk 端口组

undo portswitch #将聚合链路由 2 层转换为 3 层

mode lacp-static #将该端口组的模式配置为 LACP

max active-linknumber 2 #配置活跃端口的上限阈值为 2

ip address 10.1.1.1 24 #为端口组配置 IP 地址

25 https://huawei.easthome.com/

东方瑞通 图学习

lacp priority 100 #配置 RTA 的 LACP 优先级为 100 interface G0/0/0 #进入 G0/0/0 接口 #将该接口加入进 Eth-Trunk 端口组 Eth-Trunk 1 lacp priority 100 #配置接口优先级确定活跃链路 interface G0/0/1 #进入 G0/0/1 接口 Eth-Trunk 1 #将该接口加入进 Eth-Trunk 端口组 lacp priority 100 #配置接口优先级确定活跃链路 interface G0/0/2 #进入 G0/0/2 接口 #将该接口加入进 Eth-Trunk 端口组 Eth-Trunk 1 interface G4/0/0 #进入相应的接口 ip address 192.168.1.1 24 #配置接口的 IP 地址及子网掩 码 ip route-static 172.16.1.0 24 10.1.1.2 #配置静态路由,

指定去往的目的网段及下一跳接口 IP 地址

RTB:

system-view

sysname RTB

interface Eth-Trunk 1

undo portswitch

mode lacp-static

max active-linknumber 2

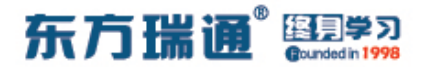

ip address 10.1.1.2 24

lacp priority 100

interface G0/0/0

Eth-Trunk 1

lacp priority 100

interface G0/0/1

Eth-Trunk 1

lacp priority 100

interface G0/0/2

Eth-Trunk 1

interface G4/0/0

ip address 172.16.1.1 24

ip route-static 192.168.1.0 24 10.1.1.1

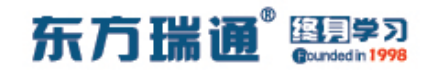

# 十一、配置广播型网络上的静态路由实 验组网

| 一、实验拓扑:                                                                                                    |
|----------------------------------------------------------------------------------------------------|
| G0/0/0 192.168.1.2/24 G0/0/0 172.16.1.2/24 G0/0/1 G0/0/1 G |
| RTA RTB RTC                                                                                                    |
| 二、实验目的:                                                                                                    |
| 通过配置静态路由,令 RTA 与 RTC 能够正常互访                                                                                                    |
|                                                                                                    |
| 三、实验步骤:                                                                                                    |
| RTA:                                                                                                    |
| system-view #进入系统视图模式                                                                                                    |
| sysname RTA #给设备命名                                                                                                    |
| interface G0/0/0 #进入相应的接口                                                                                                    |
| ip address 192.168.1.1 24 #配置接口的 IP 地址及子网掩                                                                                                    |
| 码                                                                                                    |
| ip route-static 172.16.1.0 24 192.168.1.2 #配置静态路由,                                                                                                    |
| 指定去往的目的网段及下一跳接口 IP 地址                                                                                                    |

#### RTB:

system-view

sysname RTB

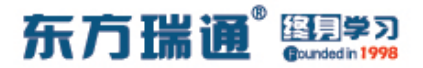

interface G0/0/0

ip address 172.16.1.1 24

interface G0/0/1

ip address 192.168.1.2 24

RTC:

system-view

sysname RTC

interface G0/0/1

ip address 172.16.1.2 24

ip route-static 192.168.1.0 24 172.16.1.1

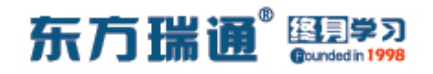

# 十二、配置串行接口下的静态路由实验 组网

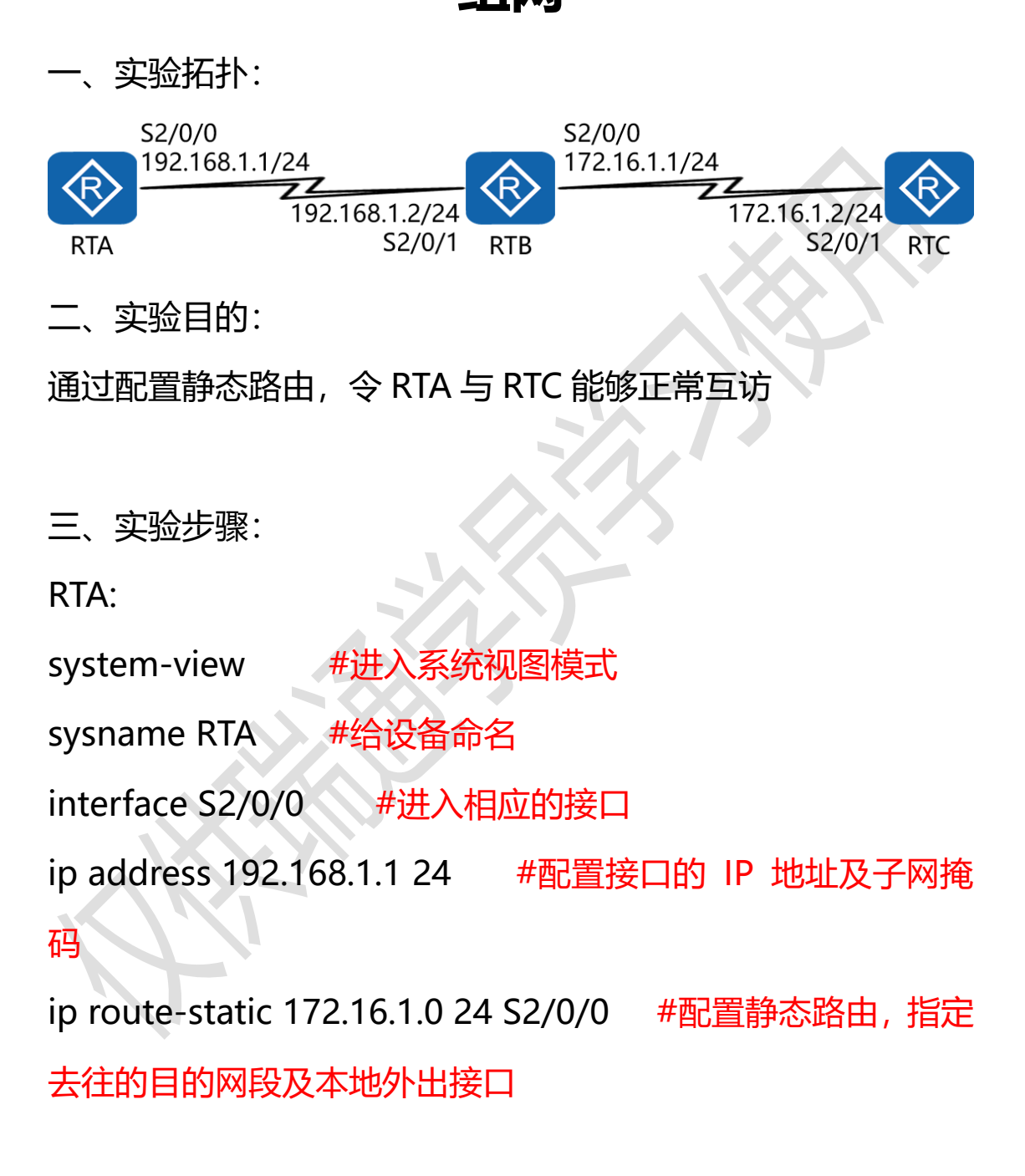

RTB:

system-view

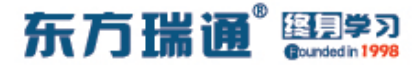

sysname RTB

interface S2/0/0

ip address 172.16.1.1 24

interface S2/0/1

ip address 192.168.1.2 24

RTC:

system-view

sysname RTC

interface S2/0/1

ip address 172.16.1.2 24

ip route-static 192.168.1.0 24 S2/0/1

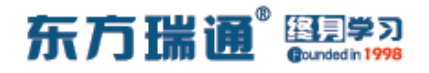

# 十三、配置静态路由等价负载分担实验 组网

实验拓扑: 192.168.1.1/24 192.168.1.2/24 G0/0/0 G0/0/0 G0/0/2 **K**R G0/0/2 G0/0/1 G0/0/1 20.1.1.1/24 10.1.1.1/24 RTA 172.16.1.1/24 172.16.1.2/24 RTB Client A Client B 10.1.1.254/24 20.1.1.254/24

二、实验目的:

RTA 与 RTB 通过 2 条吉比特以太网链路相连,通过配置静态路 由的等价负载分担,令 Client A 与 Client B 能够正常互通,且 同时使用 2 条链路传输数据

| 三、实验步骤:<br>RTA:   |           |        |    |        |
|-------------------|-----------|--------|----|--------|
| system-view       | #进入系统初    | 图模式    |    |        |
| sysname RTA       | #给设备命名    |        |    |        |
| interface G0/0/0  | #进入相加     | 立的接口   |    |        |
| ip address 192.16 | 58.1.1 24 | #配置接口的 | IP | 地址及子网掩 |
| 码                 |           |        |    |        |

interface G0/0/1 #进入相应的接口

ip address 172.16.1.1 24 #配置接口的 IP 地址及子网掩 码

interface G0/0/2 #进入相应的接口

ip address 10.1.1.1 24 #配置接口的 IP 地址及子网掩码

ip route-static 20.1.1.0 24 192.168.1.2 #配置静态路由,

指定去往的目的网段及下一跳接口 IP 地址

ip route-static 20.1.1.0 24 172.16.1.2 #配置静态路由, 指定去往的目的网段及下一跳接口 IP 地址

RTB:

system-view sysname RTB interface G0/0/0 ip address 192.168.1.2 24 interface G0/0/1 ip address 172.16.1.2 24 interface G0/0/2 ip address 20.1.1.1 24 ip route-static 10.1.1.0 24 192.168.1.1 ip route-static 10.1.1.0 24 172.16.1.1

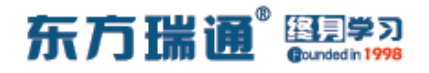

# 十四、配置缺省路由实验组网

一、实验拓扑:

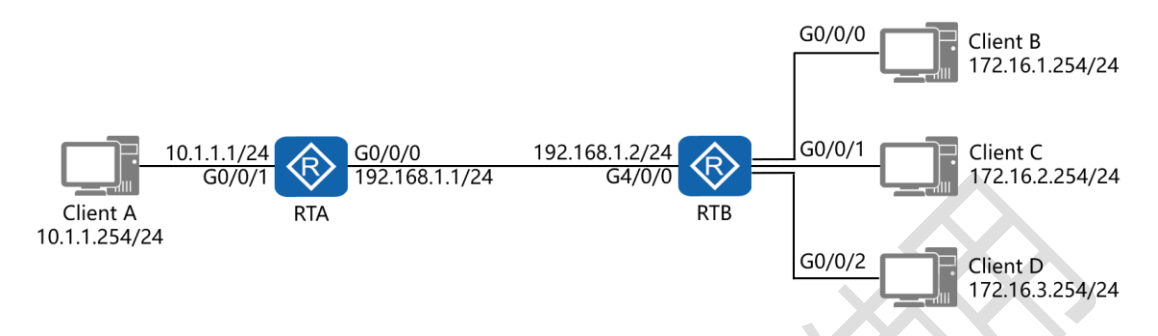

二、实验目的:

在 RTA 上配置缺省路由,在 RTB 上配置静态路由,令 Client A 能够与 Client B、Client C、Client D 正常互通

三、实验步骤:

RTA:

system-view #进入系统视图模式

sysname RTA #给设备命名

interface G0/0/0 #进入相应的接口

ip address 192.168.1.1 24 #配置接口的 IP 地址及子网掩 码

interface G0/0/1 #进入相应的接口

ip address 10.1.1.1 24 #配置接口的 IP 地址及子网掩码

ip route-static 0.0.0.0 0 192.168.1.2 #配置缺省路由,指定 去往任意网段的下一跳接口 IP 地址

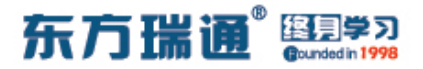

RTB:

system-view

sysname RTB

interface G0/0/0

ip address 172.16.1.1 24

interface G0/0/1

ip address 172.16.2.1 24

interface G0/0/2

ip address 172.16.3.1 24

interface G4/0/0

ip address 192.168.1.2 24

ip route-static 10.1.1.0 24 192.168.1.1

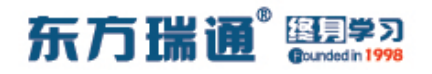

# 十五、配置单臂路由实验组网

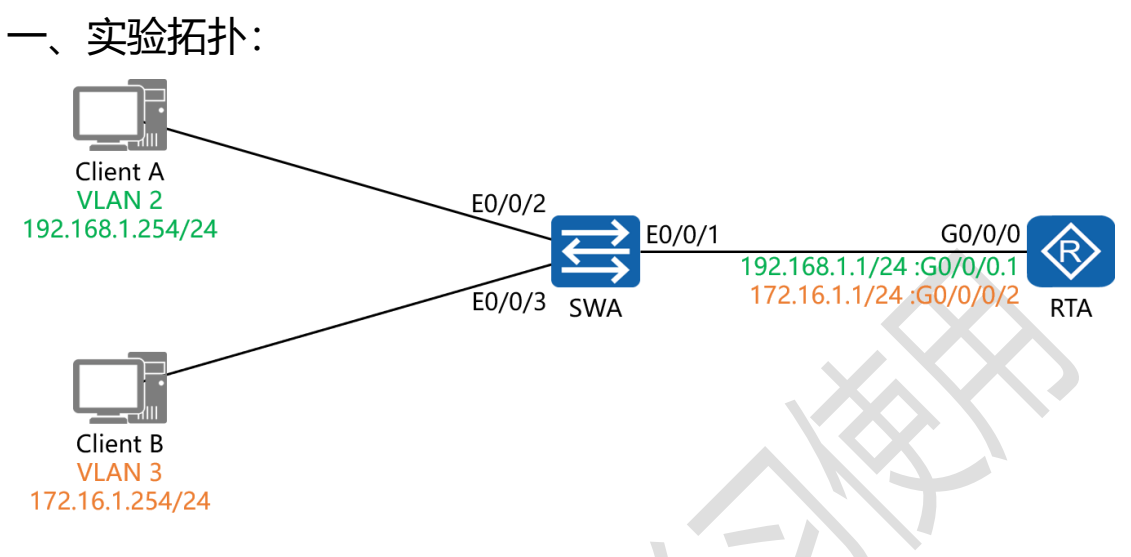

二、实验目的:

通过配置单臂路由, 令 VLAN 2 中的 Client A 能够与 VLAN 3 中的 Client B 通讯

三、实验步骤:

RTA:

system-view #进入系统视图模式

sysname RTA #给设备命名

interface G0/0/0.1 #进入第1个子接口

dot1q termination vid 2 #配置其 VLAN 的封装方式为 802.1Q,并且令该子接口为 VLAN 2 的主机提供路由转发服务 ip address 192.168.1.1 24 #配置接口的 IP 地址及子网掩 码

arp broadcast enable #在子接口下开启 ARP 广播功能
#### 东方瑞通<sup>®</sup> 图学习 Gundedin 1998

interface G0/0/0.2 #进入第 2 个子接口 dot1q termination vid 3 #配置其 VLAN 的封装方式为 802.1Q, 并且令该子接口为 VLAN 3 的主机提供路由转发服务 ip address 172.16.1.1 24 #配置接口的 IP 地址及子网掩 码 #在子接口下开启 ARP 广播功能 arp broadcast enable SWA: system-view sysname SWA vlan 2 vlan 3 interface E0/0/2 port link-type access port default vlan 2 interface E0/0/3 port link-type access port default vlan 3 interface E0/0/1 port link-type trunk port trunk allow-pass vlan all

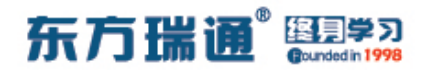

# 十六、配置 RIP 实验组网

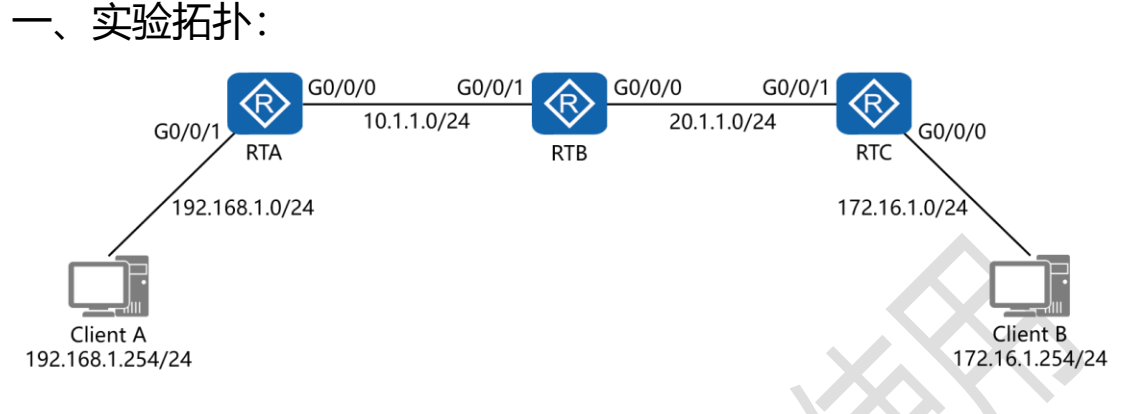

二、实验目的:

通过在 3 台路由器上进行 RIPv2 的配置, 令 Client A 能够与 Client B 正常通讯

三、实验步骤:

RTA:

system-view #进入系统视图模式

sysname RTA #给设备命名

interface G0/0/0 #进入相应接口

ip address 10.1.1.1 24 #配置 IP 地址及子网掩码

interface G0/0/1 #进入相应接口

ip address 192.168.1.1 24 #配置 IP 地址及子网掩码

rip 1 #进入 RIP 进程 1

version 2 #配置使用版本 2

network 10.0.0.0 #通告其直连网段

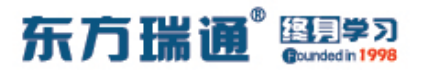

network 192.168.1.0 #通告其直连网段

undo summary #关闭自动汇总

#### RTB:

system-view

sysname RTB

interface G0/0/0

ip address 20.1.1.1 24

interface G0/0/1

ip address 10.1.1.2 24

rip 1

version 2

network 10.0.0.0

network 20.0.0.0

undo summary

RTC:

system-view

sysname RTC

interface G0/0/0

ip address 172.16.1.1 24

interface G0/0/1

Designer : Yiqian Hu

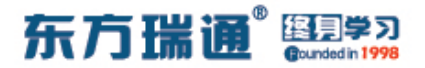

ip address 20.1.1.2 24

rip 1

version 2

network 20.0.0.0

network 172.16.0.0

undo summary

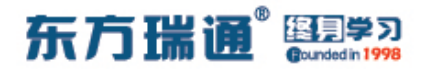

### 十七、配置 OSPF 单区域实验组网

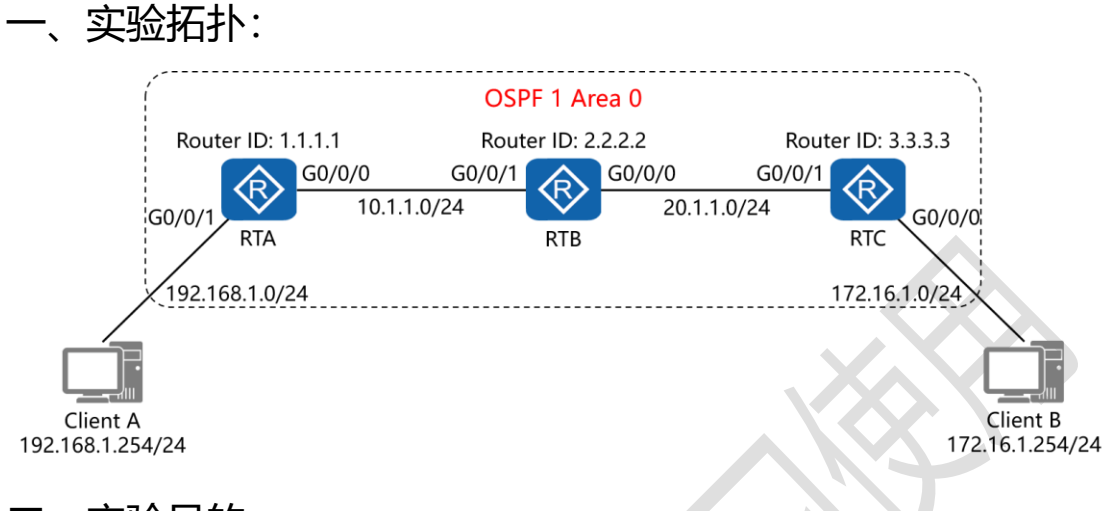

二、实验目的:

通过 OSPF 单区域的配置, 令 Client A 能与 Client B 正常通讯

三、实验步骤:

RTA:

system-view #进入系统视图模式

sysname RTA #给设备命名

interface G0/0/0 #进入相应接口

ip address 10.1.1.1 24 #配置 IP 地址及子网掩码

interface G0/0/1 #进入相应接口

ip address 192.168.1.1 24 #配置 IP 地址及子网掩码

interface Loopback0 #创建环回接口 0

ip address 1.1.1.1 32 #配置 IP 地址及子网掩码

ospf 1 router-id 1.1.1.1 #进入 OSPF 进程 1,并指定其路由

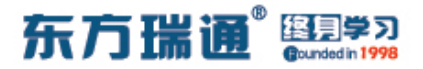

### 器 ID

area 0 #创建 OSPF 区域 0 network 10.1.1.0 0.0.0.255 #通告其直连网段 network 192.168.1.0 0.0.0.255 #通告其直连网段

RTB:

system-view

sysname RTB

interface G0/0/0

ip address 20.1.1.1 24

interface G0/0/1

ip address 10.1.1.2 24

interface Loopback0

ip address 2.2.2.2 32

ospf 1 router-id 2.2.2.2

area 0

network 10.1.1.0 0.0.0.255

network 20.1.1.0 0.0.0.255

#### RTC:

system-view

sysname RTC

Designer : Yiqian Hu

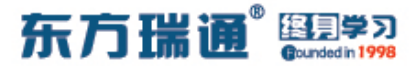

interface G0/0/0

ip address 172.16.1.1 24

interface G0/0/1

ip address 20.1.1.2 24

interface Loopback0

ip address 3.3.3.3 32

ospf 1 router-id 3.3.3.3

area 0

network 20.1.1.0 0.0.0.255

network 172.16.1.0 0.0.0.255

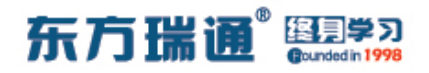

### 十八、配置基本 ACL 实验组网

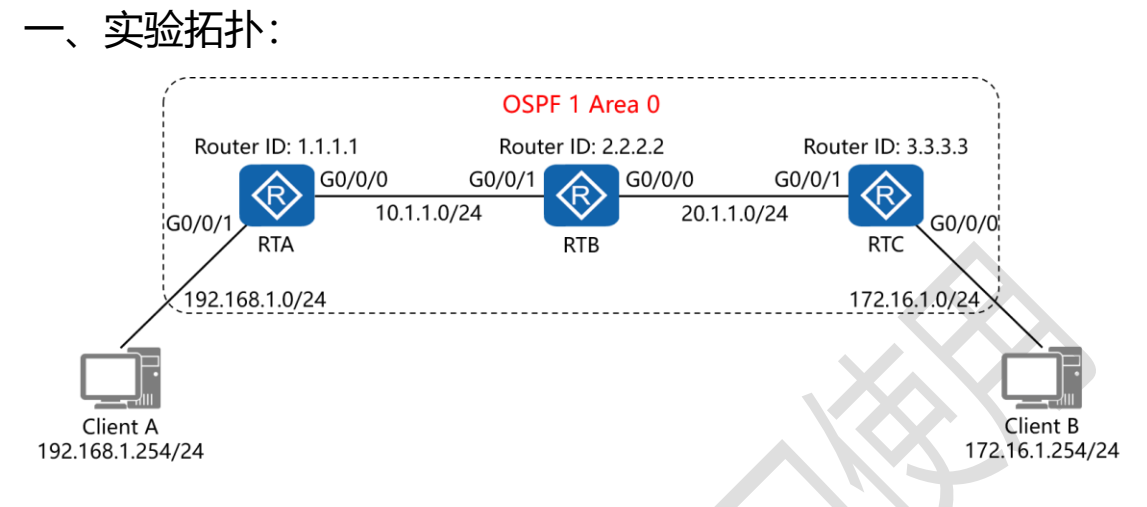

二、实验目的:

通过 OSPF 单区域的配置, 令 Client A 能与 Client B 正常互访; 之后在 RTA 上配置基本 ACL, 令 Client A 与 Client B 不能再相 互通讯

三、实验步骤:

RTA:

system-view #进入系统视图模式

sysname RTA #给设备命名

interface G0/0/0 #进入相应接口

ip address 10.1.1.1 24 #配置 IP 地址及子网掩码

interface G0/0/1 #进入相应接口

ip address 192.168.1.1 24 #配置 IP 地址及子网掩码

interface Loopback0 #创建环回接口 0

ip address 1.1.1.1 32 #配置 IP 地址及子网掩码

ospf 1 router-id 1.1.1.1 #进入 OSPF 进程 1,并指定其路由器 ID

area 0 #创建 OSPF 区域 0

network 10.1.1.0 0.0.0.255 #通告其直连网段

network 192.168.1.0 0.0.0.255 **#通告其直连网段** 

acl 2001 #创建基本 ACL

rule deny source 192.168.1.0 0.0.0.255 # 定义其规则为拒

### 绝网段 192.168.1.0/24

interface G0/0/1 #进入相应接口

traffic-filter inbound acl 2001 #在接口的入方向上应用该

基本 ACL

RTB:

system-view sysname RTB interface G0/0/0 ip address 20.1.1.1 24 interface G0/0/1 ip address 10.1.1.2 24 interface Loopback0 ip address 2.2.2.2 32

Designer : Yiqian Hu

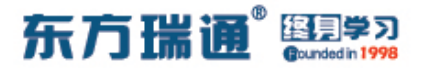

ospf 1 router-id 2.2.2.2

area 0

network 10.1.1.0 0.0.0.255

network 20.1.1.0 0.0.0.255

RTC:

system-view

sysname RTC

interface G0/0/0

ip address 172.16.1.1 24

interface G0/0/1

ip address 20.1.1.2 24

interface Loopback0

ip address 3.3.3.3 32

ospf 1 router-id 3.3.3.3

area 0

network 20.1.1.0 0.0.0.255

network 172.16.1.0 0.0.0.255

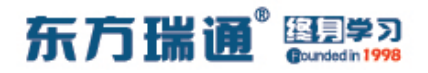

### 十九、配置高级 ACL 实验组网

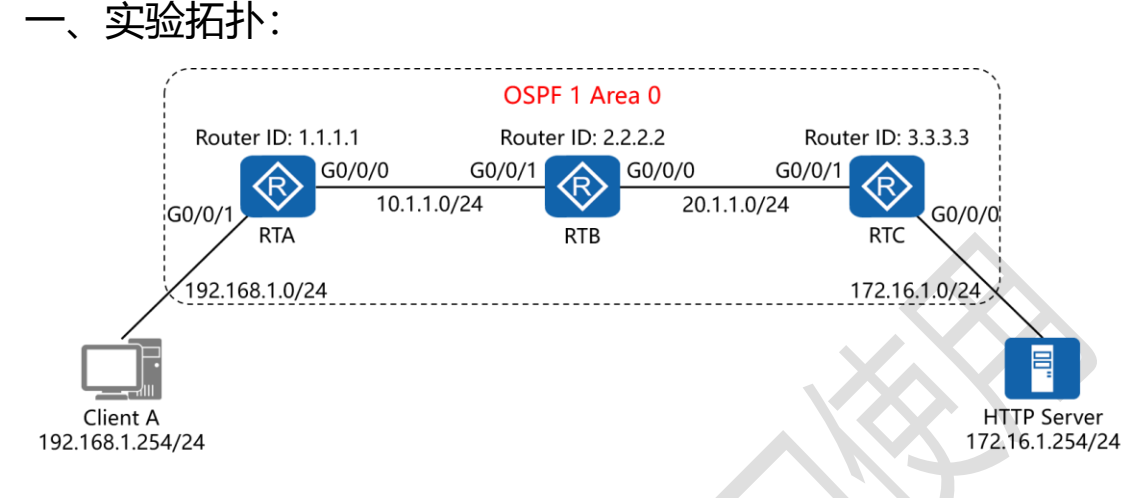

二、实验目的:

通过 OSPF 单区域的配置, 令 Client A 能够访问 HTTP Server; 之后在 RTA 上配置高级 ACL, 令 Client A 能够 ping 通 HTTP Server, 但无法访问其 HTTP 服务

```
三、实验步骤:
```

RTA:

system-view #进入系统视图模式

sysname RTA #给设备命名

interface G0/0/0 #进入相应接口

ip address 10.1.1.1 24 #配置 IP 地址及子网掩码

interface G0/0/1 #进入相应接口

ip address 192.168.1.1 24 #配置 IP 地址及子网掩码

interface Loopback0 #创建环回接口 0

ip address 1.1.1.1 32 #配置 IP 地址及子网掩码

ospf 1 router-id 1.1.1.1 #进入 OSPF 进程 1,并指定其路由器 ID

area 0 #创建 OSPF 区域 0

network 10.1.1.0 0.0.0.255 #通告其直连网段

network 192.168.1.0 0.0.0.255 **#通告其直连网段** 

acl 3001 #创建高级 ACL

rule deny tcp source 192.168.1.0 0.0.0.255 destination 172.16.1.254 0 destination-port eq 80 #定义其规则为拒 绝来自网段 192.168.1.0/24 访问目标主机 172.16.1.254 的 TCP 服务的 80 端口

rule permit icmp source any destination any #允许任 何源地址访问任何目的地址的 ICMP 服务 interface G0/0/1 #进入相应接口 traffic-filter inbound acl 3001 #在接口的入方向上应用该

高级 ACL

RTB:

system-view

sysname RTB

interface G0/0/0

ip address 20.1.1.1 24

Designer : Yiqian Hu

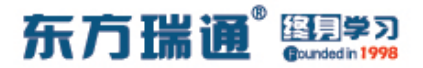

interface G0/0/1

ip address 10.1.1.2 24

interface Loopback0

ip address 2.2.2.2 32

ospf 1 router-id 2.2.2.2

area 0

network 10.1.1.0 0.0.0.255

network 20.1.1.0 0.0.0.255

### RTC:

system-view

sysname RTC

interface G0/0/0

ip address 172.16.1.1 24

interface G0/0/1

ip address 20.1.1.2 24

interface Loopback0

ip address 3.3.3.3 32

ospf 1 router-id 3.3.3.3

area 0

network 20.1.1.0 0.0.0.255

network 172.16.1.0 0.0.0.255

Designer : Yiqian Hu

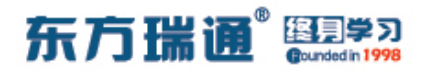

# 二十、配置静态 NAT 实验组网

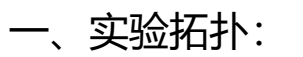

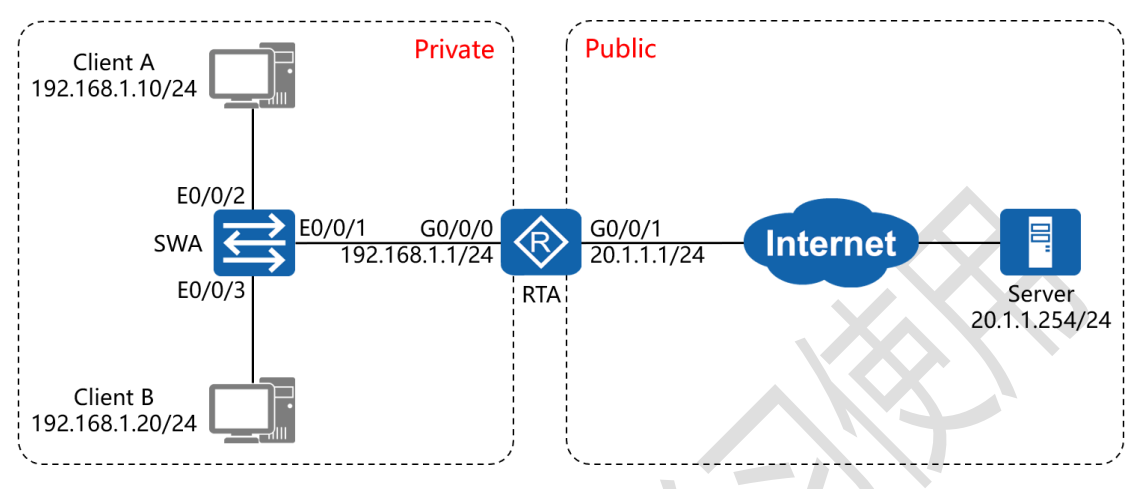

二、实验目的:

通过静态 NAT 的配置, 令 Client A 与 Client B 能够访问 Public 内的 Server

三、实验步骤:

RTA:

system-view #进入系统视图模式

sysname RTA #给设备命名

interface G0/0/0 #进入相应接口

ip address 192.168.1.1 24 #配置 IP 地址及子网掩码

interface G0/0/1 #进入相应接口

ip address 20.1.1.1 24 #配置 IP 地址及子网掩码

nat static global 20.1.1.10 inside 192.168.1.10 #将内部

地址 192.168.1.10 静态转换为公有地址 20.1.1.10

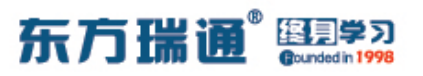

nat static global 20.1.1.11 inside 192.168.1.20 #将内部

地址 192.168.1.20 静态转换为公有地址 20.1.1.11

nat static enable #开启 NAT 静态转换服务

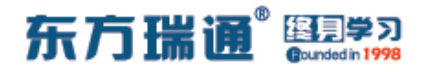

### 二十一、配置动态 NAT 实验组网

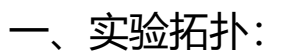

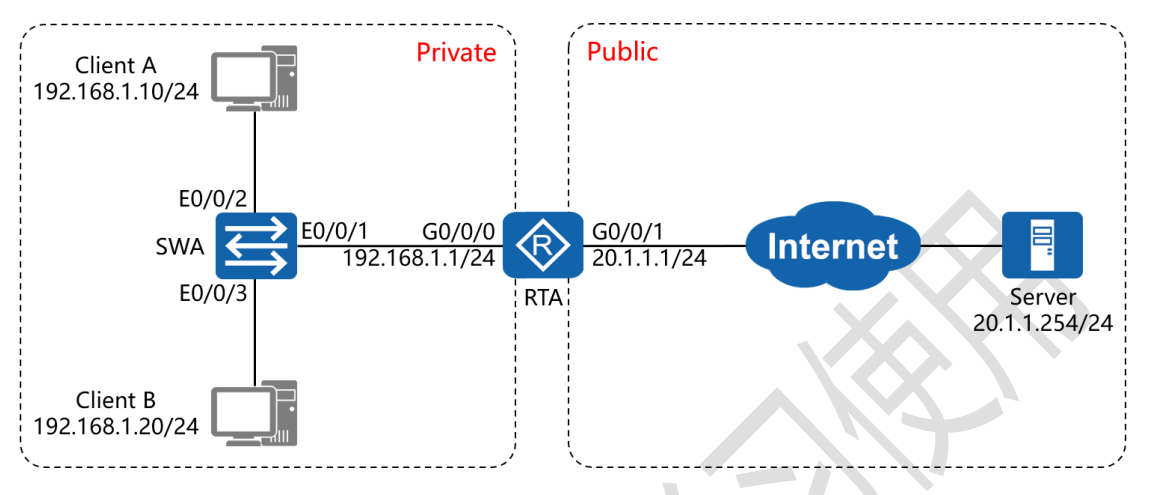

二、实验目的:

通过动态 NAT 的配置, 令 Client A 与 Client B 能够访问 Public 内的 Server

三、实验步骤:

RTA:

system-view #进入系统视图模式

sysname RTA #给设备命名

nat address-group 1 20.1.1.10 20.1.1.20 #创建 NAT 地

#### 址池

acl 2001 #创建标准访问控制列表

rule permit source 192.168.1.0 0.0.0.255 #匹配内部源网

段

interface G0/0/0 #进入相应接口

Designer : Yiqian Hu

52 https://huawei.easthome.com/

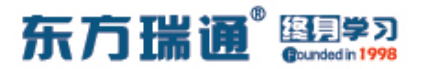

ip address 192.168.1.1 24 #配置 IP 地址及子网掩码 interface G0/0/1 #进入相应接口

ip address 20.1.1.1 24 #配置 IP 地址及子网掩码

nat outbound 2001 address-group 1 #在外部接口的出

方向上调用访问控制列表,并匹配 NAT 地址池

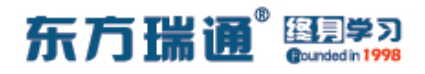

# 二十二、配置 NAT Easy IP 实验组网

-、实验拓扑:

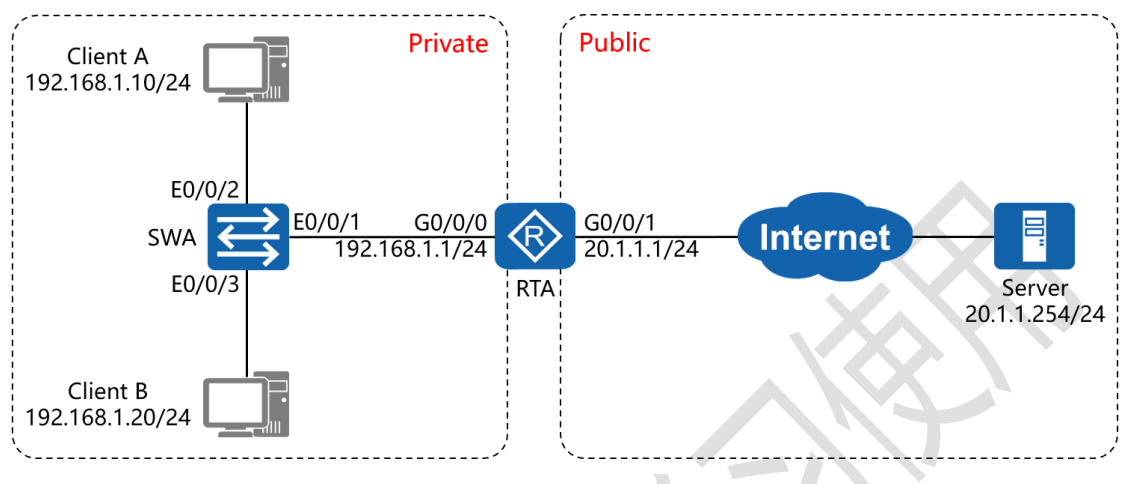

二、实验目的:

通过 NAT Easy IP 的配置, 令 Client A 与 Client B 能够访问 Public 内的 Server

三、实验步骤:

RTA:

system-view #进入系统视图模式

sysname RTA #给设备命名

acl 2001 #创建标准访问控制列表

rule permit source 192.168.1.0 0.0.0.255 #匹配内部源网

段

interface G0/0/0 #进入相应接口

ip address 192.168.1.1 24 #配置 IP 地址及子网掩码

interface G0/0/1 #进入相应接口

54 https://huawei.easthome.com/

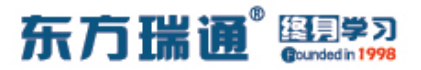

ip address 20.1.1.1 24 #配置 IP 地址及子网掩码 nat outbound 2001 #在外部接口的出方向上调用访问控

制列表

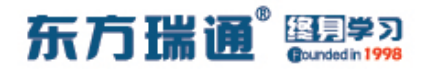

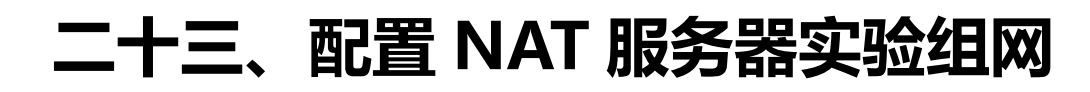

-、实验拓扑:

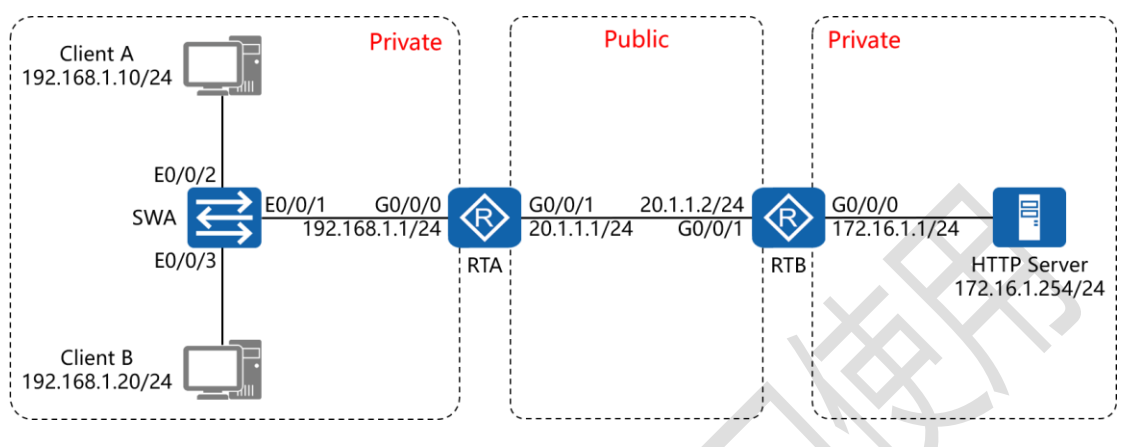

二、实验目的:

通过 NAT 服务器的配置,令 Client A 与 Client B 能够通过 Web 浏览器访问 HTTP Server

三、实验步骤:

RTA:

system-view #进入系统视图模式

sysname RTA #给设备命名

acl 2001 #创建标准访问控制列表

rule permit source 192.168.1.0 0.0.0.255 #匹配内部源网

段

interface G0/0/0 #进入相应接口

ip address 192.168.1.1 24 #配置 IP 地址及子网掩码

interface G0/0/1 #进入相应接口

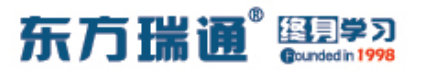

ip address 20.1.1.1 24 #配置 IP 地址及子网掩码 nat outbound 2001 #在外部接口的出方向上调用访问控

制列表

RTB:

system-view

sysname RTB

acl 2001

rule permit source 172.16.1.0 0.0.0.255

interface G0/0/0

ip address 172.16.1.1 24

interface G0/0/1

ip address 20.1.1.2 24

nat outbound 2001

nat server protocol tcp global 20.1.1.3 www inside 172.16.1.254 80 #开启 NAT 服务器功能,将内部地址 172.16.1.254 及其端口 80 映射到全局地址 20.1.1.3 的 80 端口

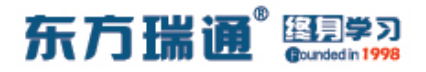

### 二十四、配置 PPP PAP 认证实验组网

一、实验拓扑:

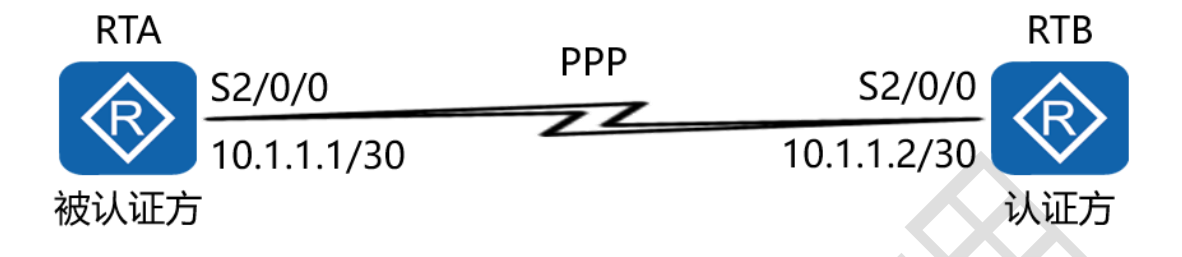

二、实验目的:

将 RTA 与 RTB 之间的串行链路封装协议配置为 PPP,并在两端 配置 PPP (PAP)认证,最终实现 RTA 能够与 RTB 相互通讯

三、实验步骤:

RTA:

system-view #进入系统视图模式

sysname RTA #给设备命名

interface S2/0/0 #进入相应的接口

link-protocol ppp #配置链路封装协议为 PPP

ip address 10.1.1.1 30 #配置 IP 地址及子网掩码

ppp pap local-user *easthome* password cipher *P@ssw0rd* 

#配置认证时所使用的用户名及密钥

RTB:

system-view

Designer : Yiqian Hu

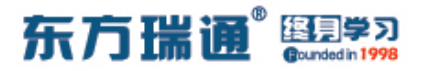

sysname RTB

aaa #开启 AAA 服务

local-user *easthome* password cipher *P@ssw0rd* 

#在主认证方的数据库中创建用户及其密钥

local-user *easthome* service-type ppp #配置该用户的服

务类型为 PPP

interface S2/0/0

link-protocol ppp

ip address 10.1.1.2 30

ppp authentication-mode pap #在接口下启用 PPP 的

PAP 认证

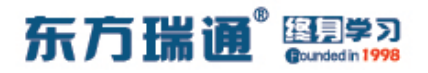

### 二十五、 配置 PPP CHAP 认证实验组网

一、实验拓扑:

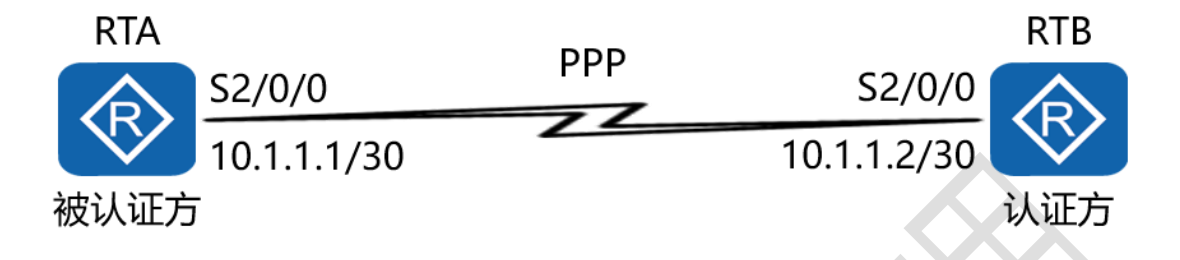

二、实验目的:

将 RTA 与 RTB 之间的串行链路封装协议配置为 PPP,并在两端 配置 PPP (CHAP)认证,最终实现 RTA 能够与 RTB 相互通讯

三、实验步骤:

RTA:

system-view #进入系统视图模式

sysname RTA #给设备命名

aaa #进入 aaa 的配置模式

local-user *RTB* password cipher *P@ssw0rd* #在被认证

方的数据库中创建主认证方的用户及其密钥

local-user *RTB* service-type ppp #配置该用户的服务类型

为 PPP

interface S2/0/0 #进入相应的接口

link-protocol ppp #配置链路封装协议为 PPP

ip address 10.1.1.1 30 #配置 IP 地址及子网掩码

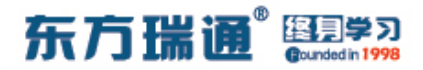

ppp chap user RTA #配置被认证方认证时所使用的用户

名

RTB:

system-view

sysname RTB

aaa #开启 AAA 服务

local-user RTA password cipher P@ssw0rd #在主认证

方的数据库中创建被认证方的用户及其密钥

local-user *RTA* service-type ppp #配置该用户的服务类型

为 PPP

interface S2/0/0

link-protocol ppp

ip address 10.1.1.2 30

ppp authentication-mode chap #在接口下启用 PPP 的 CHAP 认证

ppp chap user *RTB* #配置主认证方认证时所使用的用户

名

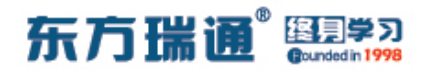

### 二十六、配置 PPPoE 实验组网 (一)

一、实验拓扑:

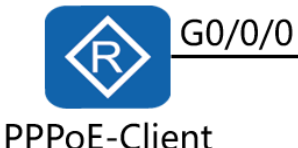

G0/0/0 192.168.1.1/24

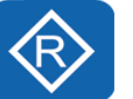

**PPPoE-Server** 

二、实验目的:

通过 PPPoE 的配置, 令 PPPoE-Client 能够成功获取 IP 地址,

并与 PPPoE-Server 正常通讯

三、实验步骤:

**PPPoE-Client:** 

system-view #进入系统视图模式

sysname PPPoE-Client #给设备命名

dialer-rule #进入拨号规则视图

dialer-rule 1 ip permit #允许在 IP 网络环境下发起拨号连 接请求

interface Dialer1 #创建并进入拨号接口 1

link-protocol ppp #配置链路封装协议为 PPP

ppp chap user *easthome* #配置使用 PPP 的 CHAP 认证 并创建用户

ppp chap password cipher *P@ssw0rd* #配置认证时使用 的密钥

Designer : Yiqian Hu

ip address ppp-negotiate #配置 IP 地址的获取方式为通 过 PPP 协商获得

dialer user pppoe #创建拨号用户

dialer bundle 1 #将设备的物理接口与拨号接口做绑定

dialer timer idle 300 #配置用户超时时间为 300 秒

dialer-group 1 #将物理接口与拨号接口置于一个拨号访问 组中

interface G0/0/0 #进入相应的接口

pppoe-client dial-bundle-number 1 on-demand #将 设备的物理接口与拨号接口做绑定,指定 PPPoE 会话对应的拨 号接口;命令 (on-demand) 表示 PPPoE 会话工作在按需拨号 模式下

ip route-static 0.0.0.0 0 Dialer1 #配置缺省路由,并指定 外出接口为拨号接口

**PPPoE-Server:** 

system-view

sysname PPPoE-Server

aaa #开启 AAA 服务

local-user *easthome* password cipher *P@ssw0rd* 

#创建认证时使用的用户名及密钥

local-user *easthome* service-type ppp #配置该用户的服

63 https://huawei.easthome.com/

### 务类型为 PPP

ip pool pppoe #创建 DHCP 地址池 gateway-list 192.168.1.1 #指定分配的网关地址 network 192.168.1.0 mask 24 #指定分配的网段及掩码 dns-list 202.106.49.151 #指定分配的 DNS 地址 interface Virtual-Template1 #创建并进入虚拟模板接口 1 ppp authentication-mode chap #指定使用的 PPP 认证模 式为 CHAP #指定远端设备从名为 remote address pool pppoe pppoe 的地址池中获取 IP 地址 ip address 192.168.1.1 24 #配置虚拟模板接口的 IP 地址 及子网掩码 interface G0/0/0 #进入物理接口 pppoe-server bind Virtual-Template 1 #指定该接口为 PPPoE 的服务器端,并与虚拟模板接口1进行绑定

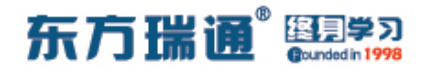

### 二十七、配置 PPPoE 实验组网(二)

一、实验拓扑:

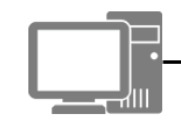

G0/0/0 192.168.1.1/24

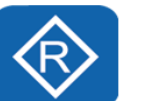

**PPPoE-Client** 

PPPoE-Server

二、实验目的:

通过 PPPoE 的配置, 令 PPPoE-Client 能够成功获取 IP 地址,

并与 PPPoE-Server 正常通讯

三、实验步骤:

PPPoE-Server:

system-view

sysname PPPoE-Server

aaa #开启 AAA 服务

local-user *easthome* password cipher *P@ssw0rd* 

#创建认证时使用的用户名及密钥

local-user *easthome* service-type ppp #配置该用户的服

务类型为 PPP

ip pool pppoe #创建 DHCP 地址池

network 192.168.1.0 mask 24 #指定分配的网段及掩码

interface Virtual-Template1 #创建并进入虚拟模板接口

1

东方瑞通 图 23

| ppp authentication-mode pap   | #指定使用的 PPP 认证模  |
|-------------------------------|-----------------|
| 式为 PAP                        |                 |
| remote address pool pppoe     | #指定远端设备从名为      |
| pppoe 的地址池中获取 IP 地址           |                 |
| ppp ipcp dns 151.49.106.202   | #指定分配的 DNS 地址(反 |
| 向书写)                          |                 |
| ip address 192.168.1.1 24 #   | 配置虚拟模板接口的 IP 地址 |
| 及子网掩码                         |                 |
| interface G0/0/0 #进入物理招       | <b>接口</b>       |
| pppoe-server bind Virtual-Tem | plate 1 #指定该接口为 |
| PPPoE 的服务器端,并与虚拟模板            | 反接口1进行绑定        |

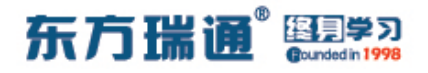

# 二十八、配置 AAA 本地认证及授权实验 组网

一、实验拓扑:

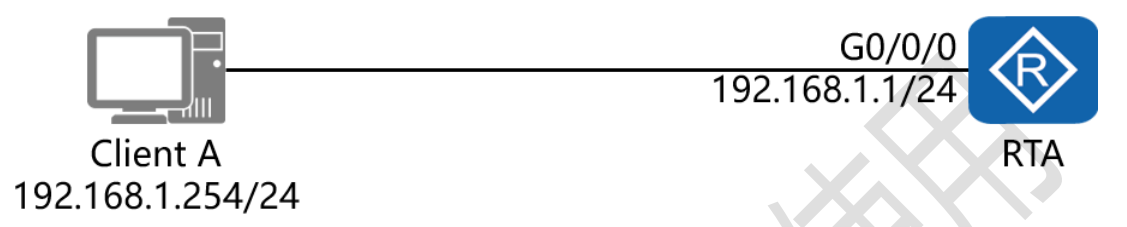

二、实验目的:

在 RTA 上开启 AAA 服务,配置为本地认证及授权,并为 Client A 上的用户授权可通过 Telnet 远程登录路由器,同时为该用户 逐条开放可操作的命令权限

三、实验步骤:

RTA:

system-view #进入系统视图模式

sysname RTA #给设备命名

aaa #开启 AAA 服务

local-user *easthome* password cipher *P@ssw0rd* 

#创建本地用户并设置密钥

local-user *easthome* privilege level 0 #指定该用户级别

为0

local-user *easthome* service-type telnet #指定该用户的

#### 东方瑞通 選員学习

#### 服务类型为 Telnet

interface G0/0/0 #进入相应接口

ip address 192.168.1.1 24 #配置 IP 地址及子网掩码

user-interface vty 0 4 #进入虚拟终端配置接口

authentication-mode aaa #配置认证模式为 AAA

以下为开放命令授权测试:

在 Client A 上发起 Telnet:

| 🔤 Telnet 192.168.1.1                          |  | × |
|-----------------------------------------------|--|---|
|                                               |  | ^ |
| Login authentication                          |  |   |
| Jsername:easthome<br>Password:<br><rta></rta> |  |   |
|                                               |  |   |
|                                               |  |   |
|                                               |  |   |
|                                               |  |   |
|                                               |  |   |
|                                               |  |   |
|                                               |  |   |
|                                               |  |   |
|                                               |  | ~ |

由于在路由器上为用户 easthome 分配的级别为 0, 因此该用户 无法进入系统视图:

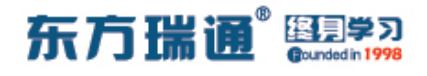

| Telnet 192.168.1.1                                                |  | ×        |
|-------------------------------------------------------------------|--|----------|
| Login authentication                                              |  |          |
| Username:easthome<br>Password:<br><rta>system-view</rta>          |  |          |
| Error: Unrecognized command found at '^' position.<br><rta></rta> |  |          |
|                                                                   |  |          |
|                                                                   |  |          |
|                                                                   |  |          |
|                                                                   |  |          |
|                                                                   |  |          |
|                                                                   |  | <b>.</b> |

此时, 在路由器上为级别 0 的用户开放命令授权, 允许其进入系统视图:

command-privilege level 0 view user system-view

当为级别 0 的用户开放完命令授权之后,再返回至 Client A,发 现已经可以正常进入系统视图:

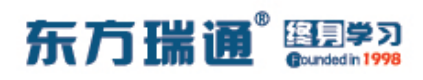

×

#### Telnet 192.168.1.1

Jsername:easthome Password: ⟨RTA>system-view

rror: Unrecognized command found at '^' position. RTA>system-view Enter system view, return user view with Ctrl+Z. [RTA]

此时, 若希望在 RTA 上配置 OSPF 路由选择协议, 则需要键入 命令 "ospf 1", 但命令无法被接受:

7

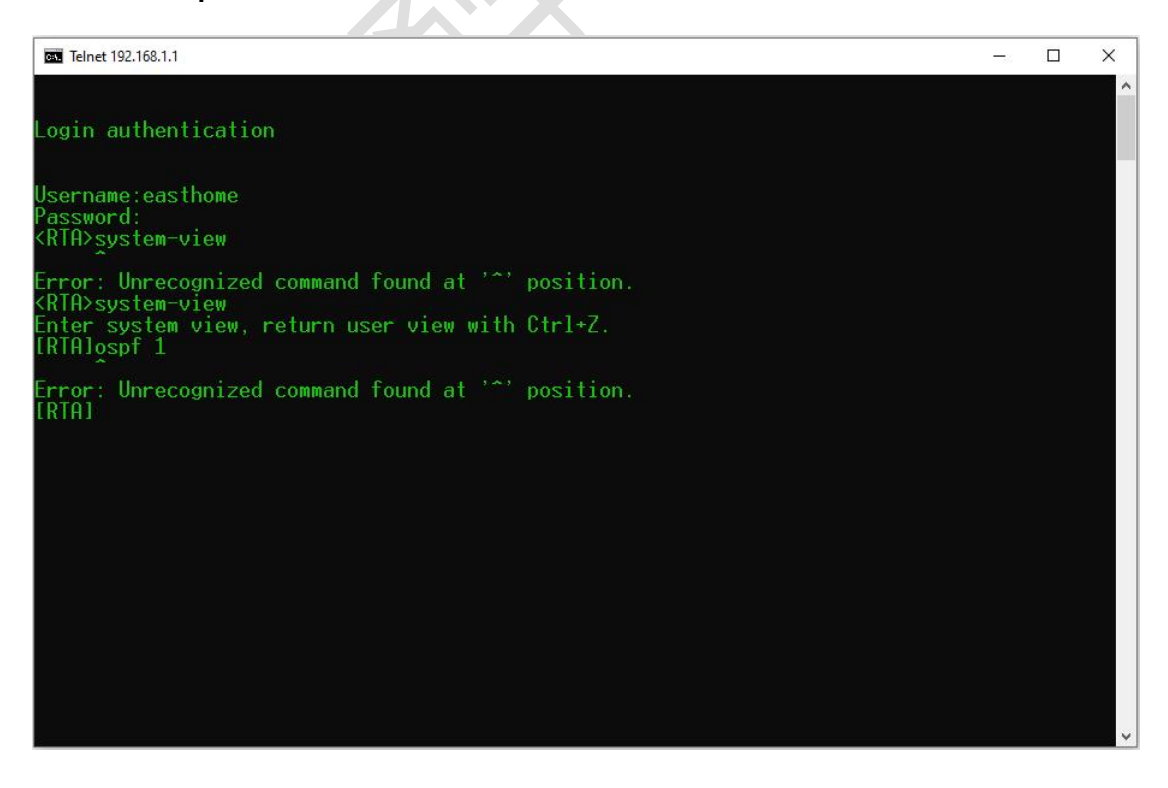

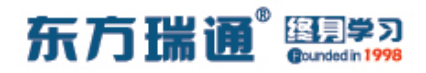

返回路由器,继续开放授权:

command-privilege level 0 view system ospf

再返回至 Client A,发现已经可以正常进入 OSPF 配置模式:

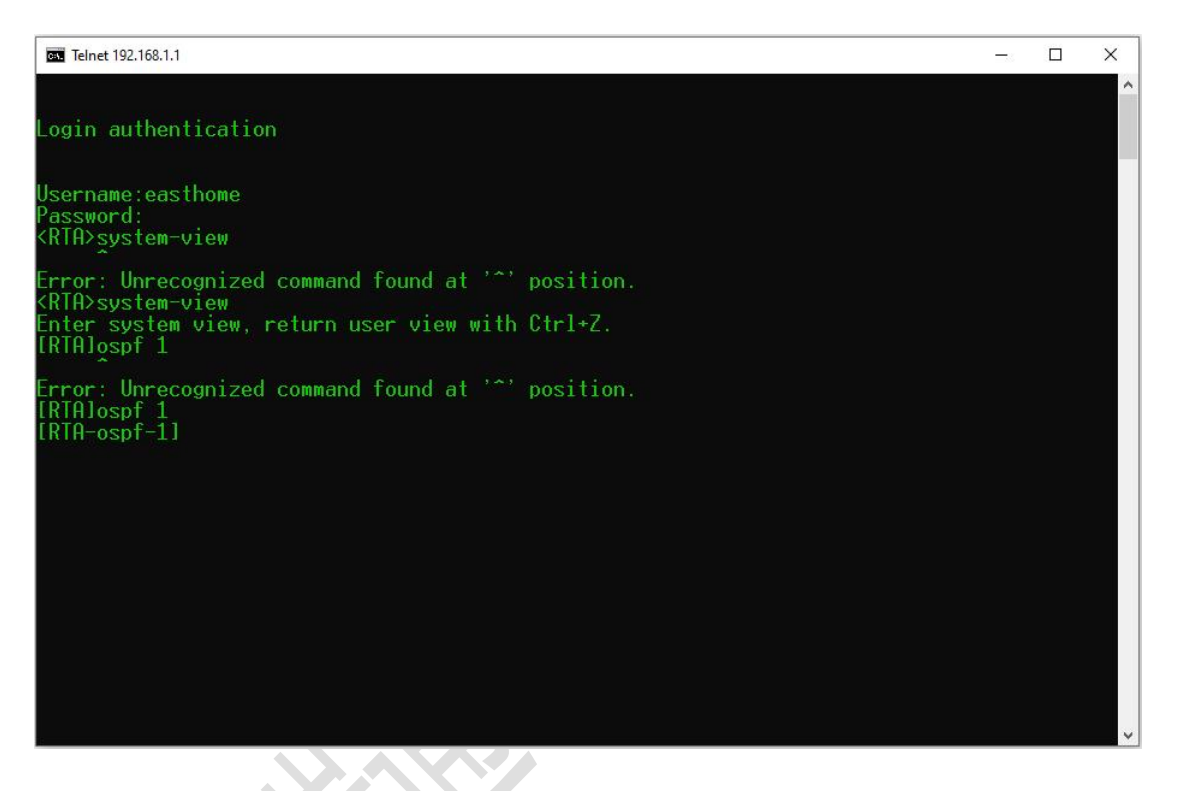

在 OSPF 下若想进入区域 0,则需要键入命令"area 0",但命 令依旧无法被接受:

×

Telnet 192.168.1.1

ogin authentication

Jsername:easthome Password: (RTA>system-view

rror: Unrecognized command found at '^' position. RTA>system-view inter system view, return user view with Ctrl+Z. RTAJospf 1

Error: Unrecognized command found at '^' position. [RTA]ospf 1 [RTA-ospf-1]area 0

Error: Unrecognized command found at '^' position. [RTA-ospf-1]

返回路由器,继续开放授权:

command-privilege level 0 view ospf area

再返回至 Client A,发现已经可以正常进入 OSPF 的区域 0 配置 模式:
东方瑞通<sup>®</sup> 图 第7 Gounded in 1998

×

#### Telnet 192.168.1.1

#### ogin authentication

Username:easthome Password: <RTA>system-view

Error: Unrecognized command found at '^' position. KRTA>system-view Enter system view, return user view with Ctrl+Z. [RTA]ospf 1

Error: Unrecognized command found at '^' position. IRTAlospf 1 IRTA-ospf-11area 0

Error: Unrecognized command found at '^' position. [RTA-ospf-1]area 0 [RTA-ospf-1-area-0.0.0.0]

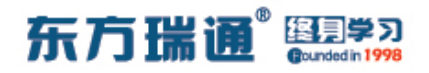

# 二十九、配置 AAA 在 ACS 上进行远端

# 认证实验组网

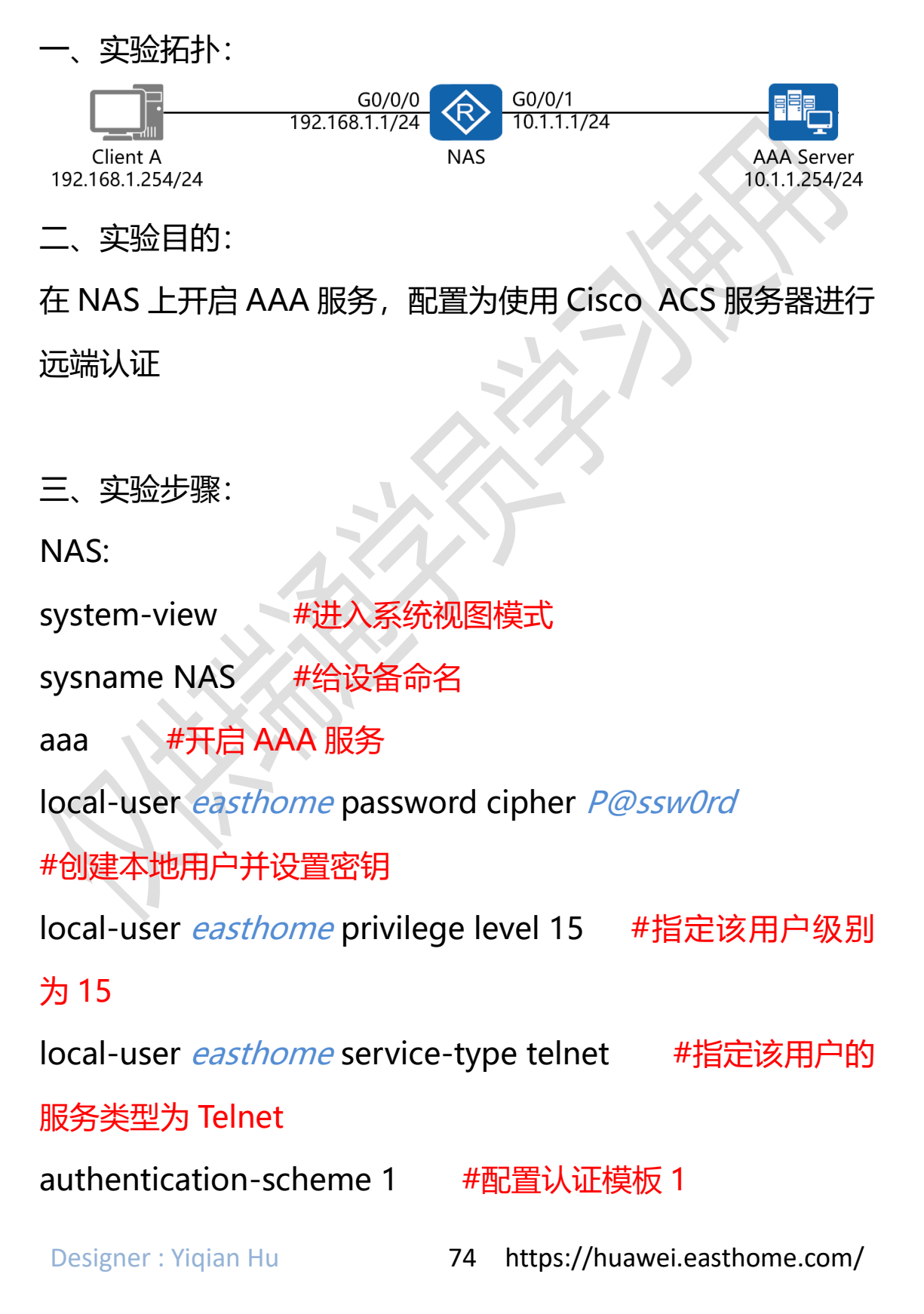

#### 东方瑞通 图学习

authentication-mode radius local #指定认证模式为先 在 RADIUS 服务器上验证, 若服务器不可达再在本地做验证 radius-server template 1 #创建 RADIUS 服务器模板 1 radius-server authentication 10.1.1.254 1812 #指定 RADIUS 服务器的 IP 地址及使用的端口号码 #指定路由 radius-server shared-key cipher *P@ssw0rd* 器与 RADIUS 服务器之间使用的预共享密钥 undo radius-server user-name domain-included #禁用 RADIUS 服务器在用户名中包含域名 #再次进入 AAA 的配置模式 aaa domain default\_admin #进入默认的域 #调用 RADIUS 服务器模板 1 radius-server 1 authentication-scheme 1 # # # # 用认证模板 1 interface G0/0/0 #进入相应接口 ip address 192.168.1.1 24 #配置 IP 地址及子网掩码 interface G0/0/1 #进入相应接口 ip address 10.1.1.1 24 #配置 IP 地址及子网掩码 user-interface vty 0 4 #进入虚拟终端配置接口 authentication-mode aaa #配置认证模式为 AAA

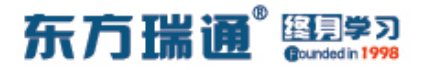

Cisco ACSv5.2 的配置:

进入 Cisco ACSv5.2 的配置界面,点击【网络资源】,点击【网络设备与 AAA 客户端】:

| E ta Gino Secure ACS x +                                                                                                    | - ø ×                            |
|----------------------------------------------------------------------------------------------------|----------------------------------|
| ← → C Q ▲ 不安全   https://10.1.1.254/acsadmin/                                                                                                    | 13 O 💰 1 A 🕲 🔞 🔞 …               |
| cisco Secure ACS                                                                                                    | acsadimin AAA (Primary) 注明 关于 和助 |
| Weisen Dress drage         Under in ACD 5           Laster         Balance Troot Strate Troot Strate Troot Troot Troo | ct<br>es<br>2                    |
| 创建 AAA 客户端:                                                                                                    | - <b>9</b> X                     |
| ← → 〇 ඛ ▲ 不安全   https://10.1.1.254/acsadmin/                                                                                                    | 6 0 💰 6 🔞 👧 …                    |

| V 0 00 A 113                                           | X + mps//totates/acadumy                                     |                                  |
|--------------------------------------------------------|--------------------------------------------------------------|----------------------------------|
| cisco Cisco Secure A                                   |                                                              | acsadmin AAA (Primary) 注約 关于 标句  |
| P @                                                    | Network Resources > Network Devices and AAA Clients          |                                  |
| Bit Notwork Resources                                  | Network Devices                                              | <i>豊辰0-0/0</i> 50 <b>マ</b> 毎页 开始 |
| <ul> <li>Network Device Groups<br/>Location</li> </ul> | Filter: V Match it: V 🔤 V                                    |                                  |
| Device Type<br>Network Devices and AAA Clients         | Name      IP / Mask NDG Location NDG Device Type Description |                                  |
| Default Network Device                                 | 0 无效模型示                                                      |                                  |
|                                                        |                                                              |                                  |
| > <b>b</b>                                             |                                                              |                                  |
| 1 <b>k</b>                                             |                                                              |                                  |
| 2 M                                                    |                                                              |                                  |
|                                                        |                                                              |                                  |
|                                                        |                                                              |                                  |
|                                                        |                                                              |                                  |
|                                                        |                                                              |                                  |
|                                                        |                                                              |                                  |
|                                                        |                                                              |                                  |
|                                                        |                                                              |                                  |
|                                                        |                                                              |                                  |
|                                                        |                                                              |                                  |
|                                                        |                                                              |                                  |
|                                                        |                                                              |                                  |
|                                                        |                                                              |                                  |
|                                                        |                                                              |                                  |
|                                                        |                                                              |                                  |
|                                                        |                                                              |                                  |
|                                                        |                                                              |                                  |
|                                                        |                                                              |                                  |
| 1000                                                   | 「「「「」」「「」」「「」」「」「」」「「」」「」」「」」「」」「」」「」」「                      |                                  |
|                                                        |                                                              | M ( ( 1/1 ))                     |

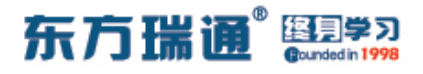

#### 填写 AAA 客户端的相应配置信息:

| ■ at Gisco Secure ACS x +                                                                                                    | - o x                                                                                                    |
|----------------------------------------------------------------------------------------------------|----------------------------------------------------------------------------------------------------|
| ← → C Â ▲ 不安全   https://10.1.1.254/acsadmin/                                                                                                    | ia o 💉 iz 🕲 🔞 👘 …                                                                                                    |
| cisco Cisco Secure ACS                                                                                                    | acsadmin AAA (Primary) 注詞 关于 相助                                                                                                    |
| ●       ●       ●       ●       ●       ●       ●       ●       ●       ●       ●       ●       ●       ●       ●       ●       ●       ●       ●       ●       ●       ●       ●       ●       ●       ●       ●       ●       ●       ●       ●       ●       ●       ●       ●       ●       ●       ●       ●       ●       ●       ●       ●       ●       ●       ●       ●       ●       ●       ●       ●       ●       ●       ●       ●       ●       ●       ●       ●       ●       ●       ●       ●       ●       ●       ●       ●       ●       ●       ●       ●       ●       ●       ●       ●       ●       ●       ●       ●       ●       ●       ●       ●       ●       ●       ●       ●       ●       ●       ●       ●       ●       ●       ●       ●       ●       ●       ●       ●       ●       ●       ●       ●       ●       ●       ●       ●       ●       ●       ●       ●       ●       ●       ●       ●       ●       ●       ●       ● | Addressed by and a set of a set of |
| 点击【提交】                                                                                                    |                                                                                                    |
|                                                                                                    |                                                                                                    |

点击【用户与标识存储】, 点击【用户】, 在下方点击【创建】, 去创建被认证的用户账户:

| E 🛍 Gioo Secure ACS x +                                                                                                    |          |                   | - 0     | ×      |
|----------------------------------------------------------------------------------------------------|----------|-------------------|---------|--------|
| ← → C @ ▲ 不安全   https://10.1.2.54/acadmin/ 含                                                                                                    | 0        | *   ta            | ۵ (D    |        |
| illuiti<br>cisco Secure ACS                                                                                                    | ecsadmin | AAA (Primary)     |         | F NRD  |
| Compared Avenue Linear Linear |          | <b>2</b> ₹0-0/0 ( | 50 🗸 希页 | Яж     |
| Extend institut Starse LOAP LOAP LOAP Extended Second Dans Serves RAADUS dented Serves RAADUS dented Serves RAADUS dented Serves Construct Annotesian Profile Construct Annotesian Profile                                                                                                    |          |                   |         |        |
|                                                                                                    |          |                   |         |        |
|                                                                                                    |          |                   |         |        |
|                                                                                                    |          |                   |         |        |
|                                                                                                    |          |                   |         |        |
|                                                                                                    |          | <b>11</b>         | 1]/1 [  | +) (81 |

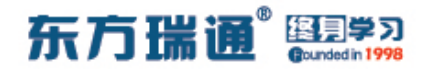

填写用户的基本信息【用户名及密钥】, 点击下方的【提交】:

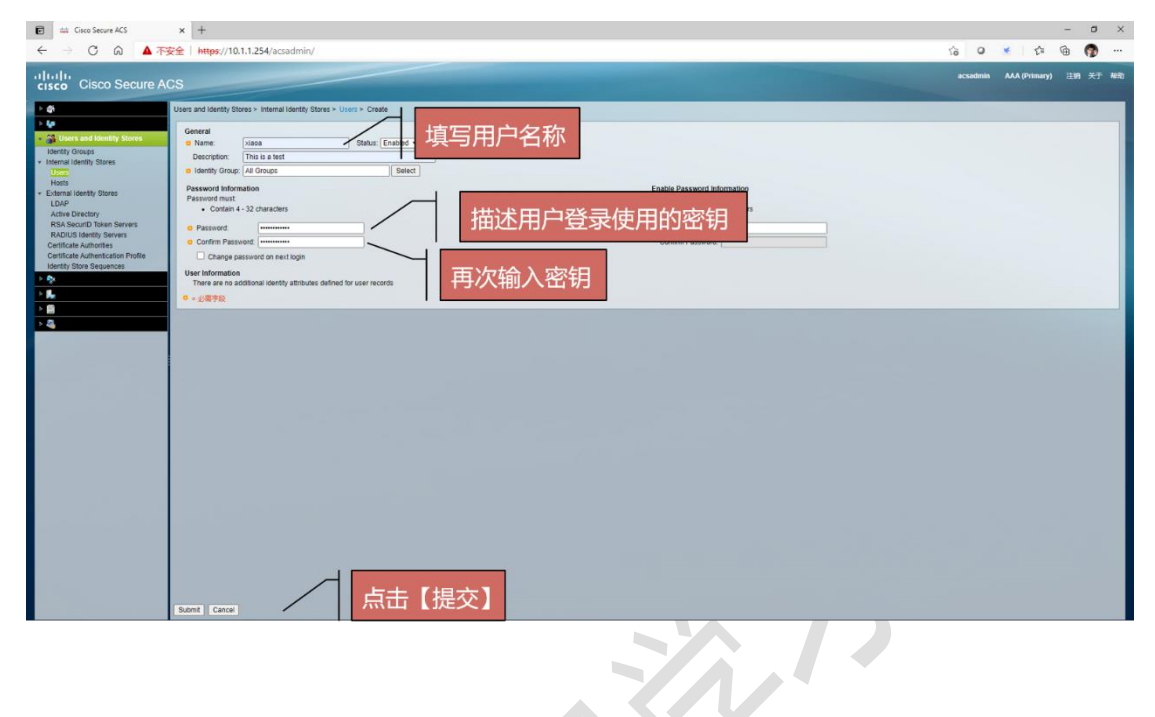

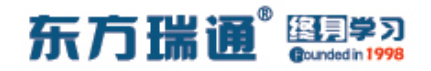

# 三十、配置基于 CLI 的远程登录操作实 验组网

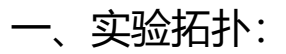

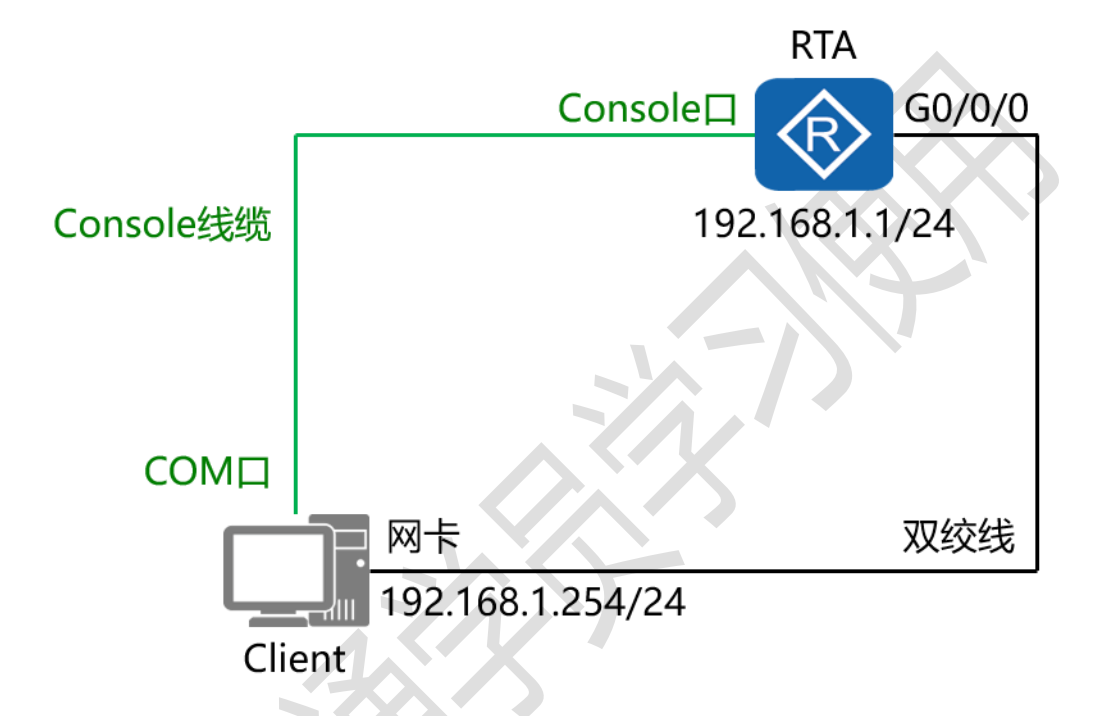

二、实验目的:

令 Client 通过 Telnet 远程登录设备并做调试

三、实验步骤:

Telnet 方式 (一):

RTA:

system-view #进入系统视图模式

sysname RTA #给设备命名

telnet server enable #开启 Telnet 服务

东方瑞通 interface G0/0/0 #进入相应的接口 ip address 192.168.1.1 24 #配置 IP 地址及子网掩码 user-interface vty 0 4 #进入用户视图界面 user privilege level 15 #配置用户登录后的使用等级 set authentication password cipher *P@ssw0rd* #设置密 码 Telnet 方式 (二): RTA: system-view #进入系统视图模 sysname RTA #给设备命名 telnet server enable #开启 Telnet 服务 #开启 AAA 服务 aaa local-user *easthome* password cipher *P@ssw0rd* #配置登录时使用的用户名及密钥 local-user *easthome* service-type telnet # 设置通过 AAA 登录时使用的服务类型为 TELNET user-interface vty 0 4 #进入用户视图界面 authentication-mode aaa #配置认证模式为 AAA user privilege level 15 #配置用户登录后的使用等级 interface G0/0/0 #进入相应接口 ip address 192.168.1.1 24 #配置 IP 地址及子网掩码

80 https://huawei.easthome.com/

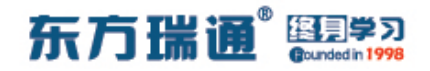

# 三十一、配置基于 Web 方式登录防火墙

# 实验组网

一、实验拓扑:

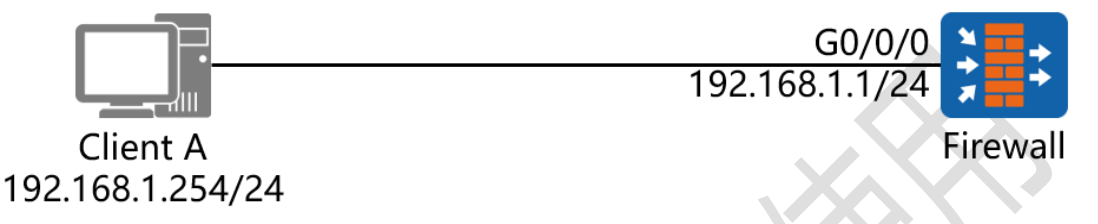

二、实验目的:

配置 Firewall【USG6000V1】的管理接口, 令 Client A 可以通过 Web 的方式进行登录并管理设备

三、实验步骤:

USG6000V1:

system-view #进入系统视图模式

interface G0/0/0 #进入相应接口

undo ip binding vpn-instance default #关闭默认的接口

与 VPN 实例的绑定关系

ip address 192.168.1.1 24 #配置 IP 地址及子网掩码

service-manage all permit #配置允许所有服务管理

service-manage enable #开启服务管理功能

web-manager enable #开启基于 Web 的服务管理

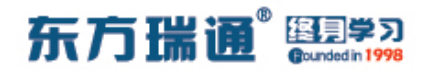

Client A:

打开 Web 浏览器,输入 https://172.16.1.1:8443

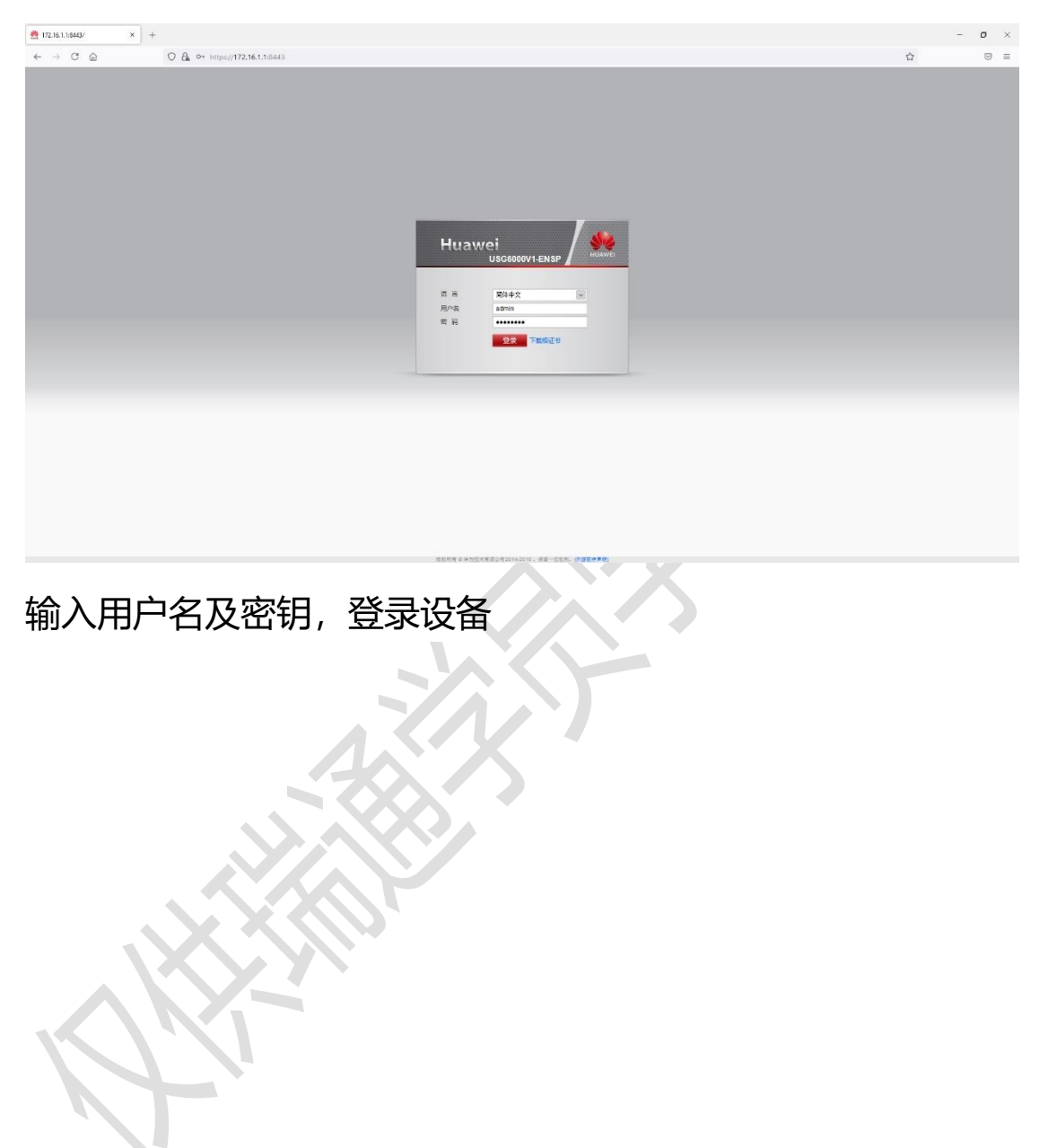

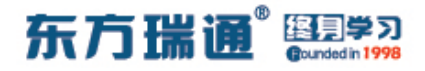

首次进入会开启【快速向导】,可不使用,勾选【下一次登录不 再显示】或直接【取消】

| • • • • • • • • • • • • • • •                                                                                                    | 🔮 Huewei USG6000/1           | x +                                                                     | - o ×                                     |
|----------------------------------------------------------------------------------------------------|------------------------------|-------------------------------------------------------------------------|-------------------------------------------|
| Image: Image: | $\leftarrow \rightarrow$ C @ | O 🔒 https://172.16.1.1:8443/default.html                                | ☆ ♡ =                                     |
|                                                                                                    | ← → C                        | P         III         IIII         IIIIIIIIIIIIIIIIIIIIIIIIIIIIIIIIIIII | ☆ ○ 三<br>1650% 1870 日文 何7 和2 大子 65456 187 |
|                                                                                                    |                              | ■ T                                                                     | 0.159(i)                                  |
|                                                                                                    |                              | ▲8時末日を移力地子を開設されたります。 電気一切及40.                                           |                                           |

之后弹出【用户体验计划】, 管理员可根据企业实际情况选择【参 与】 或【不参与】

| よ多社会 新統日北 11年日末      503     503     503     503     503     503     503     503     503     503     503     503     503     503     503     503     503     503     503     503     503     503     503     503     503     503     503     503     503     503     503     503     503     503     503     503     503     503     503     503     503     503     503     503     503     503     503     503     503     503     503     503     503     503     503     503     503     503     503     503     503     503     503     503     503     503     503     503     503     503     503     503     503     503     503     503     503     503     503     503     503     503     503     503     503     503     503     503     503     503     503     503     503     503     503     503     503     503     503     503     503     503     503     503     503     503     503     503     503     503     503     503     503     503     503     503     503     503     503     503     503     503     503     503     503     503     503     503     503     503     503     503     503     503     503     503     503     503     503     503     503     503     503     503     503     503     503     503     503     503     503     503     503     503     503     503     503     503     503     503     503     503     503     503     503     503     503     503     503     503     503     503     503     503     503     503     503     503     503     503     503     503     503     503     503     503     503     503     503     503     503     503     503     503     503     503     503     503     503     503     503     503     503     503     503     503     503     503     503     503     503     503     503     503     503     503     503     503     503     503     503     503     503     503     503     503     503     503     503     503     503     503     503     503     503     503     503     503     503     503     503     503     503     503     503     503     503     503     503     503     503     503     50 | <b>1808</b><br>23 05 1.3 6.1 4 1.2011 5 25 3 |                                           |                                 |                               |
|----------------------------------------------------------------------------------------------------|----------------------------------------------|-------------------------------------------|---------------------------------|-------------------------------|
|                                                                                                    | <b>IDE</b><br>23.05 1.3.6.1.4.1.2011.5.25.3  |                                           |                                 |                               |
| 振荡 2021/6/15 05     援苏 2021/6/15 05     援苏 2021/6/15 05     和示 2021/6/15 05                                                                                                    | 1.3.6.1.4.1.2011.5.25.3                      |                                           |                                 |                               |
|                                                                                                    |                                              | 31.2.0.29 安体0 SPU 11 CPU 0 CPU使用重发生突变。从 🔷 | and the second second           | and the second second         |
| 0.100                                                                                                    | 1.3.6.1.4.1.2011.5.25.3                      |                                           | S 40 60 44                      | ာမ် ကိုက်နှာ ကိုက်နှာ ကိုက်နှ |
| 2021/0/10/04                                                                                                    | 18-16 OID 1.3.6.1.4.1.2011.5                 | 用户体验计划                                    | ×                               | Memory 🐴 🛛 💦 CF卡 🐴            |
| () 提示 2021/6/15 04                                                                                                    | 48.06 OID 1.3.6.1.4.1.2011.5                 | 尊敬的用户您好,欢迎使用华沟NGFW下一代院火墙。为提升NG            | FW要全能力以使为虑提供更好的责全同种,我们要励悲加入用户体  | 80 - 20 - 80 -                |
| ③ 描示 2021/6/15 04                                                                                                    | 17:56 OID 13:6:1:4.1:2011.5                  | 验计划。该计划组收集设备运行过程中检测出的各种或除信息。如             | a设备运行信息,引擎运行信息,安全日志信息,被动DNS信息以及 |                               |
| 0 提示 2021/6/15 04                                                                                                    | 01D 1 3 6 1 4 1 2011 6                       | 态思求由政策。<br>请你知入用户体验改进计划候,让其间结构和图题声明。      |                                 | ja 100 🕉 🌾 ja 100 🍼           |
| C Elista 2021/0/15 04                                                                                                    | 1.3.6.1.4.1.2011.6.122                       | · · · · · · · · · · · · · · · · · · ·     |                                 | 73% 25%                       |
| ④ 操示 2021/6/15 04                                                                                                    | 1.3.6.1.4.1.2011.5.25.3                      | 引撃活行信息 ビニタ用 (氏論内容识明)                      |                                 |                               |
|                                                                                                    |                                              | 安全日志信息 二 高川 (反議内容初期)                      |                                 |                               |
|                                                                                                    |                                              | 被动DNS信息 自用 医藻内管视明                         |                                 |                               |
| 设备状态图                                                                                                    |                                              | ◆您的联系方式主要是同作设备项网络异常时的紧急联系,不会」             | 用作其他用述,请献心情写。                   | 801                           |
|                                                                                                    |                                              | 當理員 邮 描 ( <b>9</b> )                      |                                 | HE KAS IS                     |
|                                                                                                    |                                              | 管理员电话(3)                                  |                                 |                               |
|                                                                                                    |                                              |                                           |                                 |                               |
|                                                                                                    |                                              | □ 下次登录不再回示                                | 務会 取用                           |                               |
|                                                                                                    |                                              |                                           |                                 |                               |
|                                                                                                    |                                              |                                           |                                 |                               |
|                                                                                                    |                                              |                                           |                                 |                               |

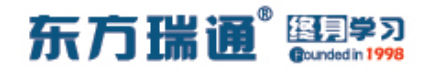

# 三十二、配置 SNMPv1 实验组网

·、实验拓扑:

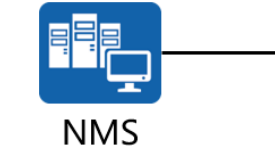

G0/0/0 192.168.1.1/24

192.168.1.254/24

SNMP-Agent

二、实验目的:

在 NMS 上安装 MIB Browser, 在 SNMP-Agent 上开启 SNMPv1 功能, 令 NMS 服务器可以远程管理该路由器

三、实验步骤:

RTA:

system-view 系统视图模式

sysname RTA #给设备命名

interface G0/0/0 #进入相应接口

ip address 192.168.1.1 24 #配置 IP 地址及子网掩码

snmp-agent #开启 SNMP 代理功能

snmp-agent sys-info version v1 #配置使用 SNMP 代理版

本1

snmp-agent community read *readro* # 配 置 团 体 名 为 readro,并且只允许进行只读访问

snmp-agent community write *writerw* # 配 置 团 体 名 为

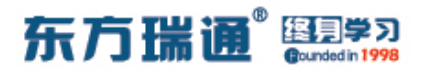

writerw,并且允许进行读写访问

snmp-agent trap enable #开启 SNMP 代理的告警功能 snmp-agent target-host trap-hostname *ATNET01* address 192.168.1.1254 udp-port 161 trap-paramsname *easthome* #配置告警信息发送的目的地址为 192.168.1.254, 目的主机的 主机名为 ATNET01, 使用的端口号为 161, 告警报文发送参数 信息列表名为 easthome

snmp-agent target-host trap-paramsname *easthome* v1 securityname *easthometrap* #配置告警报文的发送参数 信息列表名为 easthome, SNMP 版本使用版本 1, 生成告警报 文的团体名为 easthometrap

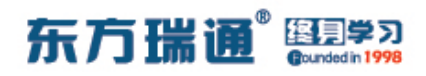

#### NMS 端安装【MG-SOFT MIB Browser Professional SNMPv3

#### Edition】软件并开启:

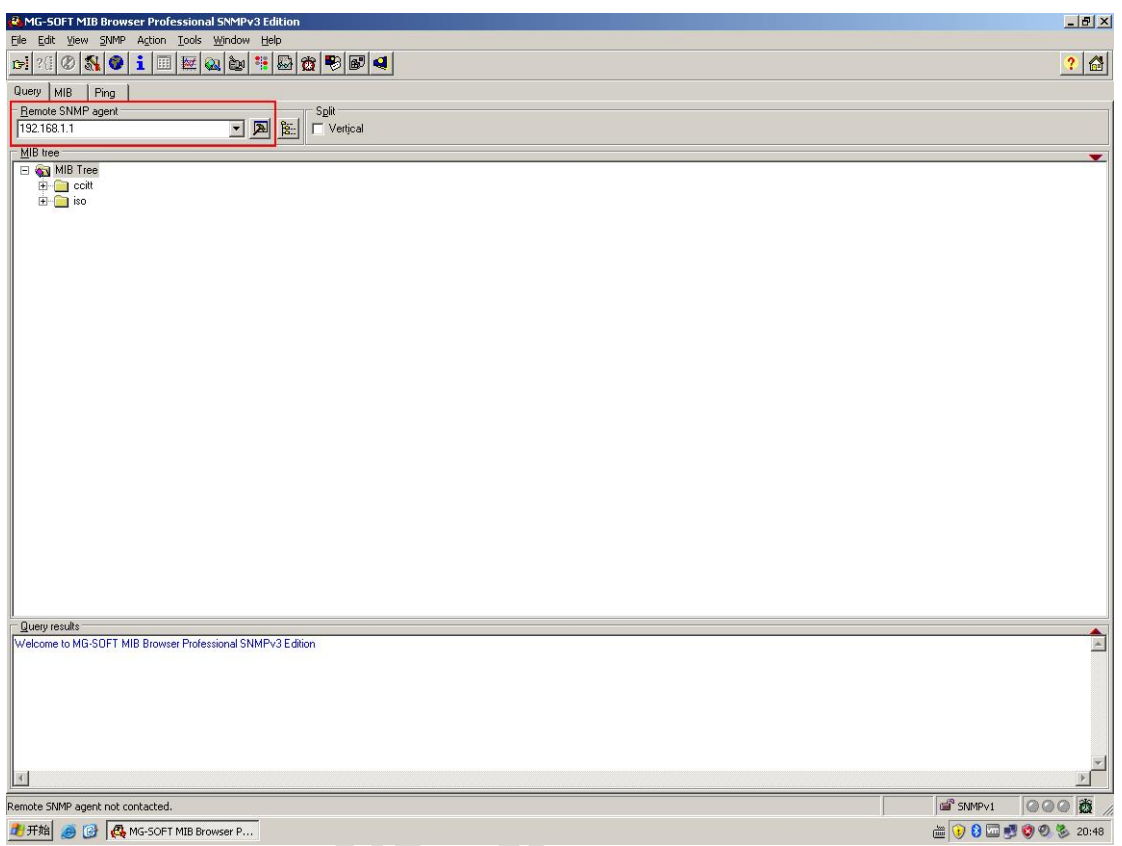

在 Remote SNMP agent 处填写 SNMP-agent (RTA) 的 IP 地址,并单击右侧的"锤子"按钮

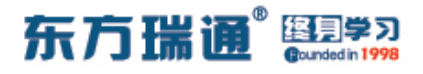

| K MG-SOFT MIB Browser Professional SNMPv3 Edition          |                           |                 | X             |
|------------------------------------------------------------|---------------------------|-----------------|---------------|
| Ele Edit View SNMP Action Iools Window Help                |                           |                 | 2 4           |
|                                                            |                           |                 |               |
| Query MIB Pring                                            |                           |                 |               |
| 192 168 1 1                                                |                           |                 |               |
|                                                            |                           |                 |               |
| - Sa MIB Tree                                              |                           |                 | <b></b>       |
| 🖻 📋 ccitt                                                  |                           |                 |               |
| iso 💼 🖻                                                    |                           |                 |               |
|                                                            |                           |                 |               |
|                                                            | SNMP Protocol Preferences | ×               |               |
|                                                            | SNMP protocol version     |                 |               |
|                                                            | € SNMPv1 C SNMPv2         | to C SNMPv3     |               |
|                                                            | General Get-              | Bulk settings   |               |
|                                                            | Read community            | Jse Get-Bulk    |               |
|                                                            | readro 💌 0                | Non repeaters   |               |
|                                                            | Set community             | May repetitions |               |
|                                                            | writerw - CNU             |                 |               |
|                                                            | Timeout [a]               | r vo security   |               |
|                                                            |                           | accord name     |               |
|                                                            | Retransmits 4             | with lowed      |               |
|                                                            | Port number 161 V         | unyiever        |               |
|                                                            |                           |                 |               |
|                                                            | Load                      | user profile    |               |
|                                                            |                           |                 |               |
|                                                            | Add to agent profiles     | OK Cancel       |               |
|                                                            |                           |                 | <br>          |
| Query results                                              |                           |                 | <u> </u>      |
| Welcome to MG-SUFT MIB Browser Professional SNMPv3 Edition |                           |                 | <u></u>       |
|                                                            |                           |                 |               |
|                                                            |                           |                 |               |
|                                                            |                           |                 |               |
|                                                            |                           |                 |               |
|                                                            |                           |                 | <b>x</b>      |
| 1                                                          |                           |                 | ×             |
| Remote SNMP agent not contacted.                           |                           |                 | SNMPv1 000 00 |
|                                                            |                           |                 |               |

在弹出的选项页中选择 SNMPv1, Read community 处填写 readro, Set community 处填写 writerw, 其它参数保持默认 值即可, 单击 OK

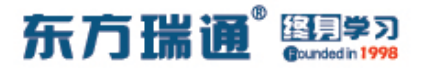

| 🚨 MG-SOFT MIB Browser Professional SNMPv3 Edition                                      |            | _ 8 ×       |
|----------------------------------------------------------------------------------------|------------|-------------|
| Elle Edit View SMMP Action Iools Window Help                                           |            |             |
|                                                                                        |            | ? 🚰         |
| Query MIB Fing                                                                         |            |             |
| Remote SNMP agent                                                                      |            | 1           |
| 192.168.1.1 Vertical                                                                   |            |             |
|                                                                                        |            |             |
|                                                                                        |            | <b>•</b>    |
|                                                                                        |            |             |
|                                                                                        |            |             |
|                                                                                        |            |             |
|                                                                                        |            |             |
|                                                                                        |            |             |
|                                                                                        |            |             |
|                                                                                        |            |             |
|                                                                                        |            |             |
|                                                                                        |            |             |
|                                                                                        |            |             |
|                                                                                        |            |             |
|                                                                                        |            |             |
|                                                                                        |            |             |
|                                                                                        |            |             |
|                                                                                        |            |             |
|                                                                                        |            |             |
|                                                                                        |            |             |
|                                                                                        |            |             |
|                                                                                        |            |             |
|                                                                                        |            |             |
|                                                                                        |            |             |
|                                                                                        |            |             |
|                                                                                        |            |             |
|                                                                                        |            |             |
|                                                                                        |            |             |
|                                                                                        |            |             |
| I                                                                                      |            |             |
| Underson to MC COET MID Province Professional CMMDv2 Editors                           |            | <u> </u>    |
| Welconie to mia-soli i mio biowset intersatinal snimina's culturi                      |            |             |
| Remote address: 192.168.1.1 port: 161 transport: IP/UDP                                |            |             |
| Local address: 132,1681.254 port: 10/1 transport: IP/UDP<br>Protocol version: SMIPpind |            |             |
| 1: sysUpTime.0 (timeticks) 0 days 00h:07m:18s.78th (43878)                             |            |             |
|                                                                                        |            |             |
|                                                                                        |            |             |
|                                                                                        |            |             |
| al                                                                                     |            |             |
|                                                                                        |            |             |
| Remote SNMP agent 192.168.1.1 contacted.                                               | SNMPv1     | 000 to //   |
| 🥂 开始 🧉 🚱 🥵 MG-SOFT MIB Browser P                                                       | in 💽 🚺 🕡 👘 | 0 🗐 🏂 20:50 |

#### 图中红框内显示, SNMP 代理 (192.168.1.1) 已连接成功

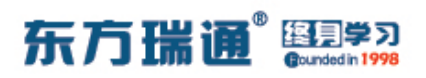

测试是否可以通过 SNMP 远程管理并更改路由器名称:

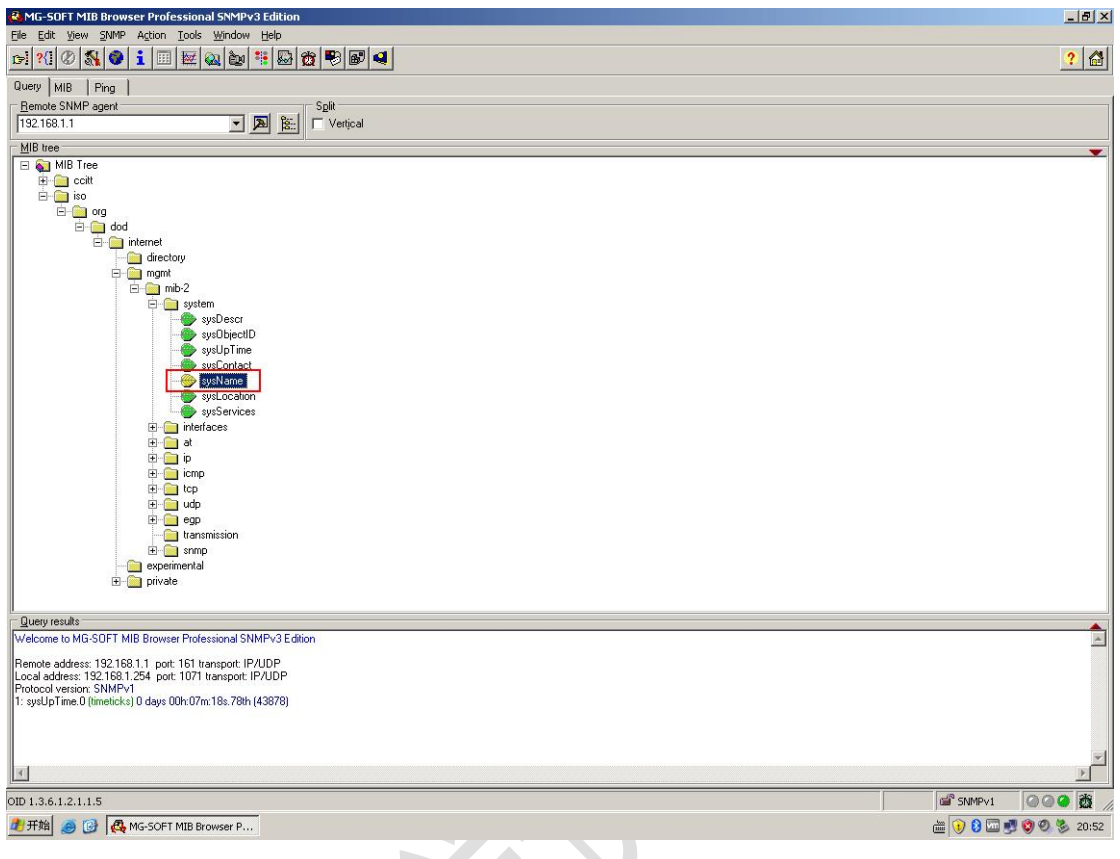

## 按照上图所示路径,找到 sysName (系统名称)

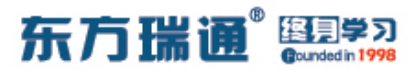

| MG-SOFT MIB Browser Professional SNMPv3 Edition                                               | ×                                                                                                    |
|-----------------------------------------------------------------------------------------------|----------------------------------------------------------------------------------------------------|
| Eile Edit Yiew SNMP Action Tools Window Help                                                  |                                                                                                    |
| r 🕄 🖉 🚳 🖬 🔤 🔤 🖓 🕲 💱 🐨 🖬                                                                       | 4                                                                                                    |
| Query MIB Ping                                                                                |                                                                                                    |
| Remote SNMP agent Split                                                                       |                                                                                                    |
| 192.168.1.1                                                                                   |                                                                                                    |
| MIB tree                                                                                      | <b>•</b>                                                                                                    |
| E MIB Tree                                                                                    |                                                                                                    |
|                                                                                               |                                                                                                    |
|                                                                                               |                                                                                                    |
| internet                                                                                      |                                                                                                    |
| directory                                                                                     |                                                                                                    |
| E mgmt                                                                                        |                                                                                                    |
| i morz                                                                                        |                                                                                                    |
| sysDescr                                                                                      |                                                                                                    |
| sysDbjectID                                                                                   |                                                                                                    |
| syscoptact                                                                                    |                                                                                                    |
| - 🥮 sysName                                                                                   |                                                                                                    |
| sysLoc LF: Contact                                                                            |                                                                                                    |
| interfaces 50 Prompt For OID                                                                  |                                                                                                    |
| 🕀 🧰 at 🐉 Multiple Variable Bindings.                                                          |                                                                                                    |
| E Director                                                                                    |                                                                                                    |
| E Collanse                                                                                    |                                                                                                    |
| B Q udp                                                                                       |                                                                                                    |
| Hegp 20 Get                                                                                   |                                                                                                    |
| E a get Next                                                                                  |                                                                                                    |
| experimental est                                                                              |                                                                                                    |
| I private                                                                                     |                                                                                                    |
|                                                                                               |                                                                                                    |
| Welcome to MG-SOFT MIB Browser Professiona                                                    |                                                                                                    |
| Pamota address: 19215211 part 151 transpo                                                     |                                                                                                    |
| Local address: 192.168.1.254 port: 1071 transp Copy OID                                       |                                                                                                    |
| Protocol version: SNMPV1<br>1: sysUpTime.0 (timeticks) 0 days 00h:07m:18s.; 🗡 Toggle Bookmark |                                                                                                    |
| Properties                                                                                    |                                                                                                    |
|                                                                                               |                                                                                                    |
|                                                                                               | ×                                                                                                    |
| 4                                                                                             |                                                                                                    |
| OID 1.3.6.1.2.1.1.5                                                                           | General Styles Styles S |
| 者 开始 🧑 🚱 🚜 MG-SOFT MIB Browser P                                                              | m 👔 🕅 m 🖏 🗐 🕉 20:53                                                                                                    |

在 sysName 处单击右键,选择 Set

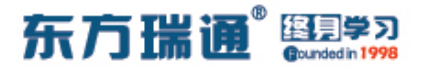

| 🛃 MG-SOFT MIB Browser Professional SNMPv3 Edition                                         |              | _8×                |
|-------------------------------------------------------------------------------------------|--------------|--------------------|
| 📴 Set - sysName.0 🛛 🗶                                                                     |              |                    |
| 🕫 🛶 🖉 🖳 📢                                                                                 |              | ? 🔠                |
| QL Remote SNMP agent                                                                      |              |                    |
| <u>_</u> [192.168.1.1                                                                     | <u>p</u> lit |                    |
| 1 OID to Set                                                                              | Vertical     |                    |
| 1.3.6.1.2.1.1.5.0                                                                         |              | •                  |
| E Value to Set                                                                            |              |                    |
| SNMPV1                                                                                    |              |                    |
| Syntax                                                                                    |              |                    |
| C Integer32 C Timeticks C Counter64                                                       |              |                    |
| C Counter32 C OID C Nsapaddr                                                              |              |                    |
| C Gauge32 C Octets C Bits                                                                 |              |                    |
| GOO SNMPv1                                                                                |              |                    |
| syspesu<br>auchiectin                                                                     | 1            |                    |
| sysUpTime                                                                                 |              |                    |
| - SysContact                                                                              |              |                    |
| sysName and continue                                                                      |              |                    |
| sysEucauon<br>sysEervices                                                                 |              |                    |
| E 📄 interfaces                                                                            |              |                    |
| 🗄 🛄 🧰                                                                                     |              |                    |
| E p                                                                                       |              |                    |
| 🗷 💼 tcp                                                                                   |              |                    |
| 🖻 🧰 udp                                                                                   |              |                    |
| H egp                                                                                     |              |                    |
|                                                                                           |              |                    |
| - im experimental                                                                         |              |                    |
|                                                                                           |              |                    |
|                                                                                           |              |                    |
| Welcome to MG-SOFT MIB Browser Professional SNMPv3 Edition                                |              |                    |
| Benets address 102 100 11 and 101 houses 10100                                            |              |                    |
| Local address: 192.168.1.254 port: 1071 transport: IP/UDP                                 |              |                    |
| Protocol version: SNMPv1<br>11: sust InTime 0 (timeticks) 0 days 00h:07m:18s 78th (43878) |              |                    |
|                                                                                           |              |                    |
|                                                                                           |              |                    |
|                                                                                           |              | -                  |
|                                                                                           |              |                    |
| OID 1.3.6.1.2.1.1.5                                                                       |              | 📽 SNMPv1 🖉 🎯 🥝 🦉 🎢 |
| 分子开始 ▲ 12 45. MG-SOFT MIB Browser P                                                       |              | 20:54 😥 🐨 👘 😥 🖉    |

在弹出的对话框中, Value to Set 处填写希望更改的路由器名称 (例如: SNMPv1), 之后单击左上角红框处的按钮

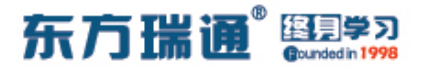

| 🛃 MG-SOFT MIB Browser Professional SNMPv3 Edition                                                                                                    |          | _ 문 ×                 |
|----------------------------------------------------------------------------------------------------|----------|-----------------------|
| 📴 Set - sysName.0 🗙                                                                                                    |          |                       |
| 17 📲 🖉 📭                                                                                                    | 🕫 🐼 🝕    | ? 🔠                   |
| Q1 Remote SNMP agent                                                                                                    |          |                       |
| F 192.168.1.1                                                                                                    | olit     |                       |
| DID to Set                                                                                                    | Vertical |                       |
| 1.3.6.1.2.1.1.5.0                                                                                                    |          |                       |
| F Value to Set                                                                                                    |          |                       |
| SNMPv1                                                                                                    |          |                       |
| Syntax                                                                                                    |          |                       |
| C Integer32 C Timeticks C Counter64                                                                                                    |          |                       |
| C UInteger32 C IP address C Opaque                                                                                                    |          |                       |
| C Counter32 C DID C Nsapaddr                                                                                                    |          |                       |
| C Gauge32 (• Uctets C Bits                                                                                                    |          |                       |
| Correction of Contract of Contract of Cont |          |                       |
| sysObjectID                                                                                                    |          |                       |
| - SysUpTime                                                                                                    |          |                       |
|                                                                                                    |          |                       |
| - systeme<br>sysLocation                                                                                                    |          |                       |
| sysServices                                                                                                    |          |                       |
| 🕀 🧰 interfaces                                                                                                    |          |                       |
| E at                                                                                                    |          |                       |
|                                                                                                    |          |                       |
| 🗄 🧰 top                                                                                                    |          |                       |
| 🕀 🧰 udp                                                                                                    |          |                       |
| 🗄 📃 egp                                                                                                    |          |                       |
| transmission                                                                                                    |          |                       |
| experimental                                                                                                    |          |                       |
| 😟 🧰 private                                                                                                    |          |                       |
|                                                                                                    |          |                       |
| Query results                                                                                                    |          | <b>_</b>              |
| Welcome to MG-SOFT MIB Browser Professional SNMPv3 Edition                                                                                                    |          | <u>^</u>              |
| Remote address: 192.168.1.1 port: 161 transport: IP/UDP                                                                                                    |          |                       |
| Protocol version: SNMPv1                                                                                                    |          |                       |
| 1: sysUpTime.0 (timeticks) 0 days 00h:07m:18s.78th (43878)                                                                                                    |          |                       |
| 1: sysName.0 (octet string) SNMPv1 [53.4E.4D.50.76.31 (hex)]                                                                                                    |          |                       |
| ***** SNMP SET-RESPONSE END *****                                                                                                    |          |                       |
|                                                                                                    |          | ×                     |
|                                                                                                    |          | <u>&gt;</u>           |
| OID 1.3.6.1.2.1.1.5                                                                                                    |          | SNMPv1 000 2          |
| 🏄 开始 🥭 🞯 🥀 MG-SOFT MIB Browser P                                                                                                    |          | i 🔁 😯 🚾 🛃 🔇 🕙 🏂 20:55 |

上图红框处已表明修改成功

此时,返回路由器的配置界面,点击"回车"键,查看路由器名称是否已经更改:(已修改)

| E ARI                                                                                     | (F) _ 8 X |
|-------------------------------------------------------------------------------------------|-----------|
| 481                                                                                       |           |
|                                                                                           |           |
| (Nin jaim)<br>Drailanna agant av                                                          |           |
| (Nin) simp agent out info u                                                               |           |
| [Kin] simp-agent systim v                                                                 |           |
| [RTA] shing agent are into version v                                                      |           |
| RTALISm                                                                                   |           |
| BTAlgamp-agent com                                                                        |           |
| BTAlsnmp-agent community re                                                               |           |
| [RTA]snmp-agent community read readro                                                     |           |
| [RTA] spm                                                                                 |           |
| [RTA] snmp-agent co                                                                       |           |
| [RTA] snmp-agent community wri                                                            |           |
| [RTA]snmp-agent community write writerw                                                   |           |
| [RTA] snm                                                                                 |           |
| [RTA]snmp-agent tra                                                                       |           |
| [RTA]snmp-agent trap en                                                                   |           |
| [RTA]snmp-agent trap enable                                                               |           |
| Info: All switches of SNMP trap/notification will be open. Continue? [Y/N]:y              |           |
| [RTA] snmp                                                                                |           |
| [RTA]snmp-agent tar                                                                       |           |
| [RTA]snmp-agent target-host tra                                                           |           |
| [RTA]snmp-agent target-host trap-hostname ATNET01 add                                     |           |
| [RTA]snmp-agent target-host trap-hostname ATNETO1 address 192.168.1.254 ud                |           |
| [RTA]shmp-agent target-nost trap-nostname ATNETVI address 192.108.1.254 udp-port          |           |
| loi tra<br>1973 una sent tenest best tuen bestuene INVETOI edduese 100 160 1 984 ude went |           |
| Kiajanmp'agent target-nost trap-nostname Arneroi adaress 152.166.1.254 uap-port           |           |
| Tot trap parameters many east nome                                                        |           |
| (Ring)simp                                                                                |           |
| [PTA] suprational target_host tr                                                          |           |
| [PTA] ship agent target host tran-hostname                                                |           |
| [RTA]smp-agent target-bost trap-paramsname easthome v] se                                 |           |
| RTALshmp-agent target-best trap-paramsname easthome v1 securityname easthometra           |           |
|                                                                                           |           |
| [RTA]                                                                                     |           |
|                                                                                           |           |
| Please check whether system data has been changed, and save data in time                  |           |
| Configuration console time out, please press any key to log on                            |           |
| <pre><snmpv1></snmpv1></pre>                                                              |           |

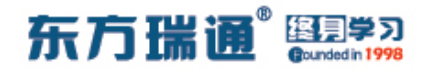

# 三十三、配置 SNMPv2c 实验组网

·、实验拓扑:

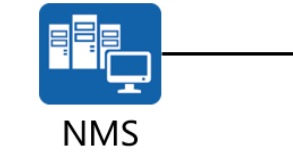

G0/0/0 192.168.1.1/24

192.168.1.254/24

SNMP-Agent

二、实验目的:

在 NMS 上安装 MIB Browser, 在 SNMP-Agent 上开启 SNMPv2 功能, 令 NMS 服务器可以远程管理该路由器

三、实验步骤:

RTA:

system-view 系统视图模式

sysname RTA #给设备命名

interface G0/0/0 #进入相应接口

ip address 192.168.1.1 24 #配置 IP 地址及子网掩码

snmp-agent #开启 SNMP 代理功能

snmp-agent sys-info version v2c #配置使用 SNMP 代

理版本 v2c

snmp-agent community read *readro* # 配 置 团 体 名 为 readro,并且只允许进行只读访问

snmp-agent trap enable #开启 SNMP 代理的告警功能

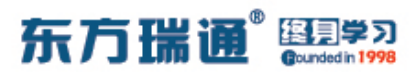

snmp-agent target-host trap-hostname *ATNET01* address 192.168.1.254 udp-port 161 trap-paramsname *easthome* #配置告警信息发送的目的地址为 192.168.1.254, 目的主机的 主机名为 ATNET01, 使用的端口号为 161, 告警报文发送参数 信息列表名为 easthome

snmp-agent target-host trap-paramsname *easthome* v2c securityname *easthometrap* #配置告警报文的发送参数 信息列表名为 easthome, SNMP 版本使用版本 v2c, 生成告警 报文的团体名为 easthometrap

acl 2001 #创建并配置基本 ACL

rule permit source 192.168.1.254 0 #匹配源主机地址 192.168.1.254

rule deny source any #其它主机地址不匹配 snmp-agent mib-view *testview* excluded system #创建并配置名为 testview 的 MIB 视图,限制 NMS 可以管理 路由器上除 system 以外的节点

snmp-agent community write *writerw* mib-view *testview* acl 2001

#将名为 testview 的 MIB 视图应用在 write 的团体中,并配置 团体名为 writerw, 且调用基本 ACL 2001

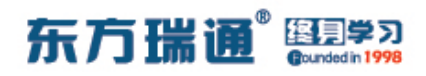

#### NMS 端安装 【MG-SOFT MIB Browser Professional SNMPv3

#### Edition】软件并开启:

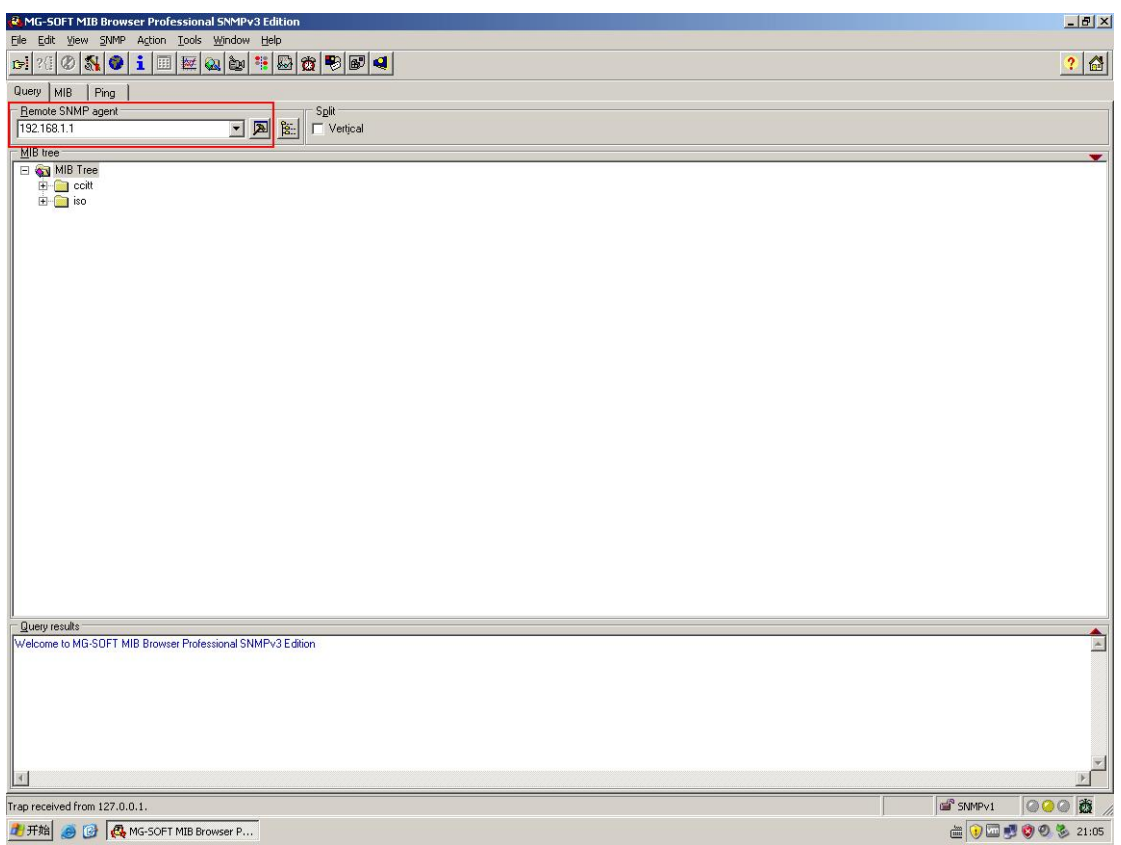

在 Remote SNMP agent 处填写 SNMP-agent (RTA) 的 IP 地址,并单击右侧的"锤子"按钮

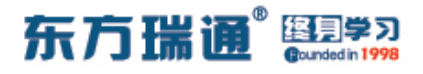

| 🛃 MG-SOFT MIB Browser Professional SNMPv3 Edition          |                                                                                                    | ×                 |
|------------------------------------------------------------|----------------------------------------------------------------------------------------------------|-------------------|
| Ele Edit View SNMP Action Tools Window Help                |                                                                                                    | 2 4               |
|                                                            |                                                                                                    |                   |
| Query MIB Ping                                             |                                                                                                    |                   |
| Remote SNMP agent Split                                    |                                                                                                    |                   |
|                                                            |                                                                                                    |                   |
|                                                            |                                                                                                    | <b>•</b>          |
| E coitt                                                    |                                                                                                    |                   |
| iso iso                                                    |                                                                                                    |                   |
|                                                            |                                                                                                    |                   |
|                                                            | SNMP Protocol Preferences                                                                                                    |                   |
|                                                            | SNMP protocol version                                                                                                    |                   |
|                                                            | C SNMPv1 C SNMPv2c C SNMPv3                                                                                                    |                   |
|                                                            | General Get-Bulk settings                                                                                                    |                   |
|                                                            | Read community Vise Get-Bulk                                                                                                    |                   |
|                                                            | readro 🗾 0 Non repeaters                                                                                                    |                   |
|                                                            | Set community                                                                                                    |                   |
|                                                            | writerw V                                                                                                    |                   |
|                                                            | SNMPv3 security                                                                                                    |                   |
|                                                            | imeout [s] 5                                                                                                    |                   |
|                                                            | Retransmits 4                                                                                                    |                   |
|                                                            | Post methor 101                                                                                                    |                   |
|                                                            |                                                                                                    |                   |
|                                                            | Loed user profile                                                                                                    |                   |
|                                                            | The second second secon |                   |
|                                                            | Add to agent profiles OK Cancel                                                                                                    |                   |
|                                                            |                                                                                                    |                   |
| Query results                                              |                                                                                                    |                   |
| Welcome to MG-SOFT MIB Browser Professional SNMPv3 Edition |                                                                                                    | A                 |
|                                                            |                                                                                                    |                   |
|                                                            |                                                                                                    |                   |
|                                                            |                                                                                                    |                   |
|                                                            |                                                                                                    |                   |
|                                                            |                                                                                                    | -1                |
|                                                            |                                                                                                    |                   |
| Trap received from 127.0.0.1.                              |                                                                                                    | 🖆 SNMPv1 🛛 🖓 🖓 👸  |
| 🏂 开始 🧑 🚱 🥵 MG-SOFT MIB Browser P                           |                                                                                                    | و 😵 🚱 💽 🔚 💓 😥 💼 📺 |

在弹出的选项页中选择 SNMPv2c, Read community 处填写 readro, Set community 处填写 writerw, 其它参数保持默认 值即可, 单击 OK

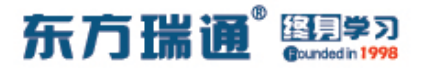

| 🐱 MG-SOFT MIB Browser Professional SNMPv3 Edition           | <u>_ 문 ×</u>        |
|-------------------------------------------------------------|---------------------|
| Eile Edit View SNMP Action Iools Window Help                |                     |
|                                                             | ? 🔂                 |
| Query MIB   Ping                                            |                     |
| Remote SNMP agent     Solit                                 |                     |
| 192.168.1.1 Vertical                                        |                     |
|                                                             |                     |
|                                                             | <b>—</b>            |
|                                                             |                     |
|                                                             |                     |
|                                                             |                     |
|                                                             |                     |
|                                                             |                     |
|                                                             |                     |
|                                                             |                     |
|                                                             |                     |
|                                                             |                     |
|                                                             |                     |
|                                                             |                     |
|                                                             |                     |
|                                                             |                     |
|                                                             |                     |
|                                                             |                     |
|                                                             |                     |
|                                                             |                     |
|                                                             |                     |
|                                                             |                     |
|                                                             |                     |
|                                                             |                     |
|                                                             |                     |
|                                                             |                     |
|                                                             |                     |
|                                                             |                     |
| Query results                                               |                     |
| Welcome to MG-SOFT MIB Browser Professional SNMPv3 Edition  | *                   |
| Parenta address 19215911 part 151 kasenati IR/IIDP          |                     |
| Local address: 192:160.171 put for transport PJDP           |                     |
| Protocol version: SNMPv2c                                   |                     |
| 1: sysUp I me.U (timeticks) U days UUh:Ubm:44s.55th (40455) |                     |
|                                                             |                     |
|                                                             |                     |
|                                                             | ×                   |
| <u></u>                                                     |                     |
| Remote SNMP agent 192.168.1.1 contacted.                    | 🖆 SNMPv2c 🛛 📿 🥥 🎊 🏑 |
| THE A CA MC SOFT MID Browser P                              | a 😧 🗔 💐 🕲 🥙 🗞 21:08 |

# 图中红框内显示, SNMP 代理 (192.168.1.1) 已连接成功

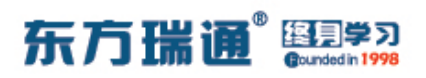

测试是否可以通过 SNMP 远程管理并更改路由器名称:

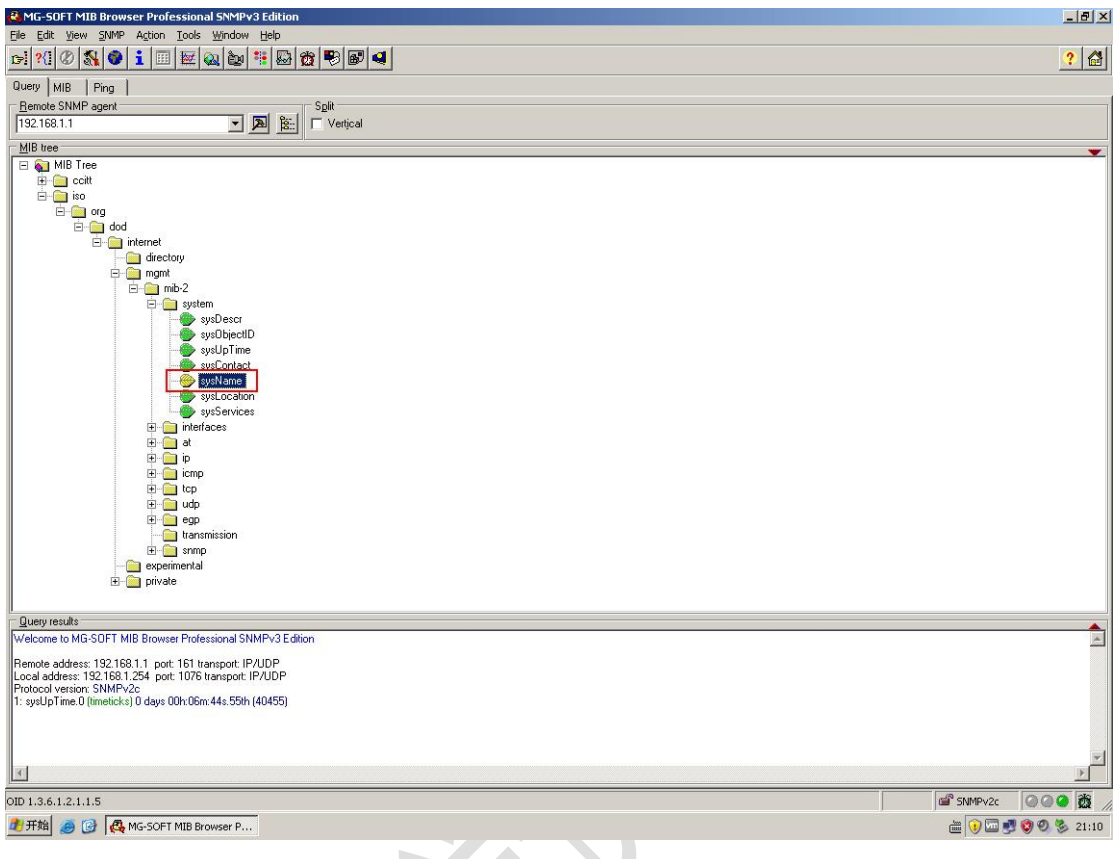

## 按照上图所示路径,找到 sysName (系统名称)

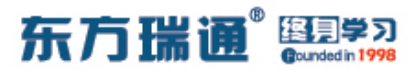

| MG-SOFT MIB Browser Professional SNMPv3 Edition |                     |
|-------------------------------------------------|---------------------|
| Eile Edit Yiew SNMP Action Iools Window Help    |                     |
| si ?{ 0 🕺 🔮 i 🗉 🗠 🍛 🐮 🗠 🕸 🗣                     | ? 🚮                 |
| Query MIB Ping                                  |                     |
| Bemote SNMP agent Split                         |                     |
| 192.168.1.1 💌 💌 🏦 🗖 Vertical                    |                     |
| MIB tree                                        | <b>*</b>            |
| E 🙀 MIB Tree                                    |                     |
|                                                 |                     |
| e 💼 org                                         |                     |
| e dod                                           |                     |
| directory                                       |                     |
| 🖻 🧰 mgmt                                        |                     |
| E in system                                     |                     |
| sysDescr                                        |                     |
| sysObjectID                                     |                     |
| - SysContact                                    |                     |
|                                                 |                     |
| syst Lee Contact                                |                     |
|                                                 |                     |
| 🕀 🛄 at 👔 Multiple Variable Bindings             |                     |
| E icon P Expand                                 |                     |
|                                                 |                     |
| i∃ - in cat                                     |                     |
| transmis 📴 Get Next                             |                     |
| E- Snmp                                         |                     |
| experimental                                    |                     |
| Table View                                      |                     |
| Query results                                   |                     |
| Welcome to MG-SOFT MIB Browser Profession       |                     |
| Remote address: 192.168.1.1 port: 161 trans     |                     |
| Local address: 192.168.1.254 port: 1076 trar    |                     |
| 1: sysUpTime.0 (timeticks) 0 days 00h:06m:4     |                     |
| Properties                                      |                     |
|                                                 |                     |
|                                                 | × N                 |
|                                                 |                     |
| OID 1.3.6.1.2.1.1.5                             | iiii SMPv2c G G G 💆 |
| 🛃 开始 🧑 🚱 🚜 MG-SOFT MIB Browser P                | 🚔 😯 🖬 📲 🔞 🧐 🤽 21:12 |

在 sysName 处单击右键,选择 Set

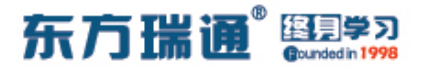

| 🛃 MG-SOFT MIB Browser Professional SNMPv3 Edition                                                                                                    |          | _ 8 ×                                                                                                    |
|----------------------------------------------------------------------------------------------------|----------|----------------------------------------------------------------------------------------------------|
| 📴 Set - sysName.0 🛛 🗙                                                                                                    |          |                                                                                                    |
| 😒 🛶 🖉 🖳 🕶                                                                                                    |          | ? 🔠                                                                                                    |
| Qt Remote SNMP agent                                                                                                    |          |                                                                                                    |
| <u>_</u> <u>1</u> 92.168.1.1 <b>_ ≥ ≥</b>                                                                                                    | pit      |                                                                                                    |
| 1 OID to Set                                                                                                    | Vertical |                                                                                                    |
| 1.3.6.1.2.1.1.5.0                                                                                                    |          |                                                                                                    |
| - Value to Set                                                                                                    |          |                                                                                                    |
|                                                                                                    |          |                                                                                                    |
| Syntax                                                                                                    |          |                                                                                                    |
| C Ulnteger32 C IP address C Dpague                                                                                                    |          |                                                                                                    |
| C Counter32 C OID C Nsapaddr                                                                                                    |          |                                                                                                    |
| C Gauge32 C Octets C Bits                                                                                                    |          |                                                                                                    |
| Carl SNMPv2c                                                                                                    |          |                                                                                                    |
| sysDesci                                                                                                    | -        |                                                                                                    |
| - sysUpTime                                                                                                    |          |                                                                                                    |
| sysContact                                                                                                    |          |                                                                                                    |
| systeme systeme                                                                                                    |          |                                                                                                    |
| sysServices                                                                                                    |          |                                                                                                    |
| 🕀 🧰 interfaces                                                                                                    |          |                                                                                                    |
| ter in terret and terret and ter |          |                                                                                                    |
|                                                                                                    |          |                                                                                                    |
| 🗈 🦳 tcp                                                                                                    |          |                                                                                                    |
| 🕀 🧰 udp                                                                                                    |          |                                                                                                    |
|                                                                                                    |          |                                                                                                    |
|                                                                                                    |          |                                                                                                    |
| experimental                                                                                                    |          |                                                                                                    |
| 🗄 🧰 private                                                                                                    |          |                                                                                                    |
|                                                                                                    |          |                                                                                                    |
| Query results                                                                                                    |          | <u> </u>                                                                                                    |
| Welcome to MG-SUFT MIB Browser Protessional SNMPv3 Edition                                                                                                    |          | <u>^</u>                                                                                                    |
| Remote address: 192.168.1.1 port 161 transport: IP/UDP                                                                                                    |          |                                                                                                    |
| Protocol version: SNMPv2c                                                                                                    |          |                                                                                                    |
| 1: sysUpTime.0 (timeticks) 0 days 00h:06m:44s.55th (40455)                                                                                                    |          |                                                                                                    |
|                                                                                                    |          |                                                                                                    |
|                                                                                                    |          |                                                                                                    |
| I                                                                                                    |          |                                                                                                    |
| OID 1.3.6.1.2.1.1.5                                                                                                    |          | SNMPv2c @@@@                                                                                                    |
| 伊田始 画 12 R MG-SOFT MIB Browser P                                                                                                    |          | ا المعند المعند المعند المعند المعند المعند المعند المعند المعند المعند المعند المعند المعند المعند المعند الم<br>المعند المعند المعند المعند المعند المعند المعند المعند المعند المعند المعند المعند المعند المعند المعند المعند |

在弹出的对话框中, Value to Set 处填写希望更改的路由器名称 (例如: SNMPv2), 之后单击左上角红框处的按钮

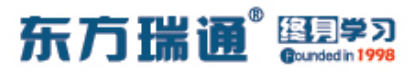

| Set - sysName.0                                                                                                    |                                                                                                    |
|----------------------------------------------------------------------------------------------------|----------------------------------------------------------------------------------------------------|
| S S S S S S S S S S S S S S S S S S S                                                                                                    |                                                                                                    |
| In Pagent                                                                                                    |                                                                                                    |
|                                                                                                    | pur<br>Vertical                                                                                                    |
| 1.3.6.1.2.1.1.5.0 I                                                                                                    | · · · · · · · · · · · · · · · · · · ·                                                                                                    |
| E Value to Set                                                                                                    |                                                                                                    |
| SNMPv2                                                                                                    |                                                                                                    |
| Syntax                                                                                                    |                                                                                                    |
| C UInteger32 C IP address C Opaque                                                                                                    |                                                                                                    |
| C Counter32 C DID C Nsapaddr                                                                                                    |                                                                                                    |
|                                                                                                    |                                                                                                    |
| Stting 1.3.6.1.2.1.1.5.0                                                                                                    |                                                                                                    |
| - 🧼 sysObjectID<br>- 🍅 sysUpTime                                                                                                    |                                                                                                    |
| - SysContact                                                                                                    |                                                                                                    |
| - Systeme<br>sysLocation                                                                                                    |                                                                                                    |
| - SysServices                                                                                                    |                                                                                                    |
| i it it it is at                                                                                                    |                                                                                                    |
| tering<br>tering                                                                                                    |                                                                                                    |
|                                                                                                    |                                                                                                    |
| ⊞egp                                                                                                    |                                                                                                    |
| transmission                                                                                                    |                                                                                                    |
| experimental                                                                                                    |                                                                                                    |
|                                                                                                    |                                                                                                    |
| Query results                                                                                                    |                                                                                                    |
| Welcome to MG-SOFT MIB Browser Professional SNMPv3 Edition                                                                                                    |                                                                                                    |
| Remote address: 192.168.1.1 port: 161 transport: IP/UDP                                                                                                    |                                                                                                    |
| Protocol version: SNMPv2c                                                                                                    |                                                                                                    |
| 1: sysup I ime.0 (timeticks) 0 days 00h:06m:44s.55th (40455)                                                                                                    |                                                                                                    |
|                                                                                                    |                                                                                                    |
| 21                                                                                                    | v<br>N                                                                                                    |
|                                                                                                    |                                                                                                    |
| OID 1.3.6.1.2.1.1.5                                                                                                    |                                                                                                    |
| 27开始 🥔 🚱 K MG-SOFT MIB Browser P                                                                                                    | E V W S 21:15                                                                                                    |
|                                                                                                    |                                                                                                    |
|                                                                                                    |                                                                                                    |
|                                                                                                    |                                                                                                    |
|                                                                                                    |                                                                                                    |
| MG-SOFT MIB Browser Professional SNMPv3 Edition                                                                                                    | x e .                                                                                                    |
| MG-SOFT MIB Browser Professional SNMPv3 Edition     Set - sysName.0                                                                                                    |                                                                                                    |
| Image: Solid Symposium     Set - sysName.0       Image: Solid Symposium     Image: Solid Symposium       Image: Solid Symposium     Image: Solid Symposium                                                                                                    | ×8.<br>• • • • • • • • • • • • • • • • • • •                                                                                                     |
| Image: Solid Symposium     Set - sysName.0       Image: Solid SysName.0     Image: Solid SysName.0       Image: Solid SysName.0     Image: Solid SysName.0       Image: Solid SysName.0     Image: Solid SysName.0       Image: Solid SysName.0     Image: Solid SysName.0       Image: Solid SysName.0     Image: Solid SysName.0       Image: Solid SysName.0     Image: Solid SysName.0       Image: Solid SysName.0     Image: Solid SysName.0       Image: Solid SysName.0     Image: Solid SysName.0       Image: Solid SysName.0     Image: Solid SysName.0       Image: Solid SysName.0     Image: Solid SysName.0                                                                                                    |                                                                                                    |
| MIG-SOFT MIB Browser Professional SNMPv3 Edition           Set - sysName.0         ×           Femole SNMP agent            IS2.168.1.1         ×           IS2.168.1.1         ×                                                                                                    |                                                                                                    |
| MG-SDFT MIB Browser Professional SNMPv3 Edition     Set = sysName.0      MG-BDF     MG-BDF          | Lin<br>Veriçal                                                                                                    |
| MG-SOFT MIB Browser Professional SNMPV3 Edition     Set = sysName.0      Remote SNMP agent     Ti321681.1      DID to Set     Table to Set     Value to Set                                                                                                    | L D X<br>P D A<br>P K<br>Vetical                                                                                                    |
| MG-SOFT MIB Browser Professional SNMPv3 Edition     Set = sysName.0      Period SNMP agent     Tip2168.1.1      Tip2168.1.1      DiD to Set     Tip2168.1.2.11.5.0      E     Value to Set     SNMPv2     E                                                                                                    | Let X                                                                                                    |
| MG-SOFT MIB Browser Professional SNMPv3 Edition     Set - sysName.0      Pende SNMP agent     192168.1.1      Old to Set     Sol 1.2.1.1.5.0      E     Value to Set     SNMPv2     Syntax                                                                                                    | Let X                                                                                                    |
| MG-SOFT MIB Browser Professional SNMPv3 Edition     Set - sysName.0      Renote SNMP agent     T92168.1.1      T92168.1.1      To Set     To Lot Set     SNMPv2     Syntax     C Integer32 C Timeticks C Counter64     Unteger32 C IP address C Deque                                                                                                    |                                                                                                    |
| MG-SOFT MIB Browser Professional SNMPv3 Edition     Set - sysName.0      Pende SNMP agent     192168.11     136.12.11.5.0      Set     136.12.11.5.0      Value to Set     SNMPv2     Syntax     Integri32    Timeticks    Counter64     Untegri32    DID    Napaddr                                                                                                    | La Contraction Contraction Con |
| MG-SOFT MIB Browser Professional SNMPv3 Edition      Set - sysName.0      MG-SOFT MIB Browser Professional SNMPv3 Edition      Professional SNMPv3 Edition      Total SNMP agent      T92168.1      T92168.1      T92168.1      T92168.1      T92168.1      T92168.1      T92168.1      T92168.1      T92168.1      T92168.1      Total SNMPv2      Syntax      Integri32     Timeticks     Counter54      Untegri32     Timeticks     Counter54      Counter52     DID     Naspaddr      Gauge32     Otets     Bits                                                                                                    | La Contraction Contraction Con |
| MG-SOFT MIB Browser Professional SNMPv3 Edition Set = systame.0  Femole SNMP agent I Dit is Set I Dit is Set Value to Set SNMPv2 Value to Set Curleger32 I Integer32 I Integer3 I Integer3 I Integer3 I | Let X                                                                                                    |
| MC-SDFT MIB Browser Professional SNMPv3 Edition     Set = sysName.0      MC-SDFT MIB Browser Professional SNMPv3 Edition      MC-SDFT MIB Browser Professional SNMPv2      MC-SDFT MIB Browser Professional SNMPv2      MC-SDFT MIB Browser Professional SNMPv2      Synlax     Contendat     MC-SDFT MIB Browser Professional SNMPv2      Synlax     Contendat     Contendat     SNMPv2     Request timed out.     SynDectin     SynDectin          | Lit Control Control Co |
| MG-SOFT MIB Browser Professional SNMPv3 Edition     Set = sysName.0      If Signal and the system of the system of the syst      | Pit<br>Vetical                                                                                                    |
| MG-SOFT MIB Browser Professional SNMPv3 Edition     Set = syshame.0      MG-SOFT MIB Browser Professional SNMPv3 Edition      MG-SOFT MIB Browser Professional SNMPv3 Edition      MG-SOFT MIB Browser Professional SNMPv3      MG-SOFT MIB Browser Professional SNMPv3      MG-SOFT MIB Brows      | Let X                                                                                                    |
| MG-SOFT MIB Browser Professional SNMPv3 Edition     Set = sysName.0      Remote SNMP agent     192-168.1.1     DID to Set     13.6.1.2.1.1.5.0     Imagen32     Counter64     Uintegen32     Imagen32     DID Cots     SkmPv2     Syntax     Gounter64     Uintegen32     DID Cots     Sk      Gounter64     SNMPv2     Syntax     Syntax     Sy      | PR<br>Vetical                                                                                                    |
| MG-SOFT MIB Browser Professional SNMPv3 Edition      Set = sysName.0      Remote SNMP agent      101 to Set      101 to Set      108 to Set      SNMPv2      Value to Set      SNMPv2      Value to Set      SNMPv2      Counter64      Uinteger32     Timeticks     Counter64      Uinteger32     DD     SNMPv2      Request timed out.      Systemice      systemice      systemice      State      State         | La X<br>Partical                                                                                                    |
| MC-SOFT MIB Browser Professional SNMPv3 Edition      Set = sysName.0      Remote SNMP agent      192-168-1.1      192-168-1.1      192-168-1.1      192-168-1.1      192-168-1.1      192-168-1.1      192-168-1.1      192-168-1.1      192-168-1.1      192-168-1.1      192-168-1.1      192-168-1.1      192-168-1.1      192-168-1.1      192-168-1.1      192-168-1.1      192-168-1.1      192-168-1.1      192-168-1.1      192-168-1.1      192-168-1.1      192-168-1.1      192-168-1.1      192-168-1.1      192-168-1.1      192-168-1.1      192-168-1.1      192-168-1.1      192-168-1.1      192-168-1.1      192-168-1.1      192-168-1.1      192-168-1.1      192-168-1.1      192-168-1.1      192-168-1.1      192-168-1.1      192-168-1.1      192-168-1.1      192-168-1.1      192-168-1.1      192-168-1.1      192-168-1.1      192-168-1.1      192-168-1.1      192-168-1.1      192-168-1.1      192-168-1.1      192-168-1.1      192-168-1.1      192-168-1.1      192-168-1.1      192-168-1.1      192-168-1.1      192-168-1.1      192-168-1.1      192-168-1.1      192-168-1.1      192-168-1.1      192-168-1.1      192-168-1.1      192-168-1.1      192-168-1.1      192-168-1.1      192-168-1.1      192-168-1.1      192-168-1.1      192-168-1.1      192-168-1.1      192-168-1.1      192-168-1.1      192-168-1.1      192-168-1.1      192-168-1.1      192-168-1.1      192-168-1.1      192-168-1.1      192-168-1.1      192-168-1.1      192-168-1.1      192-168-1.1      192-168-1.1      192-168-1.1      192-168-1.1      192-168-1.1      192-168-1.1      192-168-1.1      192-168-1.1      192-168-1.1      192-168-1.1      192-168-1.1      192-168-1.1      192-168-1.1      192-168-1.1      192-168-1.1      192-168-1.1      192-168-1.1      192-168-1.1      192-168-1.1      192-168-1.1      192-168-1.1      192-168-1.1      192-168-1.1      192-168-1.1      192-168-1.1      192-168-1.1      192-168-1.1      192-168-1.1      192-168-1.1      192-168-1.1      192-168-1.1      192-168-1.1      192-168-1.1      192-168-1.1      192-16      | Le X<br>P<br>P<br>P<br>P<br>P<br>P<br>P<br>P<br>P<br>P<br>P<br>P<br>P                                                                                                    |
| MC-SOFT MIB Browser Professional SNMPv3 Edition      Set = sysName.0      Remote SNMP agent      192:168.1.1      192:168.1.1      192:168.1.1      192:168.1.1      192:168.1.1      192:168.1.1      192:168.1.1      192:168.1.1      192:168.1.1      192:168.1.1      192:168.1.1      192:168.1.1      192:168.1.1      192:168.1.1      10:10:10:10      10:10:10:10      10:10:10:10      10:10:10:10      10:10:10:10      10:10:10:10      10:10:10:10      10:10:10:10      10:10:10:10      10:10:10:10      10:10:10:10      10:10:10:10      10:10:10:10      10:10:10:10      10:10:10:10      10:10:10:10      10:10:10:10      10:10:10:10      10:10:10:10      10:10:10:10      10:10:10:10      10:10:10:10      10:10:10:10      10:10:10:10      10:10:10:10      10:10:10:10      10:10:10:10      10:10:10:10      10:10:10:10      10:10:10:10      10:10:10:10      10:10:10:10      10:10:10:10      10:10:10:10      10:10:10:10      10:10:10:10      10:10:10:10      10:10:10:10      10:10:10:10      10:10:10:10      10:10:10:10      10:10:10:10      10:10:10:10      10:10:10:10      10:10:10:10      10:10:10:10      10:10:10:10      10:10:10:10      10:10:10:10      10:10:10:10      10:10:10:10      10:10:10:10      10:10:10:10      10:10:10:10      10:10:10:10      10:10:10:10      10:10:10:10      10:10:10:10      10:10:10:10      10:10:10:10      10:10:10:10      10:10:10:10      10:10:10:10      10:10:10:10      10:10:10:10      10:10:10:10      10:10:10:10      10:10:10:10      10:10:10:10      10:10:10:10      10:10:10      10:10:10      10:10:10      10:10:10      10:10:10      10:10:10      10:10:10      10:10:10      10:10:10      10:10:10      10:10:10      10:10:10      10:10:10      10:10:10      10:10:10      10:10:10      10:10:10      10:10:10      10:10:10      10:10:10      10:10:10      10:10:10      10:10:10      10:10:10      10:10:10      10:10:10      10:10:10      10:10:10      10:10:10      10:10:10      10:10:10      10:10:10      10:10:10      10:10:10      10:10:10      10:10:10      10:10:10          | Le X<br>P<br>P<br>P<br>P<br>P<br>P<br>P<br>P<br>P<br>P<br>P<br>P<br>P                                                                                                    |
| MCG-SOFT MIB Browser Professional SNMPv3 Edition     Set=sysName.0     Remote SNMP agent     192168.1.1     192168.1.1     101 to Set     13.61.2.1.1.5.0     13.61.2.1.1.5.0     13.61.2.1.1.5.0     13.61.2.1.1.5.0     13.61.2.1.1.5.0     13.61.2.1.1.5.0     13.61.2.1.1.5.0     13.61.2.1.1.5.0     13.61.2.1.1.5.0     13.61.2.1.1.5.0     13.61.2.1.1.5.0     13.61.2.1.1.5.0     13.61.2.1.1.5.0     13.61.2.1.1.5.0     13.61.2.1.1.5.0     13.61.2.1.1.5.0     13.61.2.1.1.5.0     14.61     14.61     15.61     15.61     15.61     15.61     15.61     15.61     15.61     15.61     15.61     15.61     15.61     15.61     15.61     15.61     15.61     15.61     15.61     15.61     15.61     15.61     15.61     15.61     15.61     15.61     15.61     15.61     15.61     15.61     15.61     15.61     15.61     15.61     15.61     15.61     15.61     15.61     15.61     15.61     15.61     15.61     15.61     15.61     15.61     15.61     15.61     15.61     15.61     15.61     15.61     15.61     15.61     15.61     15.61     15.61     15.61     15.61     15.61     15.61     15.61     15.61     15.61     15.61     15.61     15.61     15.61     15.61     15.61     15.61     15.61     15.61     15.61     15.61     15.61     15.61     15.61     15.61     15.61     15.61     15.61     15.61     15.61     15.61     15.61     15.61     15.61     15.61     15.61     15.61     15.61     15.61     15.61     15.61     15.61     15.61     15.61     15.61     15.61     15.61     15.61     15.61     15.61     15.61     15.61     15.61     15.61     15.61     15.61     15.61     15.61     15.61     15.61     15.61     15.61     15.61     15.61     15.61     15.61     15.61     15.61     15.61     15.61     15.61     15.61     15.61     15.61     15.61     15.61     15.61     15.61     15.61     15.61     15.61     15.61     15.61     15.61     15.61     15.61     15.61     15.61     15.61     15.61     15.61     15.61     15.61     15.61     15.61     15.61     15.61     15.61     15.61     15.61     15.61     15.61     15.61     15.      | Let X                                                                                                    |
| MC-SOFT MIB Browser Professional SNMPv3 Edition  Set = sysName.0  Periode SNMP-gent  Dit to Set  Dit to Set  Value to Set  SNMPv2 Value to Set  Counter64 Unteger32 Dit to Set  SNMPv2 Value to Set  SNMPv2 Value to Set  SNMPV2 Value to Set  SNMPV2 Value to Set  SNMPV2 Value to Set  SNMPV2 Value to Set  SNMPV2 Value to Set  SNMPV2 Value to Set  SNMPV2 Value to Set  SNMPV2 Value to Set  SNMPV2 Value to Set SNMPV2 Value to Set SNMPV2 Valu | Line Control of Control of Contro |
| MC-SOFT MIB Browser Professional SNMPv3 Edition     Set = sysName.0      If is 2.168.1.1     If is 2.168.1.1     If is 1.1.5.0     If is 1.1.5.0     If is 1.1.5.0     If is 1.1.5.0     If is 2.168.1.1     If is 2.168.1.1     If is 2.168.1.1     If is 2.168.1.1     If is 1.1.5.0     If is 2.168.1.1     If is 1.1.5.0     If is 2.168.1     If is 1.1.5.0     If is 2.168.1     If is 1.1.5.0     If is 2.168.1     If is 2.168.1     If is 2.168.1     If is 2.168.1     If is 2.168.1     If is 2.168.1     If is 2.168.1     If is 2.168.1     If is 2.168.1     If is 2.168.1     If is 2.168.1     If is 2.168.1     If is 2.168.1     If is 2.168.1     If is 3.169.2     If is 3.169.2     If is 3.16      | Pit veripcal                                                                                                    |
| MC-SOFT MIB Browser Professional SNMPv3 Edition     Set=sysName.0     If 32.168.1.1     If 32.168.1.1     If 36.12.1.1.5.0     If 36.12.1.1.5.0     If 36.12.1.1.5.0     If 36.12.1.1.5.0     If 1.36.12.1.1.5.0     If 1.36.12.1.1.5     If 1.36.12.1.1.5     If 1.36.12.1.1.5     If 1.36.12.1.1.5     If 1.36.12.1.1.5     If 1.36.12.1.1.5     If 1.36.12.1.1.5     If 1.36.12.1.5     If 1.36.12.1.5     If 1.36.12.1.5     If 1.36.12.1.5     If 1.36.12.1     If 1.36.12.1     If      | Pit<br>Veripcal                                                                                                    |
| MC-SOFT MIB Browser Professional SNMPv3 Edition     Set=sysName.0     If 32.168.1.1     If 36.12.1.15.0     If 36.12.1.15.0     If 36.12.11.15.0     If 36.12.11.15.0     If 3      |                                                                                                    |
| MG-SOFT MIB Browser Professional SNMPv3 Edition     Set = sysName.0      If Signal and the system of the system of the syst      |                                                                                                    |
| MG-SOFT MIB Browser Professional SNMPv3 Edition     Set=sysName.0     If 32.163.1.1     If 32.163.1.1     If 32.163.1     If 32.163.1      | A<br>A<br>Verical<br>Verical                                                                                                    |
| HC-SOFT MIB Browser Professional SNMPv3 Edition     Set = syshame.0     If 32:168.1.1     If 32:168.1.1     If 32:1      |                                                                                                    |
| MCs-SOFT MIB Browser Professional SNMPv3 Edition     Set = sysName.0     Remote SNMP agent     T32:168.1.1     T32:168.1.1     T32:168.1.1     T32:168.1.1     T36:12.1.1.5.0     Target     Value to Set     T3.6.12.1.1.5.0     Target     Value to Set     SNMPv2     Value to Set     SNMPv2     Systexic     SNMPv2     Systexic     SNMPv2     Systexic     SNMPv2     Systexic     SNMPv2     Systexice     SNMPv2     Systexice     SNMPv2     SNMPv2     SNMPv2     SNMPv2     SNMPv2     SNMPv2     SNMPv2     SNMPv2     SNMPv2     SNMPv2     SNMPv2     SNMPv2     SNMPv2     SNMPv2     SNMPv2     SNMPv2     SNMPv2     SNMPv2     SNMPv      |                                                                                                    |
| MC-SOFT MIB Browser Professional SNMP/3 Edition     Set = sysName.0     Renole SNMP agent     Tis2168.1.1     Tis2168.1.1     Tis1100     Tis2168.1     Tis2168.1      |                                                                                                    |
| MC-SOFT MIB Browser Professional SNMP/3 Edition     Set = sysName.0     Remote SNMP agent     Tis2168.1.1     Tis2168.1.1     Tis2168.1.2     Tis2168.1.2     Tis2168.1     Tis2168.1     Tis2168.1     Tis2168.1     Tis      |                                                                                                    |
| MC-SOFT MIB Browser Professional SNMPv3 Editor      Set = systeme0     Remote SNMP agent     Tis2168.1.1     Tis2168.1.1     Tis2168.1.1     Tis2168.1.1     Tis2168.1.1     Tis2168.1.1     Tis2168.1.2     Timeticks     Counter64     Unteger32     Timeticks     Counter64     Unteger32     Did to Set     SNMPv2     Syntax     Syntax          |                                                                                                    |
| MC-SOFT MIB Browser Professional SNMPv3 Edition     Set = sysName.0     Remote SNMP agent     Tis2168.1.1     Tis2168.1.1     Tis2168.1.1     Tis2168.1.1     Timeticks     Counter64     Unteger32     Timeticks     Counter64     Unteger32     Otels     SNMPv2     System     Source12     Otels     SNMPv2     Request timed out.     Systemission     systemission     systemission     systemission     SNMPv2     Request timed out.     Systemission     Systemission     Systemissi      |                                                                                                    |

上述2幅图中的红框处表明无法修改此值(Request timed out),

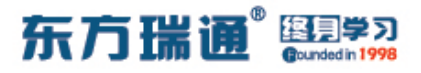

因为在 SNMP-Agent 上做过相应的配置, 令 NMS (192.168.1.254) 无法管理 system 中的内容

此时,返回路由器的配置界面,点击"回车"键,查看路由器名称是否已经更改:(未被修改)

| 5 AD1                                                                            |  |
|----------------------------------------------------------------------------------|--|
| APP A                                                                            |  |
|                                                                                  |  |
| (RTA)simp_agent tar                                                              |  |
| (RTA)annp-agent target-bost t                                                    |  |
| IRTAL sump-sent target-bost tran-hostname                                        |  |
| IRTALshmp-agent target-bost trap-paramsname easthome ?                           |  |
| v1 Specify security model of SNMPy1 to generate SNMP messages                    |  |
| v2c Specify security model of SNMPv2c to generate SNMP messages                  |  |
| v3 Specify security model of SNMPv3 to generate SNMP messages                    |  |
| [RTA]snmp-agent target-host trap-paramsname easthome v2                          |  |
| [RTA]snmp-agent target-host trap-paramsname easthome v2c sec                     |  |
| [RTA]snmp-agent target-host trap-paramsname easthome v2c securityname easthometr |  |
|                                                                                  |  |
| [RTA]acl 2001                                                                    |  |
| [RTA-acl-basic-2001]ru                                                           |  |
| [RTA-acl-basic-2001]rule per                                                     |  |
| [RTA-acl-basic-2001]rule permit sou                                              |  |
| [RTA-acl-basic-2001]rule permit source 192.168.1.254 0                           |  |
| [RTA-acl-basic-2001]ru                                                           |  |
| [RTA-acl-basic-z001] Fule de                                                     |  |
| (kra-aci-basic-zuoi)rule deny sou                                                |  |
| [kin-aci-pasic-zooi]fule deny source n                                           |  |
| [RTh-aci-basic-2001] full deny source an                                         |  |
| DTLaci-basic-2001 a                                                              |  |
| IRTA isoto abouty<br>IRTA isoto abouty                                           |  |
| [RTA]sump_agent_mi                                                               |  |
| (RTAlsamp-agent mib-view testview ex                                             |  |
| (RTA)snmp-agent mib-view testview exclude sv                                     |  |
| [RTA]snmp-agent mib-view testview exclude system                                 |  |
|                                                                                  |  |
| [RTA] snmp-agent com                                                             |  |
| [RTA]snmp-agent community wri                                                    |  |
| [RTA]snmp-agent community write writerw mib                                      |  |
| [RTA]snmp-agent community write writerw mib-view testview acl 2001               |  |
| [RTA]                                                                            |  |
| Please check whether system data has been changed, and save data in time         |  |
|                                                                                  |  |
|                                                                                  |  |
| <rta></rta>                                                                      |  |
|                                                                                  |  |

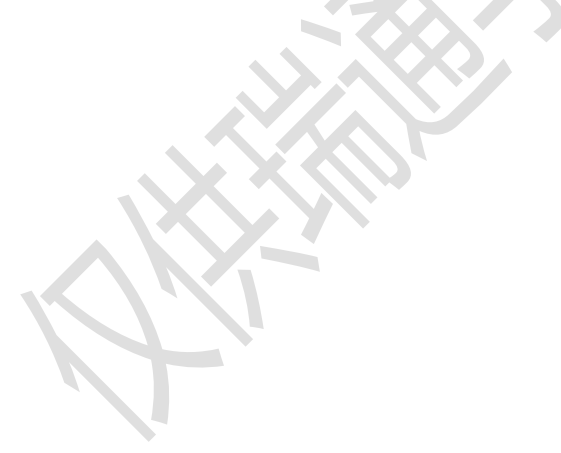

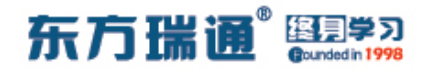

# 三十四、配置 SNMPv3 实验组网

一、实验拓扑:

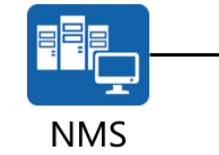

G0/0/0 192.168.1.1/24

NMS 192.168.1.254/24

SNMP-Agent

二、实验目的:

在 NMS 上安装 MIB Browser, 在 SNMP-Agent 上开启 SNMPv3 功能, 令 NMS 服务器可以远程管理该路由器

三、实验步骤:

RTA:

system-view #进入系统视图模式

sysname RTA #给设备命名

interface G0/0/0 #进入相应接口

ip address 192.168.1.1 24 #配置 IP 地址及子网掩码

snmp-agent #开启 SNMP 代理功能

snmp-agent sys-info version v3 #配置使用 SNMP 代理版

#### 本 3

snmp-agent sys-info contact *Administrator's phone number is +86 135-1111-1111* #配置管理员的联系方式 snmp-agent sys-info location *Beijing* # 配 置 当 前

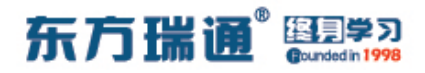

#### SNMP-Agent 的位置

snmp-agent mib-view *testview* include internet #创建并配置名为 testview 的 MIB 视图,指定 NMS 可以管理 路由器上 internet 以下的节点 snmp-agent group v3 easthomegroup privacy write-view easthomerw read-view notify-view easthomero easthomeno #配置 SNMPv3 用户组,并分别指定获取读 写、只读、通知权限的对应名称 snmp-agent usm-user v3 easthomeuser easthomegroup md5 *P@ssw0rd* privacy-mode authentication-mode aes128 P@sswOrd #在 easthomegroup 组中创建用户 easthomeuser,并配置该用户的认证及数据加密方式 snmp-agent trap enable ✓#开启 SNMP 代理的告警功能 snmp-agent trap source G0/0/0 #指定SNMP代理告警的 源接口 snmp-agent trap queue-size 200 #指定每一个 SNMP 代理告警消息的长度

snmp-agent trap life 60 #指定 SNMP 代理告警的生存 时间

snmp-agent target-host trap-hostname *ATNET01* address 192.168.1.254 udp-port 161 trap-paramsname *easthome* #配置告警信息发送的目的地址为 192.168.1.254, 目的主机的

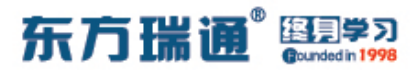

主机名为 ATNET01,使用的端口号为 161,告警报文发送参数 信息列表名为 easthome

snmp-agent target-host trap-paramsname *easthome* v3 securityname *easthometrap* privacy #配置告警报文的 发送参数信息列表名为 easthome, SNMP 版本使用版本 3, 生 成告警报文的团体名为 easthometrap,并同时使用安全加密与 用户认证

NMS 端安装 【MG-SOFT MIB Browser Professional SNMPv3 Edition】软件并开启:

| MG-SOFT MIB Browser Professional SNMPv3 Edition            |                  | _ 8 ×  |
|------------------------------------------------------------|------------------|--------|
| Elle Edit View SNMP Agtion Iools Window Help               |                  |        |
|                                                            |                  | ? 🚰    |
| Query MIB Ping                                             |                  |        |
| Emote SNMP agent Split                                     |                  |        |
| 132.168.1.1 Vertical                                       |                  |        |
| MIB tree                                                   |                  | -      |
|                                                            |                  |        |
|                                                            |                  |        |
|                                                            |                  |        |
|                                                            |                  |        |
|                                                            |                  |        |
|                                                            |                  |        |
|                                                            |                  |        |
|                                                            |                  |        |
|                                                            |                  |        |
|                                                            |                  |        |
|                                                            |                  |        |
|                                                            |                  |        |
|                                                            |                  |        |
|                                                            |                  |        |
|                                                            |                  |        |
|                                                            |                  |        |
|                                                            |                  |        |
|                                                            |                  |        |
|                                                            |                  |        |
|                                                            |                  |        |
|                                                            |                  |        |
|                                                            |                  |        |
| Query results                                              |                  |        |
| Welcome to MG-SOFT MIB Browser Professional SNMPv3 Edition |                  | 4      |
|                                                            |                  |        |
|                                                            |                  |        |
|                                                            |                  |        |
|                                                            |                  |        |
|                                                            |                  |        |
|                                                            |                  | -      |
| <u> </u>                                                   |                  | *      |
| Remote SNMP agent not contacted.                           | SNMPv1           | ) 👸 // |
| 🥂 开始 🧑 🔞 🕵 MG-SOFT MIB Browser P                           | in 😯 🕄 📼 🛃 🗐 🧶 🤅 | 9:19   |

在 Remote SNMP agent 处填写 SNMP-agent (RTA) 的 IP

地址,并单击右侧的"锤子"按钮

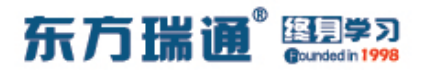

| MG-SOFT MIB Browser Professional SNMPv3 Edition            | <u>_8</u> ×      |
|------------------------------------------------------------|------------------|
| Eile Edit: Yiew SIMMP Action Tools Window Help             |                  |
|                                                            | ? 🔠              |
| Query MIB Ping                                             |                  |
| Bemote SNMP agent Split                                    |                  |
| 192.168.1.1 💌 🎘 🎉 🔽 🔽 Vertical                             |                  |
| MIB tree                                                   |                  |
| G 🙀 MIB Tree                                               |                  |
|                                                            |                  |
|                                                            |                  |
|                                                            |                  |
| SNMP Protocol Preferences                                  |                  |
| SNMP protocol version                                      |                  |
| C SNMPv1 C SNMPv2c C SNMPv3                                |                  |
|                                                            |                  |
| Read community V Use Get Bulk                              |                  |
| public 💌 0 Non repeaters                                   |                  |
|                                                            |                  |
| Provide 10 Max repetitions                                 |                  |
| SNMPv3 security                                            |                  |
| Timeout [s] 5 User security name                           |                  |
| Betransmits                                                |                  |
| Security level                                             |                  |
| Port number 161 💌                                          |                  |
|                                                            |                  |
| Load user profile Edit user                                |                  |
|                                                            |                  |
|                                                            |                  |
| Duev results                                               |                  |
| Welcome to MG-SOFT MIB Browser Professional SNMPv3 Edition |                  |
|                                                            |                  |
|                                                            |                  |
|                                                            |                  |
|                                                            |                  |
|                                                            |                  |
|                                                            | -                |
| 3                                                          |                  |
| Remote SNMP agent not contacted.                           | 🖆 SNMPv1 🖉 🥝 🍘 🁸 |
|                                                            |                  |

在弹出的选项页中选择 SNMPv3,并点击 Load user profile...

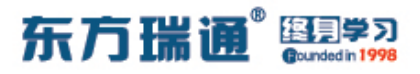

| MG-SOFT MIB Browser Professional SNMPv3 Edition                          | X                  |
|--------------------------------------------------------------------------|--------------------|
| SNMPv3 USM User Profiles                                                 |                    |
|                                                                          | ? 付                |
| User profile name Security user name Security level                      |                    |
|                                                                          |                    |
| 4                                                                        |                    |
|                                                                          | <b>_</b>           |
|                                                                          |                    |
|                                                                          |                    |
|                                                                          |                    |
| Ix                                                                       |                    |
|                                                                          |                    |
| © SNMPv3                                                                 |                    |
|                                                                          |                    |
| Hank                                                                     |                    |
| Non repeaters                                                            |                    |
| Select Close                                                             |                    |
| Max repetitions                                                          |                    |
| SNMPv3 security                                                          |                    |
| Imeout [s] 5                                                             |                    |
| Retransmits 4                                                            |                    |
| Port number 151 v                                                        |                    |
|                                                                          |                    |
| Load user profile Edit user                                              |                    |
|                                                                          |                    |
| Add to agent profiles OK Cancel                                          |                    |
|                                                                          |                    |
| Usery results Welcome to MG-SOFT MIR Browser Professional SNMPv3 Edition |                    |
|                                                                          |                    |
|                                                                          |                    |
|                                                                          |                    |
|                                                                          |                    |
|                                                                          |                    |
|                                                                          | <u>_</u>           |
|                                                                          |                    |
| Remote SNMP agent not contacted.                                         | 🖆 SNMPv1 🖉 🥥 🎆     |
| HITH A C LET MC SOLT MD Premer D                                         | 🗯 🕥 🗔 🗃 🙆 🖉 🖄 0.22 |

在弹出的对话框中选择上图红框标注的第一个按钮 "New

SNMPv3 USM User"

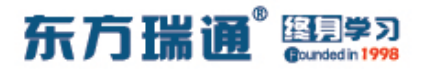

| 🛃 MG-SOFT MIB Browser Professional SNMPv3 Edition          |                                                    | X                  |
|------------------------------------------------------------|----------------------------------------------------|--------------------|
| 👫 🙆 SNMPv3 USM User Profiles                               | _IIX                                               |                    |
| E 💰 🖻 🗙                                                    |                                                    | ? 🛃                |
| Qu User profile name Security user name                    | Security level                                     |                    |
| E                                                          |                                                    |                    |
| <u>P</u>                                                   |                                                    |                    |
|                                                            |                                                    | <b>•</b>           |
|                                                            |                                                    |                    |
|                                                            |                                                    |                    |
|                                                            |                                                    |                    |
|                                                            |                                                    |                    |
|                                                            | 5NMPv3 Security Parameters                         | <                  |
|                                                            |                                                    |                    |
|                                                            | User prome name jeasmome                           |                    |
|                                                            | Security user name easthomeuser                    |                    |
|                                                            | Context name                                       |                    |
|                                                            | Context engine ID #                                |                    |
|                                                            | SNMP port number 161                               |                    |
|                                                            | Authentication protocol HMAC-MD5   Change Password |                    |
|                                                            | Privacy protocol CFB-AES-128   Change Password     |                    |
|                                                            | Do not localize Authentication and Privacy keys    |                    |
|                                                            | Diffie-Hellman key exchange                        |                    |
|                                                            | Manager Random #                                   |                    |
|                                                            |                                                    |                    |
|                                                            | Save to profile OK Cancel                          |                    |
|                                                            |                                                    |                    |
| Duen results                                               |                                                    |                    |
| Welcome to MG-SOFT MIB Browser Professional SNMPv3 Edition |                                                    |                    |
|                                                            |                                                    |                    |
|                                                            |                                                    |                    |
|                                                            |                                                    |                    |
|                                                            |                                                    |                    |
|                                                            |                                                    |                    |
|                                                            |                                                    | <u> </u>           |
|                                                            |                                                    |                    |
| Remote SNMP agent not contacted.                           |                                                    | SNMPv1 @ @ @ 👹 🦯   |
| 🚰 开始 🧑 🚱 🔩 MG-SOFT MIB Browser P                           |                                                    | a 👔 🐨 📰 🕲 🥙 🏂 9:28 |

之后再在弹出的对话框中按上图所示,填写相应的内容:

User profile name: 可随意编写,为当前所创建的用户进程命 名

Security user name: 此处填写 SNMP-Agent 上所创建的用户

名

Authentication protocol:此处选择与 SNMP-Agent 上同样的设置

Privacy protocol: 此处选择与 SNMP-Agent 上同样的设置

之后单击 Authentication protocol 右侧的 "Change Password..."
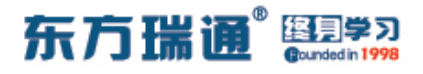

| 🛃 MG-SOFT MIB Browser Professional SNMPv3 Edition          |                                                                                                    | ×       |
|------------------------------------------------------------|----------------------------------------------------------------------------------------------------|---------|
| 💷 🛃 SNMPv3 USM User Profiles                               |                                                                                                    |         |
| 12 🔊 🖻 🗙                                                   |                                                                                                    | ? 🗳     |
| Qu User profile name Security user name                    | Security level                                                                                                    |         |
|                                                            | SMMPV3 Security Parameters User profile name easthome Security user name easthomeuser Cc Password Or Authentication Protocol Password Pessword Cancel Hide typing Enter password in ASCII text Mategiate manopuring in Save to profile DK Cancel |         |
| Welcome to MG-SOFT MIB Browser Professional SNMPv3 Edition |                                                                                                    |         |
| T                                                          |                                                                                                    | ्र<br>य |
| Remote SNMP agent not contacted.                           |                                                                                                    | SNMPv1  |
| ●开始 🍊 🚱 🛃 MG-SOFT MIB Browser P                            |                                                                                                    |         |

## 此处填写与 SNMP-Agent 上配置的同样的密钥, 之后单击 OK

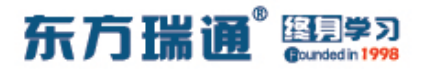

| 🛃 MG-SOFT MIB Browser Professional SNMPv3 Edition          |                                                 | _ <del>_</del> <del>_</del> <del>_</del> <del>_</del> <del>_</del> |
|------------------------------------------------------------|-------------------------------------------------|--------------------------------------------------------------------|
| 🔤 🛃 SNMPv3 USM User Profiles                               |                                                 |                                                                    |
|                                                            |                                                 | <u>?</u> 🙆                                                         |
| Qu User profile name Security user name                    | Security level                                  |                                                                    |
| E                                                          |                                                 |                                                                    |
|                                                            |                                                 |                                                                    |
|                                                            |                                                 | <b>.</b>                                                           |
|                                                            |                                                 |                                                                    |
|                                                            |                                                 |                                                                    |
|                                                            |                                                 |                                                                    |
|                                                            |                                                 | IX                                                                 |
|                                                            | SNMPv3 Security Parameters                      | ×                                                                  |
|                                                            | User profile name easthome                      |                                                                    |
|                                                            | Security user name easthomeuser                 |                                                                    |
|                                                            | Context name                                    |                                                                    |
| <u> </u>                                                   | Context engine ID #                             |                                                                    |
|                                                            | SNMP port number 161                            |                                                                    |
|                                                            | Authentication protocol HMAC-MD5                | Change Password                                                    |
|                                                            | Privacy protocol CFB-AES-128                    | Change Password                                                    |
|                                                            | Do not localize Authentication and Privacy keys |                                                                    |
|                                                            | Diffie-Hellman key exchange                     |                                                                    |
|                                                            | Manager Random #                                |                                                                    |
|                                                            |                                                 |                                                                    |
|                                                            |                                                 |                                                                    |
|                                                            |                                                 |                                                                    |
| Query results                                              |                                                 |                                                                    |
| Welcome to MG-SOFT MIB Browser Professional SNMPv3 Edition |                                                 | <u>_</u>                                                           |
|                                                            |                                                 |                                                                    |
|                                                            |                                                 |                                                                    |
|                                                            |                                                 |                                                                    |
|                                                            |                                                 |                                                                    |
|                                                            |                                                 | -                                                                  |
| 4                                                          |                                                 |                                                                    |
| Remote SNMP agent not contacted.                           |                                                 | SNMPv1 000 📸 🦯                                                     |
| 舒开始 🧑 🚱 🛃 MG-SOFT MIB Browser P                            |                                                 | a 😯 🗔 🛒 🕲 🥂 9:28                                                   |

返回上图对话框后,再单击 Privacy protocol 右侧的 "Change

Password..."

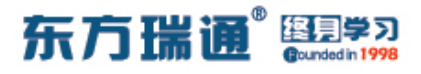

| 🚜 MG-SOFT MIB Browser Professional SNMPv3 Edition          |                                                                                                    | X                     |
|------------------------------------------------------------|----------------------------------------------------------------------------------------------------|-----------------------|
| 👫 🛃 SNMPv3 USM User Profiles                               | _OX                                                                                                    |                       |
|                                                            |                                                                                                    | ? 🖓                   |
| QL User profile name Security user name                    | Security level                                                                                                    |                       |
|                                                            | SNMPV3 Security Parameters         User profile name       easthome         Security user name       easthomeuser         Cc password for Privacy Protocol         Password       Password         PAssword       Password         Password       Enter password in ASCII t         Hide typing       Enter password in ASCII t         Save to profile       Enter password in ASCII t | XI XI<br>OK<br>Cancel |
| Welcome to MG-SOFT MIB Browser Professional SNMPv3 Edition |                                                                                                    | A                     |
| ×                                                          |                                                                                                    | ×<br>*                |
| Remote SNMP agent not contacted.                           |                                                                                                    | ■ SNMPv1 000 100      |
| 創开始 🧑 🚱 🛃 MG-SOFT MIB Browser P                            |                                                                                                    | a 😯 🔤 🔮 🧐 🏂 9:32      |

同样,此处填写与 SNMP-Agent 上配置的同样的密钥,之后单

击OK

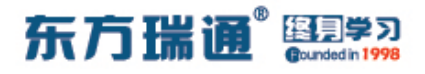

| AG-SOFT MIB Browser Professional SNMPv3 Edition            |                                                   | _8×          |
|------------------------------------------------------------|---------------------------------------------------|--------------|
| 👫 🤐 SNMPv3 USM User Profiles                               |                                                   |              |
|                                                            |                                                   | ? 🔂          |
| Qu User profile name Security user name                    | Security level                                    |              |
| -E                                                         |                                                   |              |
|                                                            |                                                   |              |
|                                                            |                                                   | <b>_</b>     |
|                                                            |                                                   |              |
|                                                            |                                                   |              |
|                                                            |                                                   |              |
|                                                            | xI                                                |              |
|                                                            | SNMPv3 Security Parameters                        |              |
|                                                            | User profile name easthome                        |              |
|                                                            | Security user name easthomeuser                   |              |
|                                                            | Context name                                      |              |
| <u> </u>                                                   | Context engine ID #                               |              |
|                                                            | SNMP port number 161                              |              |
| 1                                                          | Authentication protocol HMAC-MD5  Change Password |              |
|                                                            | Privacy protocol CFB-AES-128  Change Password     |              |
|                                                            | Do not localize Authentication and Privacy keys   |              |
|                                                            | 🗂 Diffie-Hellman key exchange                     |              |
|                                                            | Manager Random #                                  |              |
|                                                            |                                                   |              |
|                                                            | Save to profile                                   |              |
|                                                            |                                                   |              |
| Query results                                              |                                                   |              |
| Welcome to MG-SOFT MIB Browser Professional SNMPv3 Edition |                                                   | <u> </u>     |
|                                                            |                                                   |              |
|                                                            |                                                   |              |
|                                                            |                                                   |              |
|                                                            |                                                   |              |
|                                                            |                                                   | *            |
|                                                            |                                                   | <b>F</b>     |
| Remote SNMP agent not contacted.                           |                                                   | SNMPv1 000 2 |
| ● 开始 (高) (四) 用 MG-SOET MIR Browser B                       |                                                   |              |

#### 在填写完所有密钥之后,单击上图中对话框内的 OK

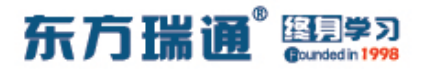

| 🛃 MG-SOFT MIB Browser Professiona     | I SNMPv3 Edition          |                       |                   | _ 뭔 ㅗ    |
|---------------------------------------|---------------------------|-----------------------|-------------------|----------|
| 💷 🙆 SNMPv3 USM User Profiles          |                           | _ <u> </u>            |                   | 1.1      |
| 🖻 💉 🖻 🗡                               |                           |                       |                   | ? 🔠      |
| QL User profile name Se               | curity user name Security | level                 |                   |          |
| easthome ea                           | sthomeuser Authenti       | sation and privacy    | <u></u>           |          |
| 1                                     |                           |                       |                   |          |
| <u> </u>                              |                           |                       |                   |          |
| TE                                    |                           |                       |                   |          |
|                                       |                           |                       |                   |          |
|                                       |                           |                       |                   |          |
|                                       |                           |                       |                   |          |
|                                       |                           |                       |                   |          |
|                                       |                           |                       | ×                 |          |
|                                       |                           |                       |                   |          |
|                                       |                           |                       |                   |          |
|                                       |                           |                       | Hinas             |          |
|                                       |                           |                       | t-Bulk            |          |
|                                       |                           |                       | New years and the |          |
|                                       |                           |                       | Non repeaters     |          |
|                                       |                           | Select Close          | Max repetitions   |          |
|                                       |                           | SNMPv3                | ecuity            |          |
|                                       |                           | Timeout [s] 5         | ity name          |          |
|                                       |                           |                       |                   |          |
|                                       |                           | Retransmits 4         |                   |          |
|                                       |                           | Security le           | vel               |          |
|                                       |                           | Port number 161 -     |                   |          |
|                                       |                           | 1                     |                   |          |
|                                       |                           | Load user p           | rofile Edit user  |          |
|                                       |                           |                       | 1                 |          |
|                                       |                           | Add to agent profiles | K Cancel          |          |
|                                       |                           |                       |                   |          |
| Query results                         |                           |                       |                   | <u> </u> |
| welcome to MG-SUFT MIB Browser Profes | sional SINMPV3 Edition    |                       |                   |          |
|                                       |                           |                       |                   |          |
|                                       |                           |                       |                   |          |
|                                       |                           |                       |                   |          |
|                                       |                           |                       |                   |          |
|                                       |                           |                       |                   |          |
|                                       |                           |                       |                   | -1       |
|                                       |                           |                       |                   | X        |
| Remote SNMP agent not contacted.      |                           |                       |                   | SNMPv1   |
| # 田台 画 図 通 MG SOET MIR Byg            | uscar D                   |                       |                   |          |

之后返回至上图所示的 "SNMPv3 USM User Profiles" 对话框,

单击 Select

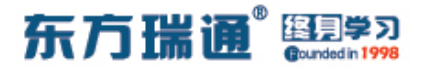

| AMG-SOFT MIB Browser Professional SNMPv3 Edition           |                                              | _8×                |
|------------------------------------------------------------|----------------------------------------------|--------------------|
| Elle Edit View SNMP Action Iools Window Help               |                                              |                    |
| 🖻 ?{{                                                      |                                              | ? 🛃                |
| Query MIB Ping                                             |                                              |                    |
| Bemote SNMP agent Split                                    |                                              |                    |
| 192.168.1.1 💌 🎘 🏦 🗖 Vertical                               |                                              |                    |
| MIB tree                                                   |                                              | <b>•</b>           |
| E 🙀 MIB Tree                                               |                                              |                    |
|                                                            |                                              |                    |
|                                                            |                                              |                    |
|                                                            |                                              |                    |
|                                                            | SNMP Protocol Preferences                    |                    |
|                                                            | SNMP protocol version                        |                    |
|                                                            | C SNMPv1 C SNMPv2c C SNMPv3                  |                    |
|                                                            | General Get-Bulk settings                    |                    |
|                                                            | Read community Vse Get-Bulk                  |                    |
|                                                            | public                                       |                    |
|                                                            | Set community                                |                    |
|                                                            | private Max repetitions                      |                    |
|                                                            | SNMPv3 security                              |                    |
|                                                            | Timeout [s] 5 User security name             |                    |
|                                                            | Retransmits 4                                |                    |
|                                                            | Security level                               |                    |
|                                                            | Port number 161 V Authentication and privacy |                    |
|                                                            |                                              |                    |
|                                                            | Load user profile                            |                    |
|                                                            | Add to agent profiles                        |                    |
|                                                            |                                              |                    |
| Duery results                                              |                                              |                    |
| Welcome to MG-SOFT MIB Browser Professional SNMPv3 Edition |                                              |                    |
|                                                            |                                              |                    |
|                                                            |                                              |                    |
|                                                            |                                              |                    |
|                                                            |                                              |                    |
|                                                            |                                              |                    |
|                                                            |                                              | <b>I</b>           |
|                                                            |                                              |                    |
| Remote SNMP agent not contacted.                           |                                              | 🖆 SNMPv1 🛛 📿 🎯 🏙 🏸 |
| 29开始 🧑 🚱 🛃 MG-SOFT MIB Browser P                           |                                              | i 😯 🔤 🛃 🗐 🕙 🏂 9:35 |

在全部配置结束之后,返回至上图所示的"SNMP Protocol Preferences"界面,单击OK

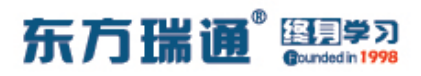

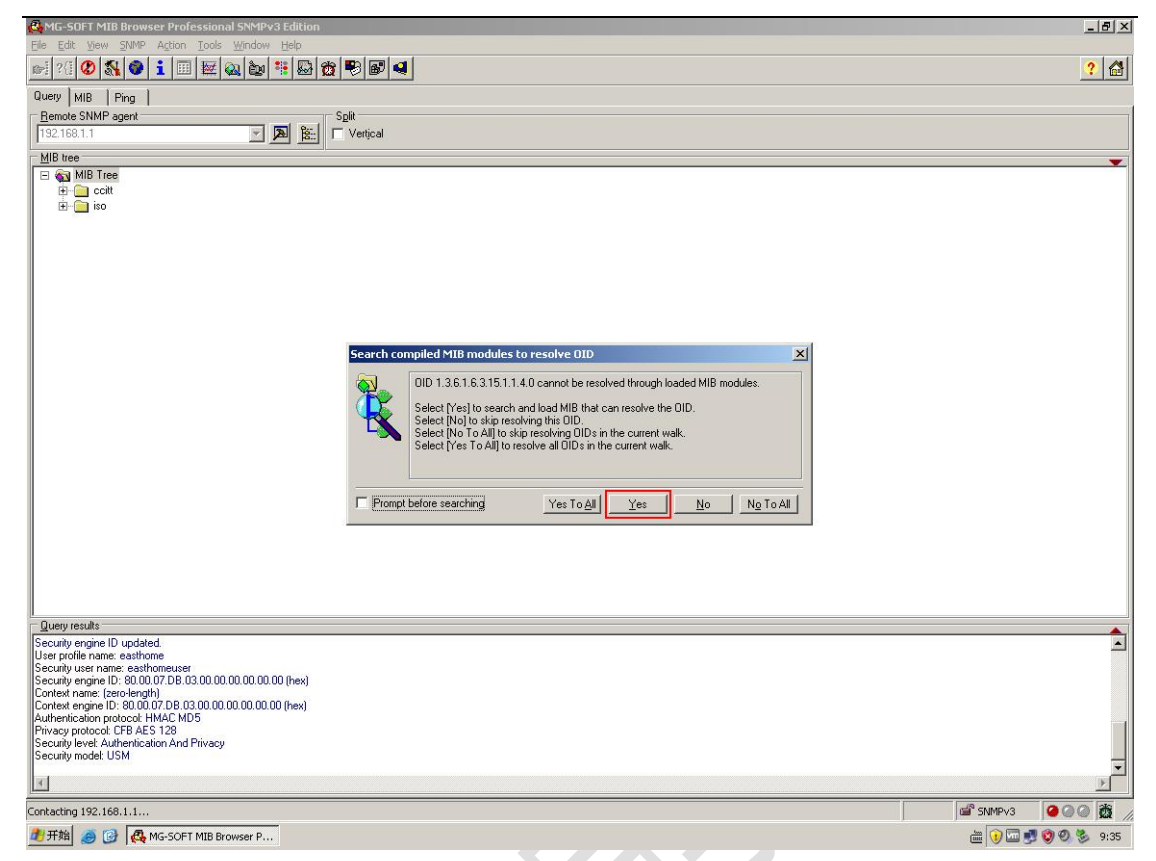

此处弹出的对话框告知用户,软件无法在当前的 MIB 树中找到 OID 为 1.3.6.1.6.3.15.1.1.4.0 的子集。单击"Yes"则表示允许 查找并加载 MIB 即可解决上述问题

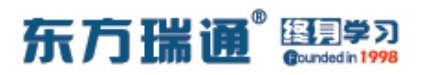

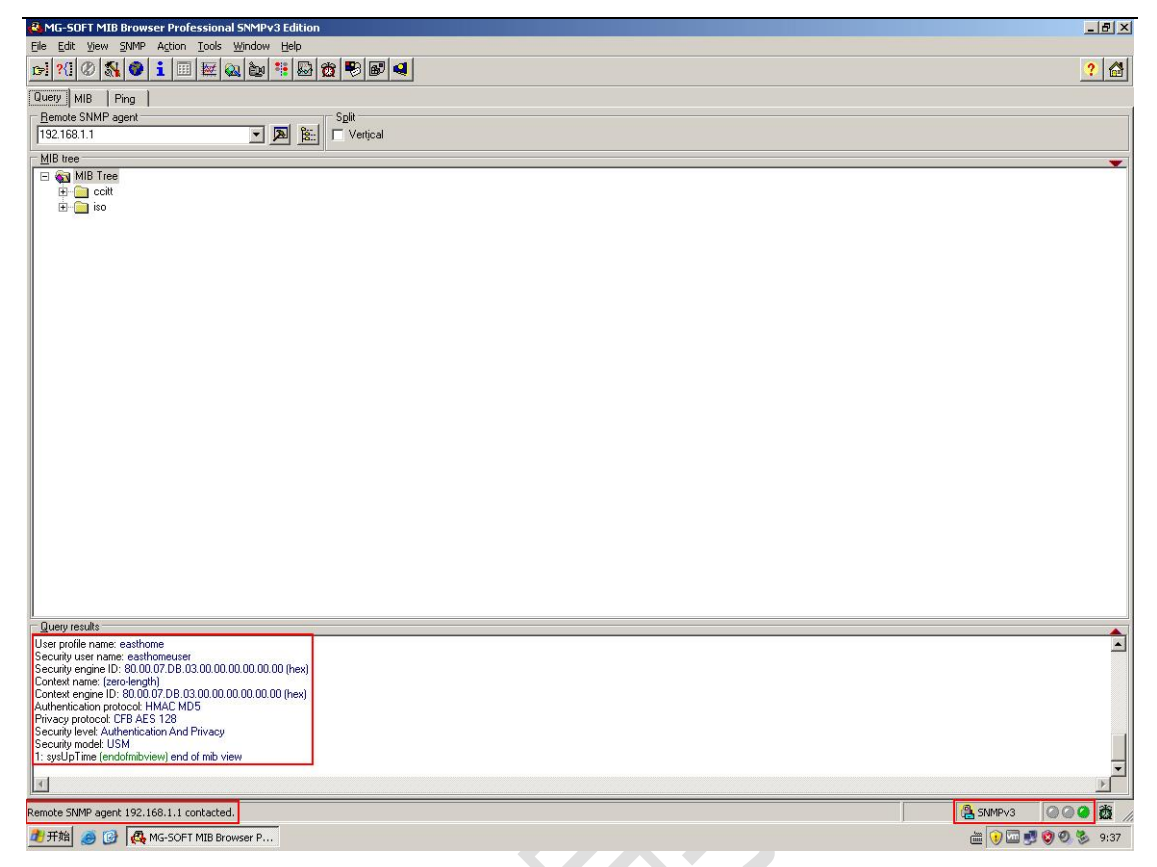

#### 单击 "Yes" 之后, 上图显示, 当前 NMS 服务器与 SNMP-Agent

已经成功建立了连接

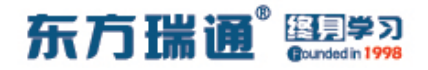

# 三十五、配置无线 AC 控制器实验组网

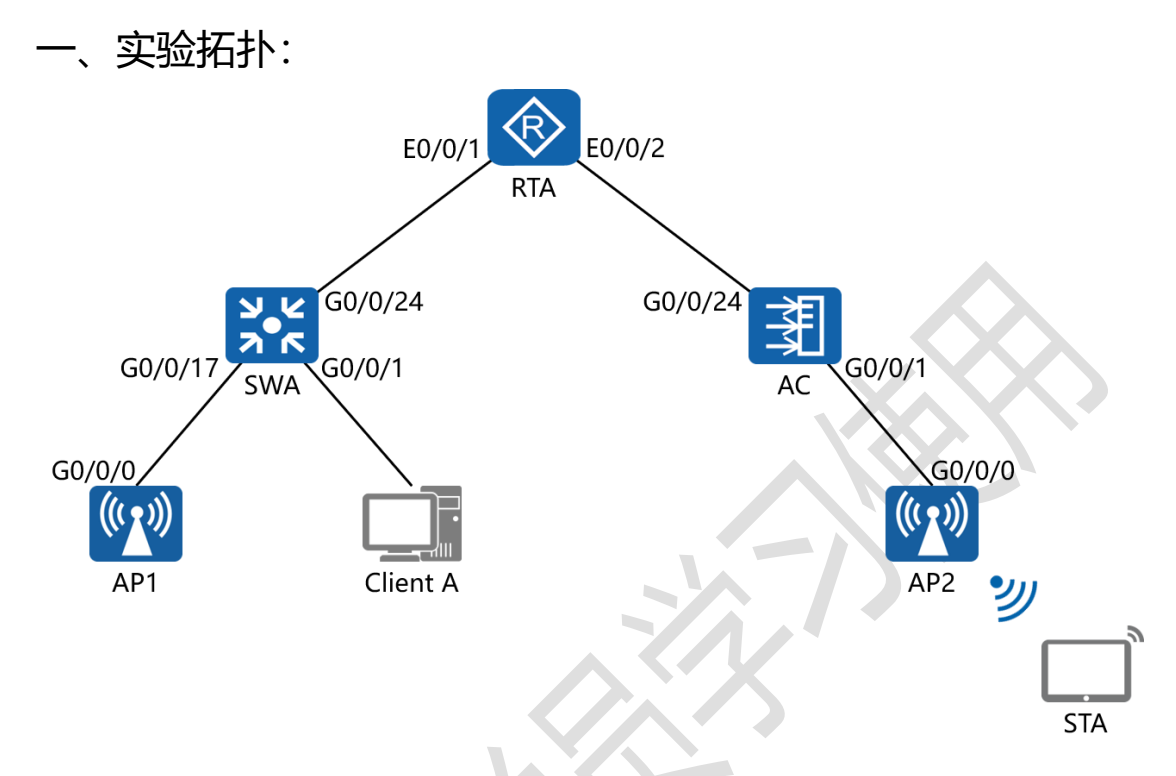

二、实验目的:

SWA 作为二层接入交换机,创建 VLAN 100 为有线客户的业务 VLAN; VLAN 200 为 AP 管理 VLAN; VLAN 300 为 AP 的无 线客户的业务 VLAN; VLAN 999 为设备管理 VLAN; SWA 的 G0/0/1 – 16 端口配置业务 VLAN 100; G0/0/17 – 22 口配置为 AP 的接入端口; G0/0/24 为上联路由器端口; AC 的 G0/0/1 – 20 端口配置为 AP 的接入端口; G0/0/24 为上

联路由器端口;

AC 作为 DHCP 服务器,为有线客户的业务 VLAN 100、AP 的管理 VLAN 200、AP 的无线客户的业务 VLAN 300 提供 IP 地址的分配服务;

RTA 作为边界路由器,与外网建立连接;

AP1 与 AP2 的 SSID 为 HuaWei-AP3030; 连接密钥为 P@ssw0rd;

令部署在 SWA 上的 Client A 与连接在 AP1 或 AP2 上的 STA 设备可互相访问;且 Client A 与 STA 均可与 SWA、RTA、AP 及 AC 通讯

三、实验步骤:

RTA:

system-view #进入系统视图模式

sysname RTA #给设备命名

vlan batch 100 200 300 999 #创建 VLAN 100、200、300

#### 及 999

dhcp enable #开启 DHCP 功能 interface vlan 100 #进入 VLAN 100 的接口配置模式 description PC\_Business\_VLAN #添加接口描述信息 ip address 192.168.1.1 24 #配置 IP 地址及子网掩码 dhcp select relay #开启 DHCP 中继代理功能 interface vlan 200 #进入 VLAN 200 的接口配置模式 description AP\_Management\_VLAN #添加接口描述信 息 ip address 192.168.2.1 24 #配置 IP 地址及子网掩码

118 https://huawei.easthome.com/

# 东方瑞通<sup>®</sup> 图 考习

dhcp select relay #开启 DHCP 中继代理功能 interface vlan 300 #进入 VLAN 300 的接口配置模式 description AP\_Business\_VLAN #添加接口描述信息 ip address 192.168.3.1 24 #配置 IP 地址及子网掩码 dhcp select relay #开启 DHCP 中继代理功能 interface vlan 999 #进入 VLAN 999 的接口配置模式 description Management\_VLAN #添加接口描述信息 ip address 172.16.1.1 24 #配置 IP 地址及子网掩码 interface E0/0/1 进入相应的端口 description To\_SWA #添加端口描述信息 port link-type trunk #将端口配置为中继模式 port trunk allow-pass vlan all #允许该中继端口传递所有 VLAN 的信息

interface E0/0/2 进入相应的端口 description To\_AC #添加端口描述信息 port link-type trunk #将端口配置为中继模式 port trunk allow-pass vlan all #允许该中继端口传递所有 VLAN 的信息

#### SWA:

system-view

sysname SWA

Designer : Yiqian Hu

## 东方瑞通 图 23

vlan batch 100 200 300 999

interface vlan 100

description PC\_Business\_VLAN

interface vlan 200

description AP\_Management\_VLAN

interface vlan 300

description AP\_Business\_VLAN

interface vlan 999

description Management\_VLAN

ip address 172.16.1.2 24

port-group Business

group-member G0/0/1 to G0/0/16

port link-type access

port default vlan 100

port-group AP-Access

group-member G0/0/17 to G0/0/22

port link-type trunk

port trunk allow-pass vlan all

port trunk pvid vlan 200

interface G0/0/24

description To\_RTA

port link-type trunk

Designer : Yiqian Hu

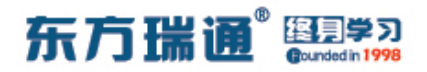

port trunk allow-pass vlan all

ip route-static 0.0.0.0 0 172.16.1.1

#### AC:

system-view

sysname AC

vlan batch 100 200 300 999

dhcp enable

ip pool ForAP #创建名为 ForAP 的地址池

network 192.168.2.0 mask 24 #创建地址池中的可用网段

及分配的子网掩码

excluded-ip-address 192.168.2.2 #指定在分配地址时

排除的 IP 地址

gateway-list 192.168.2.1 #指定分配的网关地址

dns-list 192.168.2.1 #指定分配的 DNS 地址

ip pool ForSTA

network 192.168.3.0 mask 24

excluded-ip-address 192.168.3.2

gateway-list 192.168.3.1

dns-list 192.168.3.1

ip pool ForPC

network 192.168.1.0 mask 24

# 东方瑞通 图学习

excluded-ip-address 192.168.1.2

gateway-list 192.168.1.1

dns-list 192.168.1.1

interface vlan 100

description PC\_Business\_VLAN

ip address 192.168.1.2 24

dhcp select global #开启基于全局的 DHCP 功能

interface vlan 200

description AP\_Management\_VAN

ip address 192.168.2.2 24

dhcp select global #开启基于全局的 DHCP 功能

interface vlan 300

description AP Business VLAN

ip address 192.168.3.2 24

dhcp select global #开启基于全局的 DHCP 功能

interface vlan 999

description Management\_VLAN

ip address 172.16.1.3 24

port-group AP-Access

group-member G0/0/1 to G0/0/20

port link-type trunk

port trunk allow-pass vlan all

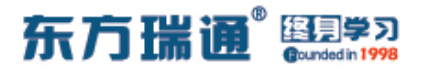

port trunk pvid vlan 200

interface G0/0/24

description To RTA

port link-type trunk

port trunk allow-pass vlan all

capwap source interface Vlanif 200 #配置 AC 与 AP 建立

CAPWAP 隧道的源接口

wlan #进入 WLAN 的配置模式

security-profile name *HuaWei-AP3030* 

#创建并进入安

全模板视图

security wpa2 psk pass-phrase *P@ssw0rd* aes-tkip

#指定加密使用的方式及密钥

ssid-profile name *HuaWei-AP3030* #创建并进入 SSID 模 板视图

ssid HuaWei-AP3030 #指定 SSID 的名称 vap-profile name *HuaWei-AP3030* #创建并进入 VAP 模 板视图

service-vlan vlan-id 300 #配置 VAP 的业务 VLAN ssid-profile *HuaWei-AP3030* #绑定 SSID 模板 security-profile *HuaWei-AP3030* #绑定安全模板 ap-group name *HuaWei-AP3030* #创建并进入 AP 组 radio 0 #指定射频 ID

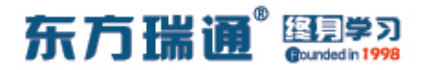

vap-profile *HuaWei-AP3030* wlan 1 #将 VAP 与 WLAN 配置做绑定

ap-id 1 type-id 45 ap-mac 00e0-fce3-7ee0 #配置第一

台 AP 的 ID 值, 类型值, 以及 AP 的 MAC 地址

ap-name AP1 #为第一台 AP 命名

ap-group HuaWei-AP3030 #将 AP 加入进 AP 组

ap-id 2 type-id 45 ap-mac 00e0-fc2c-3620

ap-name AP2

ap-group HuaWei-AP3030

ip route-static 0.0.0.0 0 172.16.1.1

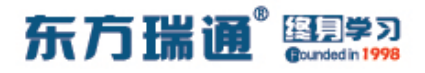

测试:

#### 在 AP1 上检测是否成功获取 IP 地址:

| [AP1]display<br>IP ADDRESS | arp<br>MAC ADDRESS | EXPIRE (M) | TYPE<br>VLAN | INTERFACE  | VPN-INSTANCE |
|----------------------------|--------------------|------------|--------------|------------|--------------|
| 192.168.2.21               | 00e0-fcd1-2880     |            |              | Vlanif1    |              |
| 192.168.2.1                | 00e0-fc5c-2e70     | 17         | D-0<br>1     | GE0/0/0    |              |
| 192.168.2.2                | 00e0-fc54-6336     | 19         | D-0<br>1     | GE0/0/0    |              |
| Total:3<br>[AP1]           | Dynamic:2          | Static:0   | II           | nterface:1 |              |

在 AP2 上检测是否成功获取 IP 地址:

| Total:3<br>[AP2] | Dynamic:2                                               | Static:0   | II           | nterface:1 |              |
|------------------|---------------------------------------------------------|------------|--------------|------------|--------------|
| 192.168.2.2      | 00e0-fc54-6336                                          | 17         | D-0<br>1     | GE0/0/0    |              |
|                  | 1996년 1월 17일 전망 전망 전망 전망<br>2019년 1월 17일 전망 전망 전망 전망 전망 |            |              |            |              |
| 192,168,2,1      | 00e0-fc5c-2e70                                          | 14         | D-0          | GE0/0/0    |              |
| 192.168.2.75     | 00e0-fc57-0b90                                          |            | I -          | Vlanif1    |              |
| IP ADDRESS       | MAC ADDRESS                                             | EXPIRE (M) | TYPE<br>VLAN | INTERFACE  | VPN-INSTANCE |

## 在 AC 上查看与两台 AP 的关联情况:

| ID<br>time    | MAC            | Name | Group         | IP           | Туре     | State | STA | Up |
|---------------|----------------|------|---------------|--------------|----------|-------|-----|----|
| <br>1<br>:185 | 00e0-fcd1-2880 | AP1  | Huawei-AP3030 | 192.168.2.21 | AP3030DN | nor   |     | 5M |
| 2<br>:395     | 00e0-fc57-0b90 | AP2  | Huawei-AP3030 | 192.168.2.75 | AP3030DN | nor   | 0   | 4M |

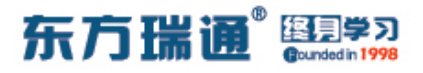

#### 首先检测 Client A 是否成功获取 IP 地址:

| 基础翻译 命令行 组播 UDP发包工具 串口                                                                                                    |
|----------------------------------------------------------------------------------------------------|
|                                                                                                    |
| Welcome to use PC Simulator!                                                                                                    |
| <pre>PC&gt;ipconfig<br/>Link local IPv6 address fe80::5689:98ff:fe68:71de<br/>IPv6 address :: / 128<br/>IPv6 gateway ::<br/>IPv4 address 192.168.1.81<br/>Subnet mask 255.255.255.0<br/>Gateway 192.168.1.1<br/>Physical address 54-89-98-68-71-DE<br/>DNS server 192.168.1.1<br/>PC&gt;</pre> |

检测 Client A 是否可与 RTA(172.16.1.1)、SWA(172.16.1.2)、

#### AC (172.16.1.3) 正常通讯:

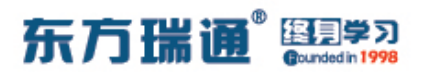

| 🗧 Client A |             |          |             |          |                 | <br>Х |
|------------|-------------|----------|-------------|----------|-----------------|-------|
| 基础配置       | 命令行         | 组播       | UDP发包工具     | 串口       |                 |       |
| Link loca  | l IPv6 add: | ress     | fe          | 80::5689 | :98ff:fe68:71de | ^     |
| IPv6 addr  | ess         |          |             | / 128    |                 |       |
| IPv6 gate  | way         |          | :::         |          |                 |       |
| IPv4 addr  | ess         |          | 19          | 2.168.1. | 81              |       |
| Subnet ma  | sk          |          | : 25        | 5.255.25 | 5.0             |       |
| Gateway    |             |          | 19          | 2.168.1. | 1<br>9-71-DF    |       |
| DNS serve  | address     | •••••    |             | 2 168 1  | 0-/1-DE<br>1    |       |
| DIND BCLVC |             |          |             | 2.100.1. | -               |       |
|            |             |          |             |          |                 |       |
| PC>ping 1  | 72.16.1.1   |          |             |          |                 |       |
| Ping 172   | 16 1 1 32   | data by  | tes Press   | Ctrl C t | obreak          |       |
| From 172.  | 16.1.1: by  | tes=32 s | eg=1 tt1=25 | 5 time=3 | 1 ms            |       |
| From 172.  | 16.1.1: by  | tes=32 s | eq=2 tt1=25 | 5 time=3 | 1 ms            |       |
| From 172.  | 16.1.1: by  | tes=32 s | eq=3 tt1=25 | 5 time=3 | 1 ms            |       |
| From 172.  | 16.1.1: by  | tes=32 s | eq=4 tt1=25 | 5 time=4 | 7 ms            |       |
| From 172.  | 16.1.1: by  | tes=32 s | eq=5 tt1=25 | 5 time=4 | 7 ms            |       |
| 172 1      | 6 1 1 ning  | statist  | ics         |          |                 |       |
| 5 packe    | t(s) trans  | nitted   | 100         |          |                 |       |
| 5 packe    | t(s) recei  | ved      |             |          |                 |       |
| 0.00% p    | acket loss  |          |             |          |                 |       |
| round-t    | rip min/av  | g/max =  | 31/37/47 ms |          |                 |       |
|            |             |          |             |          |                 |       |
| PC>        |             |          |             |          |                 | ~     |

| 🗧 Client A 📃 🗖 X                                                                                                    |
|----------------------------------------------------------------------------------------------------|
| 基础调选 命令行 组播 UDP发包工具 串口                                                                                                    |
| <pre>From 172.16.1.1: bytes=32 seq=3 ttl=255 time=31 ms  From 172.16.1.1: bytes=32 seq=4 ttl=255 time=47 ms From 172.16.1.1: bytes=32 seq=5 ttl=255 time=47 ms 172.16.1.1 ping statistics 5 packet(s) transmitted 5 packet(s) received 0.00% packet loss round-trip min/avg/max = 31/37/47 ms</pre>                 |
| <pre>PC&gt;ping 172.16.1.2 Ping 172.16.1.2: 32 data bytes, Press Ctrl_C to break Request timeout! From 172.16.1.2: bytes=32 seq=2 ttl=254 time=62 ms From 172.16.1.2: bytes=32 seq=3 ttl=254 time=78 ms From 172.16.1.2: bytes=32 seq=4 ttl=254 time=63 ms From 172.16.1.2: bytes=32 seq=5 ttl=254 time=62 ms</pre> |
| <pre> 172.16.1.2 ping statistics 5 packet(s) transmitted 4 packet(s) received 20.00% packet loss round-trip min/avg/max = 0/66/78 ms PC&gt;</pre>                                                                                                    |

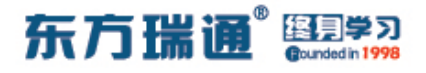

| Client A |            |          |             |           |         |  |
|----------|------------|----------|-------------|-----------|---------|--|
| 基础配置     | 命令行        | 组播       | UDP发包工具     | 串口        |         |  |
| rom 172. | 16.1.2: by | tes=32 s | eq=3 tt1=25 | 4 time=78 | 8 ms    |  |
| rom 172. | 16.1.2: by | tes=32 s | eq=4 tt1=25 | 4 time=63 | 3 ms    |  |
| rom 172. | 16.1.2: by | tes=32 s | eq=5 ttl=25 | 4 time=62 | 2 ms    |  |
|          |            |          |             |           |         |  |
| 172.1    | 6.1.2 ping | statist  | ics         |           |         |  |
| 5 packe  | t(s) trans | mitted   |             |           |         |  |
| 4 packe  | t(s) recei | ved      |             |           |         |  |
| 20.00%   | packet los | s,       | 0/00/00     |           |         |  |
| round-t  | rıp mın/av | g/max =  | 0/66/78 ms  |           |         |  |
| Obning 1 | 70 16 1 0  |          |             |           |         |  |
| C>ping I | /2.10.1.3  |          |             |           |         |  |
| ing 172. | 16.1.3: 32 | data by  | tes. Press  | Ctrl C to | o break |  |
| rom 172. | 16.1.3: by | tes=32 s | eg=1 tt1=25 | 5 time=4  | 7 ms    |  |
| rom 172. | 16.1.3: by | tes=32 s | eq=2 tt1=25 | 5 time=31 | 1 ms    |  |
| rom 172. | 16.1.3: by | tes=32 s | eq=3 tt1=25 | 5 time=47 | 7 ms    |  |
| rom 172. | 16.1.3: by | tes=32 s | eq=4 tt1=25 | 5 time=47 | 7 ms    |  |
| rom 172. | 16.1.3: by | tes=32 s | eq=5 tt1=25 | 5 time=47 | 7 ms    |  |
|          |            |          |             |           |         |  |
| 172.1    | 6.1.3 ping | statist  | ics         |           |         |  |
| 5 packe  | t(s) trans | mitted   |             |           |         |  |
| 5 packe  | t(s) recei | ved      |             |           |         |  |
| 0.00% p  | acket loss | - /      | 21/42/47    |           |         |  |
| round-t  | rip min/av | g/max -  | 31/43/4/ ms |           |         |  |
| C'>      |            |          |             |           |         |  |
|          |            |          |             |           |         |  |

## 之后检测 STA 是否可搜索到 HuaWei-AP3030 的无线信号:

| 120   |          | -        |                |     |                   |     |           |    |
|-------|----------|----------|----------------|-----|-------------------|-----|-----------|----|
| MA    | AC 1011  | : 54-    | 09-90-4A-43-2E |     |                   |     |           |    |
| IPv4  | 23日      |          |                |     |                   |     |           |    |
| C     | ○静态      | ۲        | DHCP           |     |                   |     |           |    |
| IP    | 地址:      |          | · •            | •   | 子网摘码:             | · · |           |    |
| 网     | 送:       |          |                |     |                   |     |           |    |
| Vap 3 | J表<br>St | SID      | 加密方式           | 状态  | VAP MAC           | 信道  | 射频类型      |    |
| 8     |          | uawei-AP | WPA2           | 未连接 | 00-E0-FC-57-0B-90 | 1   | 802.11bgn | 连接 |
|       |          |          |                |     |                   |     |           | 斷开 |
|       |          |          |                |     |                   |     |           | 更新 |

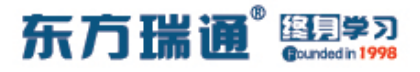

| 尝试与 AP 建立连接, | 获取 IP 地址等网络参数 |
|--------------|---------------|
|--------------|---------------|

|    | 刘表       | 命令行       |         | PF友包上具                     |                 |                   |   |           |      |
|----|----------|-----------|---------|----------------------------|-----------------|-------------------|---|-----------|------|
|    | MAC 1    | 址:        | 54-89-9 | 18- <mark>4</mark> A-43-2E |                 |                   |   |           | 8    |
| IP | v4 配置    |           |         |                            |                 |                   |   |           |      |
|    | 〇静       | 态         | ● DHC   | P                          |                 |                   |   |           |      |
|    | TD ++h+h |           | -       | <b>后账户</b>                 |                 |                   |   | x         |      |
|    | - /0/0   | - 201     |         |                            |                 |                   |   |           |      |
|    | 网关:      |           |         | 请输                         | 入 "Huawei-AP30: | 30"的密码            |   |           |      |
|    |          |           |         | 密码                         |                 | •                 |   |           |      |
| Va | p列表      |           |         |                            | 确定              | 取消                |   |           |      |
|    |          | SSID      | 加       |                            |                 |                   |   | 损类型       |      |
|    | 8        | Huawei-AF | P W     | PAZ                        | 木止接             | 00-E0-FC-57-0B-90 | 1 | 802.11bgn | 连接   |
|    |          |           |         |                            |                 |                   |   |           | 断开   |
|    |          |           |         |                            |                 |                   |   |           | कद्र |
|    |          |           |         |                            |                 |                   |   |           | 建动   |

# 查看 STA 获取的 IP 地址:

| STA       |            |              |                     | _ = × |
|-----------|------------|--------------|---------------------|-------|
| Vap 列表    | 命令行        | UDP发包工具      |                     |       |
| Velcome t | o use ST   | A Simulator! |                     |       |
|           | <b>F</b> 1 |              |                     |       |
| TA>1pcon  | ing        |              |                     |       |
| ink loca  | 1 IPv6 a   | ddress       |                     |       |
| Pv6 addr  | ess        |              | : :: / 128          |       |
| Pv6 gate  | way        |              | : :::               |       |
| Pv4 addr  | ess        |              | : 192.168.3.189     |       |
| ubnet ma  | sk         |              | : 255.255.255.0     |       |
| ateway    |            |              | : 192.168.3.1       |       |
| hysical   | address.   |              | : 54-89-98-4A-43-2E |       |
| NS serve  | r          |              | : 192.168.3.1       |       |
|           |            |              |                     |       |
| mπ>       |            |              |                     |       |
| IA/       |            |              |                     |       |
|           |            |              |                     |       |
|           |            |              |                     |       |
|           |            |              |                     |       |
|           |            |              |                     |       |
|           |            |              |                     |       |
|           |            |              |                     |       |
|           |            |              |                     |       |
|           |            |              |                     |       |
|           |            |              |                     |       |
|           |            |              |                     |       |

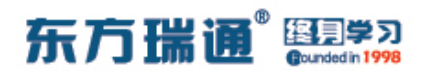

检测 STA 是否可与 RTA (172.16.1.1)、SWA (172.16.1.2)、 AC (172.16.1.3) 正常通讯:

```
_ 🗆 X
E STA
  Vap 列表
             命令行
                     UDP发包工具
 Link local IPv6 address.....: ::
 IPv6 address..... / 128
 IPv6 gateway....: ::
 IPv4 address..... 192.168.3.189
 Subnet mask..... 255.255.25.0
 Gateway..... 192.168.3.1
Physical address..... 54-89-98-4A-43-2E
 DNS server..... 192.168.3.1
 STA>ping 172.16.1.1
 Ping 172.16.1.1: 32 data bytes, Press Ctrl_C to break
From 172.16.1.1: bytes=32 seq=1 ttl=255 time=110 ms
From 172.16.1.1: bytes=32 seq=2 ttl=255 time=109 ms
 From 172.16.1.1: bytes=32 seq=3 ttl=255 time=110 ms
From 172.16.1.1: bytes=32 seq=4 ttl=255 time=109 ms
 From 172.16.1.1: bytes=32 seq=5 ttl=255 time=109 ms
   -- 172.16.1.1 ping statistics ---
   5 packet(s) transmitted
5 packet(s) received
   0.00% packet loss
   round-trip min/avg/max = 109/109/110 ms
  STA>
                         4.1
```

| E STA                                                                                                    | _ 🗆 X |
|----------------------------------------------------------------------------------------------------|-------|
| Vap 列表         命令行         UDP发包工具                                                                                                    |       |
| From 172.16.1.1: bytes=32 seq=3 ttl=255 time=110 ms<br>From 172.16.1.1: bytes=32 seq=4 ttl=255 time=109 ms<br>From 172.16.1.1: bytes=32 seq=5 ttl=255 time=109 ms                                                                                                    | ^     |
| 172.16.1.1 ping statistics<br>5 packet(s) transmitted<br>5 packet(s) received<br>0.00% packet loss<br>round-trip min/avg/max = 109/109/110 ms                                                                                                    |       |
| STA>ping 172.16.1.2                                                                                                    |       |
| Ping 172.16.1.2: 32 data bytes, Press Ctrl_C to break<br>From 172.16.1.2: bytes=32 seq=1 ttl=254 time=125 ms<br>From 172.16.1.2: bytes=32 seq=2 ttl=254 time=109 ms<br>From 172.16.1.2: bytes=32 seq=3 ttl=254 time=125 ms<br>From 172.16.1.2: bytes=32 seq=4 ttl=254 time=125 ms<br>From 172.16.1.2: bytes=32 seq=5 ttl=254 time=125 ms |       |
| 172.16.1.2 ping statistics<br>5 packet(s) transmitted<br>5 packet(s) received<br>0.00% packet loss<br>round-trip min/avg/max = 109/121/125 ms<br>STA>                                                                                                    | *     |

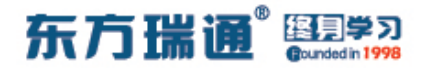

| E STA                                                                                                    | _ 🗖 X |
|----------------------------------------------------------------------------------------------------|-------|
| Vap 列表 命令行 UDP发包工具                                                                                                    |       |
| From 172.16.1.2: bytes=32 seq=3 ttl=254 time=125 ms<br>From 172.16.1.2: bytes=32 seq=4 ttl=254 time=125 ms<br>From 172.16.1.2: bytes=32 seq=5 ttl=254 time=125 ms                                                                                                    | ^     |
| 172.16.1.2 ping statistics<br>5 packet(s) transmitted<br>5 packet(s) received<br>0.00% packet loss<br>round-trip min/avg/max = 109/121/125 ms                                                                                                    |       |
| STA>ping 172.16.1.3                                                                                                    |       |
| Ping 172.16.1.3: 32 data bytes, Press Ctrl_C to break<br>From 172.16.1.3: bytes=32 seq=1 ttl=255 time=109 ms<br>From 172.16.1.3: bytes=32 seq=2 ttl=255 time=110 ms<br>From 172.16.1.3: bytes=32 seq=3 ttl=255 time=109 ms<br>From 172.16.1.3: bytes=32 seq=4 ttl=255 time=110 ms<br>From 172.16.1.3: bytes=32 seq=5 ttl=255 time=109 ms |       |
| 172.16.1.3 ping statistics<br>5 packet(s) transmitted<br>5 packet(s) received<br>0.00% packet loss<br>round-trip min/avg/max = 109/109/110 ms                                                                                                    |       |
| STA>                                                                                                    | ~     |

## 检测 STA 与 Client A 的连通性:

| 🗧 STA 📃 🗖                                               | Х |
|---------------------------------------------------------|---|
| Vap 列表 命令行 UDP发包工具                                      |   |
| From 172.16.1.3: bytes=32 seg=3 ttl=255 time=109 ms     | ~ |
| From 172.16.1.3: bytes=32 seq=4 ttl=255 time=110 ms     |   |
| From 172.16.1.3: bytes=32 seq=5 ttl=255 time=109 ms     |   |
|                                                         |   |
| 172.16.1.3 ping statistics                              |   |
| 5 packet(s) transmitted                                 |   |
| S packet(s) received                                    |   |
| $r_{out}$ packet loss $r_{out}$ = 109/109/110 ms        |   |
|                                                         |   |
| STA>ping 192.168.1.81                                   |   |
|                                                         |   |
| Ping 192.168.1.81: 32 data bytes, Press Ctrl_C to break |   |
| Request timeout!                                        |   |
| From 192.168.1.81: bytes=32 seq=2 ttl=127 time=141 ms   |   |
| From 192.168.1.81: bytes=32 seq=3 ttl=127 time=141 ms   |   |
| From 192.168.1.81: bytes=32 seq=4 tt1=127 time=141 ms   |   |
| From 192.100.1.01: bytes-32 Seq-5 tt1-12/ time-150 ms   |   |
| 192.168.1.81 ping statistics                            |   |
| 5 packet(s) transmitted                                 |   |
| 4 packet(s) received                                    |   |
| 20.00% packet loss                                      |   |
| round-trip min/avg/max = 0/144/156 ms                   |   |
|                                                         |   |
| STA>                                                    | ~ |

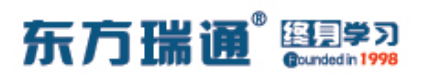

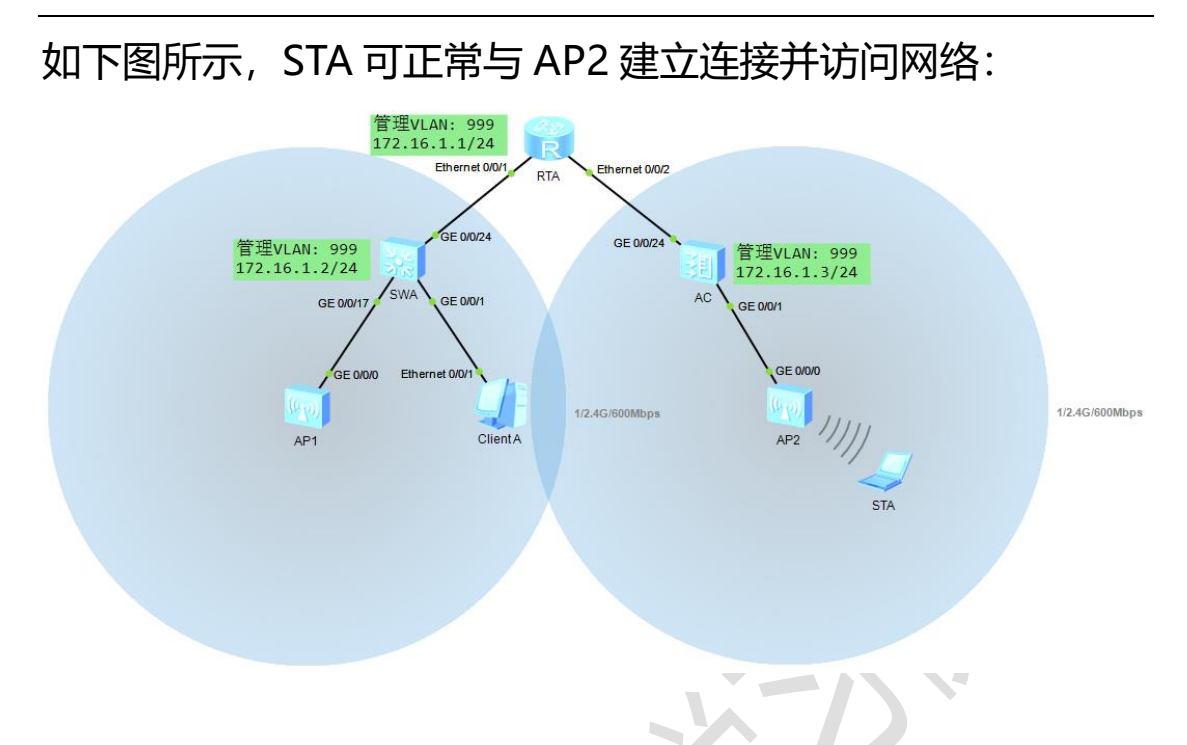

当 STA 进入 AP1 的无线信号覆盖范围内时, 可自动与 AP1 建立 连接:

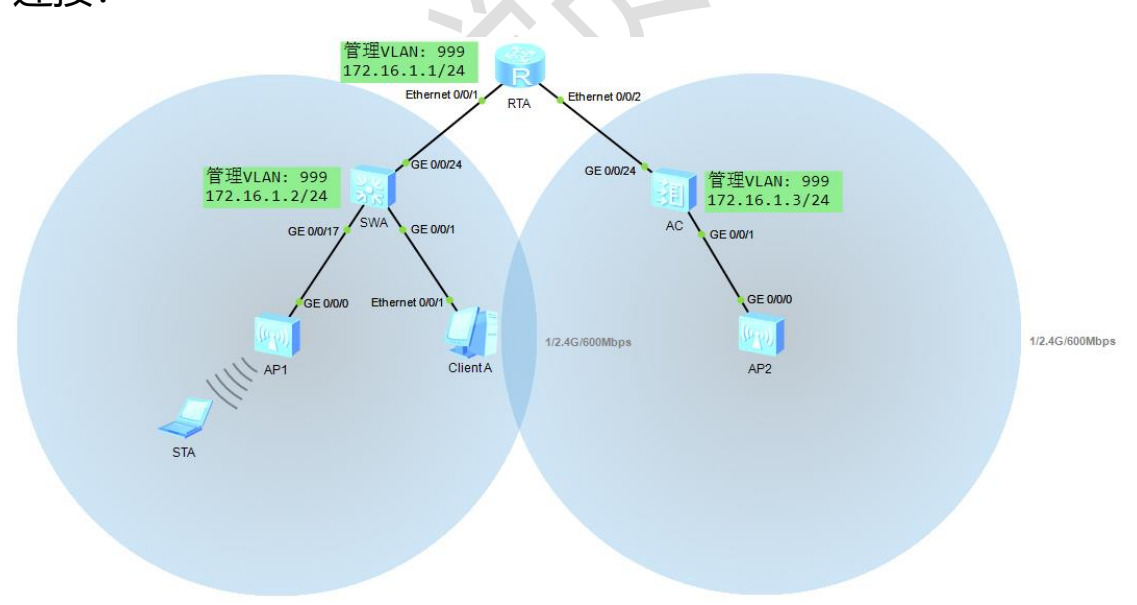

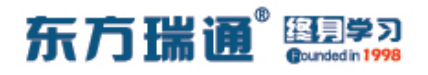

# 三十六、使用 Python 的 Telnetlib 登

# 录设备实验组网

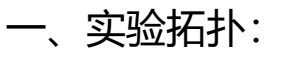

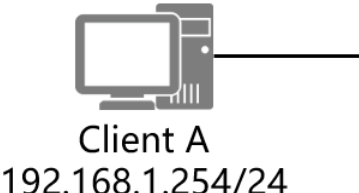

G0/0/0 192.168.1.1/24

二、实验目的:

令 Client A 实现使用 Python 的 Telnetlib 登录对端路由器

三、实验步骤:

RTA:

system-view #进入系统视图模式

interface G0/0/0 #进入相应接口

ip address 192.168.1.1 24 #配置 IP 地址及子网掩码

user-interface vty 0 4 #进入 Telnet 的配置模式

authentication-mode password #指定认证方式为密钥验

证

set authentication password cipher *P@ssw0rd* 

#配置认证时使用的密钥及加密方式

protocol inbound telnet #指定使用的远程登录协议为

Telnet

Designer : Yiqian Hu

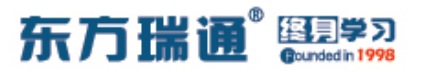

user privilege level 15 #指定登录后用户的级别

telnet server enable #开

#开启 Telnet 功能

#### Client A:

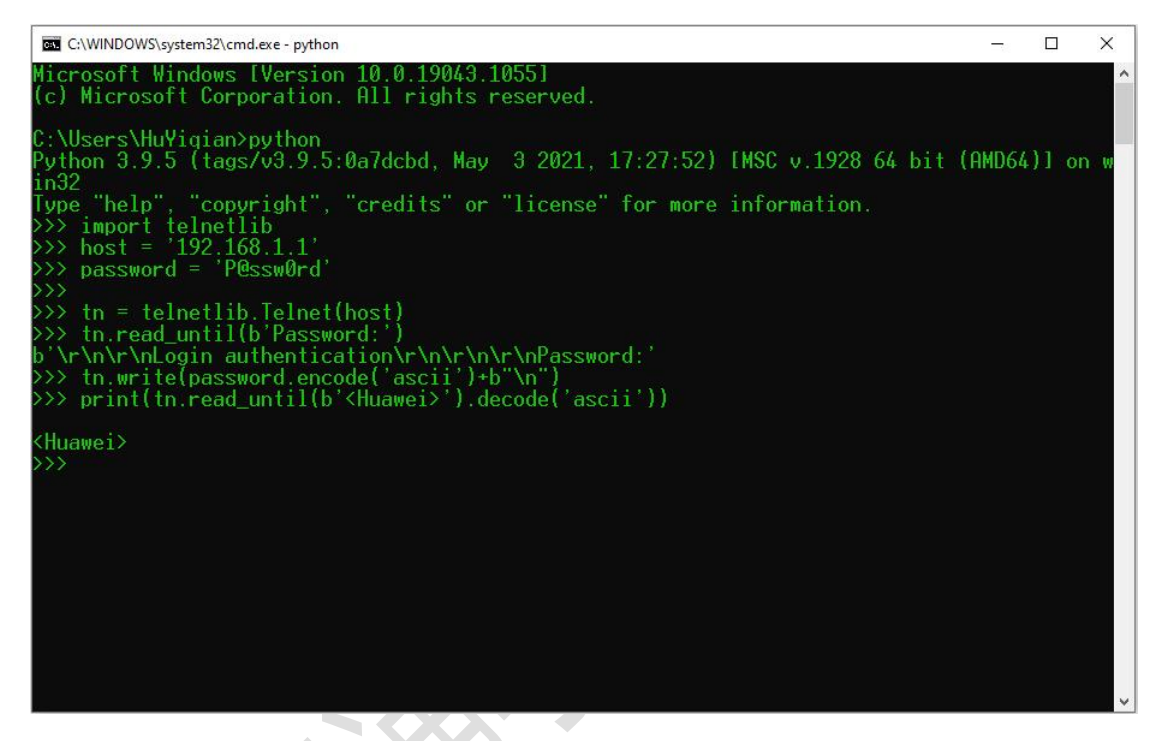

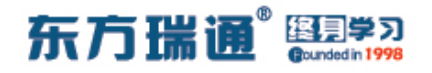

# 三十七、配置 FTP 实验组网

一、实验拓扑: <u>G0/0/0</u> <u>G0/0/0</u> <u>G0/0/0</u> <u>G0/0/0</u> <u>G0/0/0</u> <u>G0/0/0</u> <u>G0/0/0</u> <u>G0/0/0</u> <u>FTP Server</u> 二、实验目的:

通过在 FTP Server 上配置 FTP 服务, 令 Client 可以正常访问

FTP Server 的指定目录

三、实验步骤:

FTP Server:

system-view #进入系统视图模式

sysname FTP Server #给设备命名

interface G0/0/0 #进入相应的接口

ip address 192.168.1.1 24 #配置 IP 地址及子网掩码

ftp server enable #开启 FTP 服务

set default ftp-directory flash:/ #设置默认的 FTP 可访问

目录

aaa #开启 AAA 服务

local-user *easthome* password cipher *P@ssw0rd* 

#创建本地用户及密钥

local-user *easthome* service-type ftp #指定该用户可使

135 https://huawei.easthome.com/

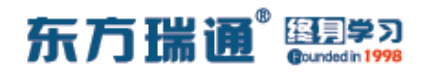

用的服务类型为 FTP

local-user *easthome* ftp-directory flash:/ #指定该用户通

过 FTP 访问时可访问的目录

local-user *easthome* access-limit 200 #指定该用户可建

立的最大连接数目

local-user *easthome* idle-timeout 0 0

录超时时间

local-user *easthome* privilege level 15

#指定该用户登录

#指定该用户的登

后的授权级别

Client:

system-view sysname Client

interface G0/0/0

ip address 192.168.1.2 24

Client 测试: <Client>ftp 192.168.1.1 Trying 192.168.1.1 ...

Press CTRL+K to abort Connected to 192.168.1.1.

Designer : Yiqian Hu

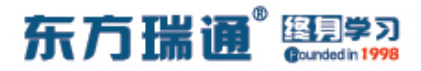

220 FTP service ready.

User(192.168.1.1:(none)):*easthome* 

331 Password required for easthome.

Enter password: P@ssw0rd

230 User logged in.

[Client-ftp] *binary* #当网络设备作为 FTP 客户端时,设置文件传输方式为 Binary 模式 (二进制模式)

200 Type set to I.

[Client-ftp]